# HP OMi Management Pack for IBM WebSphere Application Server

ソフトウェアバージョン: 1.00

HP Operations Manager i (Linux および Windows® オペレーティング システム)

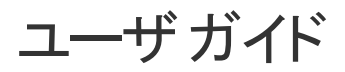

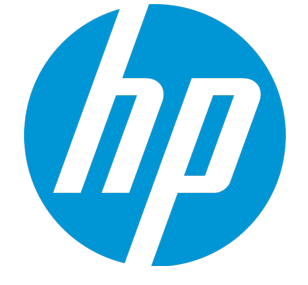

ドキュメントリリース日:2015年1月 ソフトウェアリリース日:2014年9月

ご注意

### 保証

HP製品、またはサービスの保証は、当該製品、およびサービスに付随する明示的な保証文によってのみ規定されるものとします。ここでの記載は、追加保証を提供するも のではありません。ここに含まれる技術的、編集上の誤り、または欠如について、HPはいかなる責任も負いません。 ここに記載する情報は、予告なしに変更されることがあります。

### 権利の制限

機密性のあるコンピュータソフトウェアです。これらを所有、使用、または複製するには、HPからの有効な使用許諾が必要です。商用コンピュータソフトウェア、コンピュータソフ トウェアに関する文書類、および商用アイテムの技術データは、FAR12.211および12.212の規 に従い、ベンダーの標準商用ライセンスに基づいて米国政府に使用許諾が 付与されます。

### 著作権について

© Copyright 2014 - 2015 Hewlett-Packard Development Company, L.P.

### 商標について

Adobe™は、Adobe Systems Incorporated (アドビシステムズ社)の登録商標です。

Microsoft® および Windows® は、Microsoft Corporationの米国における登録商標です。

UNIX®は、The Open Groupの登録商標です。

本製品には、'zlib' (汎用圧縮ライブラリ) のインターフェイスが含まれています。'zlib': Copyright © 1995-2002 Jean-loup Gailly and Mark Adler.

### ドキュメントの更新情報

このマニュアルの表紙には、以下の識別情報が記載されています。

- ソフトウェアバージョンの番号は、ソフトウェアのバージョンを示します。
- ドキュメントリリース日は、ドキュメントが更新されるたびに変更されます。
   ソフトウェアリリース日は、このバージョンのソフトウェアのリリース期日を表します。

更新状況、およびご使用のドキュメントが最新版かどうかは、次のサイトで確認できます。https://softwaresupport.hp.com/group/softwaresupport/search-result?keyword=.

このサイトを利用するには、HP Passport のアカウントが必要です。アカウントをお持ちでない場合は、HP Passport のサインインページで【アカウントを作成してくたさい】ボタンを クリックしてください。

### サポート

次のHP ソフトウェアサポートのWeb サイトを参照してください。https://softwaresupport.hp.com

このサイトでは、HPのお客様窓口のほか、HPソフトウェアが提供する製品、サービス、およびサポートに関する詳細情報をご覧いただけます。

HP ソフトウェア サポート オンラインではセルフソルブ機能を提供しています。お客様のビジネスを管理するのに必要な対話型の技術サポートツールに、素早く効率的にアクセ スできます。HPソフトウェアサポートのWebサイトでは、次のようなことができます。

- 関心のあるナレッジドキュメントの検索
- サポートケースの登録とエンハンスメント要求のトラッキング
- ソフトウェアパッチのダウンロード
- サポート 契約の管理 HPサポート窓口の検索
- 利用可能なサービスに関する情報の閲覧
- 他のソフトウェアカスタマとの意見交換
- ソフトウェアトレーニングの検索と登録

ー 部のサポートを除き、サポートのご利用には、HP Passportユーザとしてご登録の上、サインインしていただく必要があります。また、多くのサポートのご利用には、サポート契約 が必要です。HP Passport ID を登録するには、https://softwaresupport.hp.com にアクセスして[Register] をクリックしてください。

アクセスレベルの詳細については、次のWebサイトをご覧ください。https://softwaresupport.hp.com/web/softwaresupport/access-levels

### HP Software Solutions & Integrations and Best Practices

HP Software Solutions Now (https://h20230.www2.hp.com/sc/solutions/index.jsp)を参照してください。このサイトでは、HPソフトウェアのカタログに記載された製品の説明 を確認したり、情報を交換したり、ビジネスニーズを解決することができます。

Cross Portfolio Best Practices Library (https://hpln.hp.com/group/best-practices-hpsw) からは、さまざまなベスト プラクティス文書 や資料にアクセスすることができます。

# 目次

| 第1章: OMi Management Pack for IBM WebSphere Application Server | 7  |
|---------------------------------------------------------------|----|
| 第2章:作業の開始                                                     | 8  |
| BSM コンソールでの作業の開始                                              |    |
| タスク 1: BSM コンソールへのノード の追 加                                    | 8  |
| タスク2:トポロジ同期設定の確認                                              |    |
| タスク3: エンリッチメント ルールの有効化                                        |    |
| タスク4: WebSphere 検出 アスペクトのデプロイ                                 | 10 |
| タスク5: 検出の確認                                                   | 11 |
| タスク 6: WebSphere 管理テンプレートまたは WebSphere アスペクトのデプロイ             | 12 |
| タスク 6a: WebSphere 管理テンプレートの特定とデプロイ                            |    |
| タスク 6b: WebSphere アスペクトのデプロイ                                  | 15 |
| タスク 7: 拡張トポロジの検出 の確認                                          | 17 |
| IBM WebSphere 環境の監視                                           | 18 |
| OMi コンソールでの作業の開始                                              | 21 |
| タスク 1: OMi コンソールへのノード の追 加                                    | 21 |
| タスク2:トポロジ同 期 設 定 の確 認                                         | 22 |
| タスク3: エンリッチメント ルールの有効化                                        |    |
| タスク 4: WebSphere 検出 アスペクトのデプロイ                                | 23 |
| タスク 5: 検 出 の確 認                                               | 24 |
| タスク 6: WebSphere 管理 テンプレートまたは WebSphere アスペクトのデプロイ            |    |
| タスク 6a: WebSphere 管 理 テンプレートの特 定 とデプロイ                        |    |
| タスク 6b: WebSphere アスペクト のデプロイ                                 |    |
| タスク 7: 拡張トポロジの検出の確認                                           | 30 |
| IBM WebSphere 環境の監視                                           |    |
| 第3章:コンポーネント                                                   | 35 |
| WebSphere 管理テンプレート                                            |    |
| 概要                                                            |    |
| タスク                                                           |    |
| 基本 WebSphere 管理テンプレート                                         |    |
| ユーザインターフェイスの参照情報                                              |    |
| 詳細 WebSphere 管理テンプレート                                         | 46 |
| ユーザインターフェイスの参照情報                                              | 46 |
| 詳細 WebSphere および Oracle データベース管理 テンプレート                       |    |

| ユーザインターフェイスの参照情報                                                                                                    |       |
|----------------------------------------------------------------------------------------------------|-------|
| WebSphere アスペクト                                                                                                    |       |
| タスク                                                                                                    |       |
| ユーザインターフェイスの参照情報                                                                                                    | 79    |
| パラメータ                                                                                                    |       |
| パラメータの分類                                                                                                    |       |
| ハウアーメの調 笠                                                                                                    |       |
|                                                                                                    |       |
|                                                                                                    |       |
|                                                                                                    |       |
| イベント タイフ インジケータ (EII)                                                                                                    |       |
| 状 況 インジケータ (HI)                                                                                                    | 135   |
| HI 割り当て                                                                                                    | 142   |
| 主要業績評価指標 (KPI)割り当て                                                                                                    | 143   |
| Operations Orchestration (OO) フロー                                                                                                    | 143   |
| ツール                                                                                                    | 145   |
| グラフ テンプレート                                                                                                    | 146   |
| 第4章:カスタマイズシナリオ                                                                                                    | 154   |
| WebSphere 管理テンプレートの作成                                                                                                    |       |
| WebSphere 管理テンプレートの編集                                                                                                    | 156   |
| 第5章:デプロイメント シナリオ                                                                                                    |       |
| ネットワーク デプロイメント での WebSphere Application Server                                                                                                    |       |
| クラスタ環 境 での WebSphere アプリケーション サーバ                                                                                                    |       |
|                                                                                                    | ۲ 159 |
| LDAP および SSL 認証 フロハイダを使用している WebSphere アフリケーション サーバ                                                                                                    |       |
| LDAP および SSL 認証 フロバイダを使用している WebSphere アフリケーション サー/<br>第6章: 複合 アプリケーション                                                                                                    |       |
| LDAP および SSL 認証 フロバイタを使用している WebSphere アフリケーション サーイ<br>第6章: 複合 アプリケーション                                                                                                    |       |
| LDAP および SSL 認証 フロバイタを使用している WebSphere アフリケーション サーイ<br>第6章: 複合 アプリケーション<br>複合 アプリケーションの監視<br>タスク 1: OMi コンソールへのノードの追加                                                                                                    |       |
| EDAP および SSL 認証 プロバイタを使用している WebSphere アプリケーション サーバ<br>第6章: 複合 アプリケーション<br>複合 アプリケーションの監視<br>タスク 1: OMi コンソールへのノードの追加<br>タスク 2: WebSphere 検出 アスペクトのデプロイ                                                                                                    |       |
| EDAP および SSL 認証 プロバイタを使用している WebSphere アプリケーション サーバ<br>第6章: 複合 アプリケーション<br>複合 アプリケーションの監視<br>タスク 1: OMi コンソールへのノードの追加<br>タスク 2: WebSphere 検出 アスペクトのデプロイ<br>タスク 3: 検出 の確認                                                                                    |       |
| <ul> <li>EDAP および SSL 認証 プロパイタを使用している WebSphere アプリケーション サーイ</li> <li>第6章:複合アプリケーションの監視</li> <li>タスク1: OMi コンソールへのノードの追加</li> <li>タスク2: WebSphere 検出 アスペクトのデプロイ</li> <li>タスク3:検出の確認</li> <li>タスク4:詳細 WebSphere および Oracle データベース管理 テンプレートのデプロイ …</li> </ul> |       |

| 第7章:トラブルシューティング    |     |
|--------------------|-----|
| 付録:メトリックおよびデータソース  | 175 |
| ドキュメントのフィード バックを送信 |     |

# 第1章: OMi Management Pack for IBM WebSphere Application Server

HP OMi Management Pack for IBM WebSphere Application Server (OMi MP for IBM WebSphere Application Server) は HP Operations Manager i (OMi) とともに動作し、OMi コンソールを使用してユーザ 環境内で稼働する IBM WebSphere Application Server と基盤インフラストラクチャの監視を可能にしま す。HP OMi Management Pack for IBM WebSphere Application Server (OMi MP for IBM WebSphere Application Server) は HP Operations Manager i (OMi) とともに動作し、Business Service Management (BSM)を使用してユーザ環境内で稼働する IBM WebSphere Application Server と基盤インフラストラク チャの監視を可能にします。IBM WebSphere Application Server は、IBM WebSphere Application Server 内で発生するイベントを分析し、状況ステータスをレポートする状況インジケータ (HI)、イベントタ イプインジケータ (ETI)、および相関ルールを備えています。また、IBM WebSphere Application Server の 可用性、状況、およびパフォーマンスを監視するための標準設定の管理テンプレートとアスペクトも用意 されています。管理テンプレートは、クラスタステータス、サーバステータス、EJB (Enterprise JavaBeans) パフォーマンスなどを監視できる幅広いアスペクトで構成されています。

管理者は、管理テンプレートまたはアスペクトをシームレスにデプロイすることで、エンタープライズ環境内のIBM WebSphere Application Serverを監視できます。領域専門家 (SME)と開発者は、WebSphere 管理テンプレートを簡単にカスタマイズできます。

標準設定の管理テンプレートまたはアスペクトは、次のタイプの環境を監視するのに使用できます。

- ネットワークデプロイメント
- スタンドアロン
- Cluster
- セキュア構成 LDAP および SSL

OMi MP for IBM WebSphere Application Server の特長は次のとおりです。

- 自動化されたインスタンスベースのシンプルな構成とデプロイメント
- すべてのデプロイメント シナリオでの IBM WebSphere Application Server および基盤 インフラストラク チャの状況 およびパフォーマンスの全方位監視
- さまざまな監視要件に合わせてすぐにデプロイできる標準設定の管理ソリューション
- 複合アプリケーション (IBM WebSphere Application Server、Oracle データベース、基盤システム インフ ラストラクチャ)の監視

# 第2章:作業の開始

この項では、IBM WebSphere Application Server を監視するための OMi MP for IBM WebSphere Application Server のコンポーネントのデプロイについて手順を追って説明します。 IBM WebSphere Application Server のイベント、状況、およびパフォーマンスの各パースペクティブへのアクセスと表示方法 についても説明します。

BSM コンソールでの作業の開始の詳細については、「BSM コンソールでの作業の開始」を参照してください。

OMi コンソールでの作業の開始の詳細については、「OMi コンソールでの作業の開始」を参照してください。

## BSMコンソールでの作業の開始

この項では、BSM コンソールから IBM WebSphere Application Server の監視について手順を追って説明します。

## タスク1: BSM コンソールへのノードの追加

**注**: 監視対象のWebSphere Application Server がSmart Plug-in for WebSphere Application Server (SPI for WebSphere Application Server) によってすでに監視されている場合は、先に進む 前に、WebSphere Application Server をホストしている管理対象ノードからSPI アーティファクトと データソースを削除してください。

注: RTSM にノードが既に存在する場合、このステップをスキップしてタスク2に進むことができます。

監視を始める前に、BSM コンソールにノードを追加する必要があります。

1. [オペレーション管理の管理]ページから[モニタ対象ノード]マネージャを開きます。

[管理] > [オペレーション管理] > [セットアップ] > [モニタ対象ノード]

- 2. [ノード ビュー] ペインで [事前定義済みのノード フィルタ] > [モニタ対象ノード] をクリックし、<sup>※</sup>をクリックしてから、[Computer] > [Windows] または [Unix] を選択します。[モニタ対象ノードの新規作成] ダイアログ ボックスが表示 されます。
- 3. ノードの[プライマリDNS名]、[IP アドレス]、[オペレーティングシステム]、[プロセッサアーキテクチャ]を 指定し、**[OK]**をクリックします。

## タスク2:トポロジ同期設定の確認

**注:** ノードまたは構成アイテム (CI)を HP Operations Manager で監視している場合、トポロジ同期の設定を確認することをお勧めします。

1. [オペレーション管理の管理]から[インフラストラクチャ設定]を開きます。

[管理] > [プラットフォーム] > [セットアップと保守] > [インフラストラクチャ設定]

- 2. [インフラストラクチャ設定]マネージャで、[アプリケーション]>[オペレーション管理]を選択します。
- [オペレーション管理]の[HPOMトポロジ同期設定]で、Topology Sync のパッケージにはトポロジ同期に使用するパッケージが含まれます。他のパッケージに加えて、 default;nodegroups;operations-agent;HPOprSys;HPOprJEEパッケージがあることを確認してください。

## タスク3: エンリッチメント ルールの有効化

同じ名前の複数のj2eedomain Clを1つのClエンティティとして調整するには、エンリッチメント ルールを 有効にする必要があります。エンリッチメント ルールを有効にするには、以下の手順を実行します。

1. [エンリッチメント マネージャ]を開きます。

[管理] > [RTSM 管理] > [モデリング] > [エンリッチメント マネージャ]

- [エンリッチメント ルール] ペインで、リストから [SoftwareElementDisplayLabelForNewHost] を選択 します。
- 3. 右クリックして [プロパティ]を選択します。 [エンリッチメント ルールのプロパティ] ウィンドウが開きます。
- 4. [次へ]をクリックします。
- 5. [ルールを有効にする]を選択します。
- 6. [完了]をクリックします。
- 7. [エンリッチメント ルール] ペインで、 🗒をクリックして変更を保存します。
- 8. [エンリッチメント ルール] ペインで、[Root] > [Operations Management] > [J2EE Application Servers] をクリックします。
- 9. WebSphereJ2EEDomainReconciliation を選択しステップ3~7を繰り返します。

## タスク4: WebSphere 検出アスペクトのデプロイ

WebSphere 検出アスペクトにより、環境内のIBM WebSphere Application Server インスタンスを検出できます。 追加した管理対象ノード上のIBM WebSphere Application Server CI を検出するには、 WebSphere 検出アスペクトを Computer CI にデプロイする必要があります。

WebSphere 検出アスペクトのデプロイメントにより、次の CI タイプ (CIT)の構成アイテム (CI) が検出されます。

- j2eedomain
- websphereas

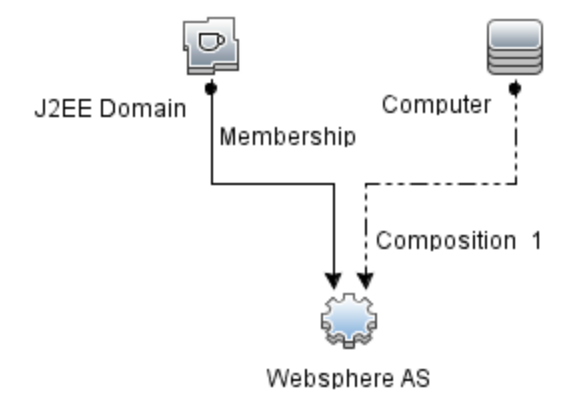

WebSphere 検出アスペクトをデプロイするには、次の手順を実行します。

1. 次の手順で[管理テンプレートおよびアスペクト]ペインを開きます。

[管理]>[オペレーション管理]>[モニタリング]>[管理テンプレートおよびアスペクト]

2. [構成フォルダ]ペインで、次を選択します。

[構成フォルダ] > [アプリケーション サーバの管理] > [IBM WebSphere 管理] > [アスペクト]

- 3. [アスペクト] フォルダで WebSphere 検出アスペクトをクリックし、 <sup>4</sup>をクリックして [割り当てとデプロイ] ウィザードを開きます。
- 4. [構成アイテム] タブで検出アスペクトをデプロイする構成アイテムを選択し、[次へ]をクリックします。

[必要なパラメータ] タブが開き、この割り当てに編集が必要なパラメータが存在しないことを示すメッセージが表示されます。

5. [必要なパラメータ] タブで [次へ] をクリックして [すべてのパラメータ] タブに進みます。

- (オプション) [すべてのパラメータ] タブで、[WebSphere\_MPlog の頻度] パラメータのデフォルト 値を変 更するには、このパラメータを選択して 
   をクリックします。[パラメータの編集] ダイアログボックスが 開きます。[値] をクリックして値を指定し、[OK] をクリックします。
- 7. [すべてのパラメータ] タブで [次へ] をクリックし、[構成オプション] タブに進みます。
- (オプション) [構成オプション] タブで、割り当てを直ちに有効化しない場合は[割り当てオブジェクトの 有効化] チェックボックスを外します。[割り当ておよび調整] ペインを使用して、後で割り当てを有 効化できます。
- 9. [完了]をクリックします。

注: WebSphere 検出アスペクトをデプロイすると、[割り当ておよびデプロイメント ジョブを作成しました] から始まるメッセージが表示されます。デプロイメント ジョブのステータスを確認するには、[管理]> [オペレーション管理]>[モニタリング]>[デプロイメント ジョブ]を選択します。

## タスク5: 検出の確認

WebSphere 検出アスペクトをデプロイした後、[View Explorer] に CI が表示 されるかどうかを確認 できます。

1. [アプリケーション] > [オペレーション管理] > [Event Perspective] をクリックします。

[View Explorer] で、ドロップダウンリストから [WebSphere\_Deployment\_View] を選択します。次の図に示すように、WebSphere\_Deployment\_View に関連付けられている CI を確認できます。

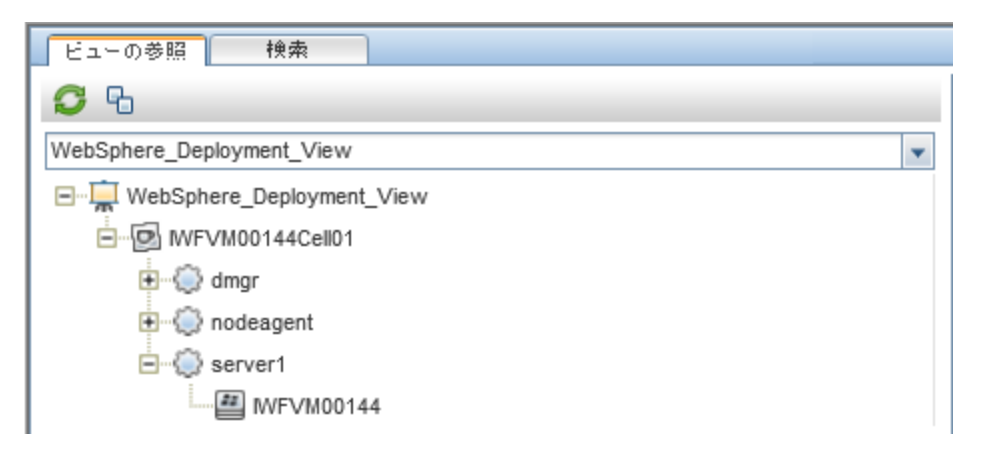

## タスク 6: WebSphere 管理テンプレートまたは WebSphere ア スペクト のデプロイ

Monitoring Automation for Composite アプリケーション ライセンスを使用している場合は、 WebSphere 管理テンプレートを j2eedomain CI にデプロイするか、または WebSphere アスペクトを websphereas CI にデプロイできます。WebSphere 管理テンプレートのデプロイの詳細は、「タスク 6a: WebSphere 管理テンプレートの特定とデプロイ」を参照してください。WebSphere アスペクトのデプロイの 詳細は、「タスク 6b: WebSphere アスペクトのデプロイ」を参照してください。

**Monitoring Automation for Server** ライセンスを使用している場合、WebSphere アスペクトをデプロイ できます。WebSphere アスペクトのデプロイの詳細は、「タスク 6b: WebSphere アスペクトのデプロイ」を参照してください。

## タスク 6a: WebSphere 管理テンプレートの特定とデプロイ

WebSphere 管理テンプレートをデプロイする前に、WebSphere 検出アスペクトをデプロイする必要があります。詳細については、「タスク4: WebSphere 検出アスペクトのデプロイ」を参照してください。

WebSphere 管理テンプレートでは、次のCITのCIを検出し、次の図に示すトポロジを完成します。

- JVM
- J2EE Application
- JDBC Data Source

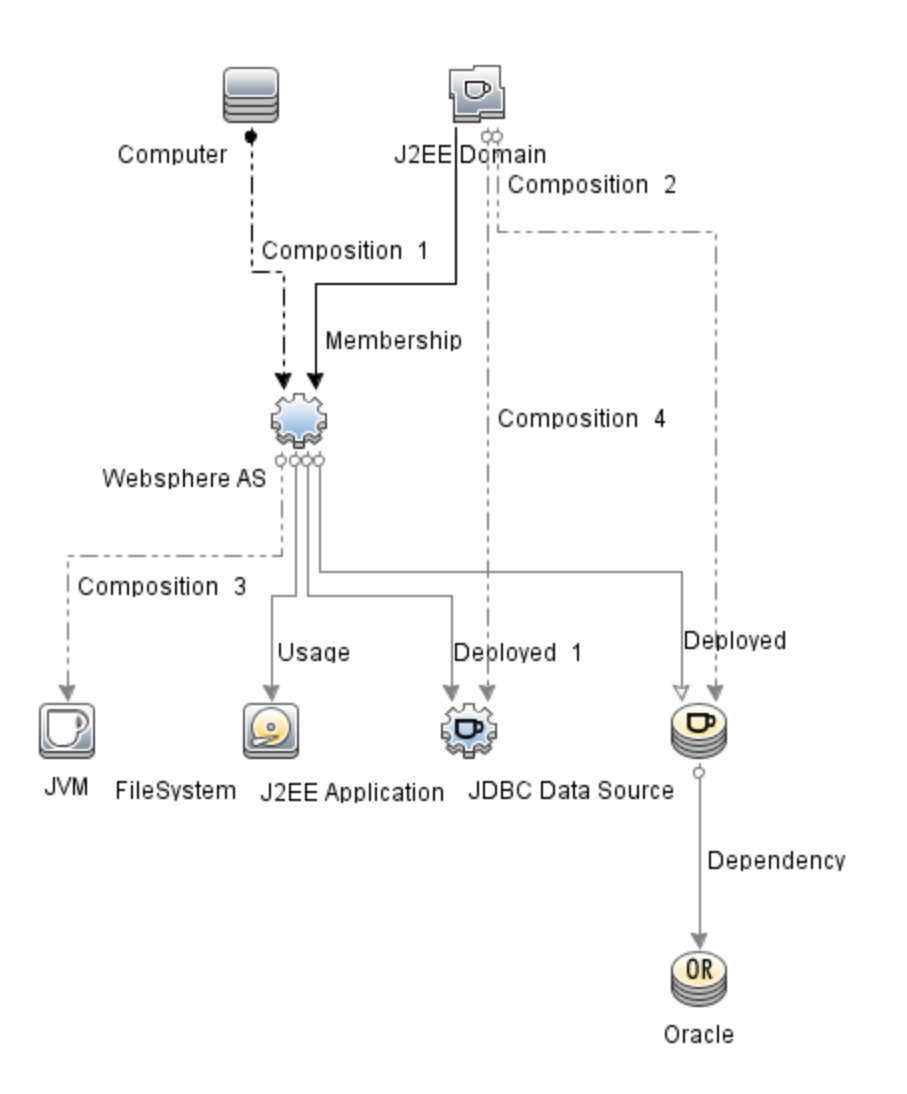

以下の推奨事項に従って、それぞれの環境に適したWebSphere管理テンプレートを特定します。

- IBM WebSphere Application Server の主要領域 (サーバステータス、JVM、JDBC、EJB、サーブレット、サーバログなど)を監視する場合、基本 WebSphere 管理テンプレートをデプロイします。
- IBM WebSphere Application Server の主要および詳細領域 (トランザクション、クラスタステータス、 キャッシュ使用率、スレッドなど)を監視する場合、詳細 WebSphere 管理テンプレートをデプロイします。
- IBM WebSphere Application Server、Oracle データベース、および基盤 インフラストラクチャで構成される複合 アプリケーションを監視する場合、詳細 WebSphere および Oracle データベース管理テンプレートをデプロイします。

WebSphere 管理テンプレートを WebSphere セル CI (j2eedomain) にデプロイするには、次の手順を実行します。

1. 次の手順で[管理テンプレートおよびアスペクト]ペインを開きます。

[管理] > [オペレーション管理] > [モニタリング] > [管理テンプレートおよびアスペクト]

2. [構成フォルダ]ペインで、次を選択します。

[構成フォルダ] > [アプリケーション サーバの管理] > [IBM WebSphere 管理] > [管理テンプレート]

- 3. [管理テンプレート] フォルダでデプロイする管理テンプレートをクリックし、<sup>4</sup> をクリックします。 [割り当て とデプロイ] ウィザードが開きます。
- (構成アイテム) タブで管理テンプレートを割り当てるj2eeドメイン CI をクリックし、[次へ] をクリックします。アイテムを複数選択するには、[CTRL] キーや[SHIFT] キーを押しながらアイテムを選択してください。[次へ] をクリックして CI を確認し、[必要なパラメータ] に進みます。
- 5. [必要なパラメータ] タブで、表示されるすべてのパラメータ (ユーザ名 およびパスワード) の値を指定し

ます。これらのパラメータの値を指定するには、パラメータを選択してから グをクリックします。[パラ メータの編集] ダイアログボックスが開きます。 **[値]** をクリックして値を指定し、 **[OK]** をクリックします。

注:設定を続行するには、すべてのパラメータの値を指定する必要があります。

**注**:管理テンプレートのデプロイ時に与えられる資格情報には、権限が必要です。詳細については、『OMi MP for IBM WebSphere Application Server インストールガイド』の「ユーザ権限」を参照してください。

- 6. [次へ]をクリックして[すべてのパラメータ]に進みます。
- 7. [すべてのパラメータ] タブでは、パラメータのデフォルト 値を上書きできます。各パラメータの値は、管理テンプレート レベルで指定できます。デフォルトでは、エキスパート パラメータとして定義されている パラメータは表示されません。エキスパート パラメータを表示するには、 [エキスパート パラメータの 表示]をクリックします。

**注**: データ収集用に設定したプロトコルが JSR160RMI である場合は、パラメータの値 ([WebSphere Application Server JMX コネクタタイプ] および [WebSphere Application Server のポート番号])を指定する必要があります。

- 8. [次へ]をクリックします。
- 9. (オプション)割り当てを直ちに有効化しない場合は、[割り当てオブジェクトの有効化] チェックボック スをオフにします。[割り当ておよび調整]ペインを使用して、後で割り当てを有効化できます。
- 10. [完了]をクリックします。

### タスク 6b: WebSphere アスペクト のデプロイ

WebSphere アスペクトをデプロイする前に、次のCITのCIを検出するためWebSphere ベースアスペクト をデプロイする必要があります。

- JVM
- J2EE Application
- JDBC Data Source

WebSphere ベースのアスペクトをデプロイするには、次の手順を実行します。

1. 次の手順で[管理テンプレートおよびアスペクト]ペインを開きます。

[管理] > [オペレーション管理] > [モニタリング] > [管理テンプレートおよびアスペクト] をクリックします。

2. [構成フォルダ]ペインで、次を選択します。

[構成フォルダ] > [アプリケーション サーバの管理] > [IBM WebSphere 管理] > [アスペクト] > [WebSphere ベース] をクリックします。

- 3. [アスペクト] フォルダで、[WebSphere ベース] をクリックして、 🏇 をクリックします。 [割り当 てとデプロイ] ウィザード が開きます。
- 【構成アイテム] タブで WebSphere CI を選択し、[次へ] をクリックします。アイテムを複数選択するには、[CTRL] キーや[SHIFT] キーを押しながらアイテムを選択してください。[次へ] をクリックして CI を確認し、[必要なパラメータ] に進みます。

注:アスペクトをノード CI にデプロイする場合、[タイプノードの CI も表示する]を選択します。

5. **[必要なパラメータ]** タブで、表示されるすべてのパラメータ (ユーザ名 およびパスワード) の値を指定し ます。これらのパラメータの値を指定するには、パラメータを選択してから グをクリックします。[パラ メータの編集] ダイアログ ボックスが開きます。**[値]** をクリックして値を指定し、**[OK]** をクリックします。

注:設定を続行するには、すべてのパラメータの値を指定する必要があります。

**注:**管理テンプレートのデプロイ時に与えられる資格情報には、OMi MP for IBM WebSphere Application Server のパフォーマンス管理データ収集権限が必要です。

- 6. [次へ]をクリックして[すべてのパラメータ]に進みます。
- 7. [すべてのパラメータ] タブでは、パラメータのデフォルト 値を上書きできます。各パラメータの値は、管

理テンプレート レベルで指定できます。 デフォルトでは、エキスパート パラメータとして定義されている パラメータは表示されません。 エキスパート パラメータを表示するには、 **③[エキスパート パラメータの** 表示]をクリックします。

**注**: データ収集用に設定したプロトコルが JSR160RMI である場合は、パラメータの値 ([WebSphere Application Server JMX コネクタタイプ] および [WebSphere Application Server のポート番号])を指定する必要があります。

- 8. [次へ]をクリックします。
- 9. (オプション)割り当てを直ちに有効化しない場合は、[割り当てオブジェクトの有効化] チェックボック スをオフにします。[割り当ておよび調整]ペインを使用して、後で割り当てを有効化できます。
- 10. [完了]をクリックします。

残りのWebSphere アスペクトをデプロイするには、次の手順を実行します。

1. 次の手順で[管理テンプレートおよびアスペクト]ペインを開きます。

[管理] > [オペレーション管理] > [モニタリング] > [管理テンプレートおよびアスペクト]

2. [構成フォルダ]ペインで、次を選択します。

[構成フォルダ] > [アプリケーション サーバの管理] > [IBM WebSphere 管理] > [アスペクト]

- [アスペクト] フォルダでデプロイする WebSphere アスペクトをクリックし、 <sup>4</sup>をクリックします。[割り当てと デプロイ] ウィザードが開きます。
- 4. [構成アイテム] タブで WebSphere アスペクトを割り当てる CI をクリックし、[次へ] をクリックします。ア イテムを複数選択するには、[CTRL] キーや[SHIFT] キーを押しながらアイテムを選択してください。 [次へ] をクリックして CI を確認し、[必要なパラメータ] に進みます。

注:アスペクトをノード CI にデプロイする場合、[タイプノードの CI も表示する]を選択します。

5. [必要なパラメータ] タブで、表示されるすべてのパラメータ (ユーザ名 およびパスワード) の値を指定し

ます。これらのパラメータの値を指定するには、パラメータを選択してからダをクリックします。[パラ メータの編集]ダイアログボックスが開きます。**[値]**をクリックして値を指定し、**[OK]**をクリックします。

注:設定を続行するには、すべてのパラメータの値を指定する必要があります。

**注**:WebSphere アスペクトのデプロイ時に与えられる資格情報には、権限が必要です。詳細については、『OMi MP for IBM WebSphere Application Server インストールガイド』の「ユーザ権限」を参照してください。

6. [次へ]をクリックして[すべてのパラメータ]に進みます。

**注**: データ収集用に設定したプロトコルが JSR160RMI である場合は、パラメータの値 ([WebSphere Application Server JMX コネクタタイプ] および [WebSphere Application Server のポート番号])を指定する必要があります。

7. [すべてのパラメータ] タブでは、パラメータのデフォルト 値を上書きできます。各パラメータの値は、管理テンプレート レベルで指定できます。デフォルトでは、エキスパート パラメータとして定義されている パラメータは表示されません。エキスパート パラメータを表示するには、 ()[エキスパート パラメータの 表示]をクリックします。

**注**: データ収集用に設定したプロトコルが JSR160RMI である場合は、パラメータの値 ([WebSphere Application Server JMX コネクタタイプ] および [WebSphere Application Server のポート番号])を指定する必要があります。

- 8. [次へ]をクリックします。
- 9. (オプション)割り当てを直ちに有効化しない場合は、[割り当てオブジェクトの有効化] チェックボック スをオフにします。[割り当ておよび調整]ペインを使用して、後で割り当てを有効化できます。
- 10. [完了]をクリックします。

### タスク7:拡張トポロジの検出の確認

WebSphere 管理テンプレートまたは WebSphere ベース アスペクトをデプロイした後、[View Explorer] に CI が表示されるかどうかを確認できます。

[View Explorer] で CI を表示するには、次の手順を実行します。

- 1. BSM コンソールで [アプリケーション] > [オペレーション管理] > [Event Perspective] をクリックします。
- 2. [View Explorer] で、ドロップダウンリストから [WebSphere\_Deployment\_View] を選択します。 次の図に示すように、WebSphere\_Deployment\_View に関連付けられている CI から構成される拡

### 張トポロジを確認できます。

| ビューの参照 検索                               |
|-----------------------------------------|
| <b>S</b> &                              |
| WebSphere_Deployment_View               |
|                                         |
|                                         |
| Default Datasource                      |
| 🛞 DefaultApplication                    |
| DefaultEJBTimerDataSource               |
| 🔁 - 🎲 dmgr                              |
| - @ filetransferSecured                 |
| 🛞 ibmasyncrsp                           |
| (@) isclite                             |
| 😢 ManagementEJB                         |
| MiddlewareAgentServices                 |
| - P myds                                |
| mydscell                                |
| i deagent                               |
| - 🛞 OTIS                                |
| - OTiSDataSource                        |
| i - · · · · · · · · · · · · · · · · · · |
|                                         |
|                                         |

## IBM WebSphere 環境の監視

管理テンプレートおよびアスペクトのデプロイが完了すると、次のパースペクティブからイベントを表示できます。

- イベント パースペクティブ
- 状況パースペクティブ
- パフォーマンス パースペクティブ

イベント パースペクティブ

WebSphere 検出 アスペクトとWebSphere 管理テンプレートをデプロイした後、OMi MP for IBM WebSphere Application Server で監視される WebSphere Application Server CI のイベントを表示できます。

IBM WebSphere アプリケーション サーバ CI のイベント パースペクティブを表示 するには、次の手順を実行します。

1. [オペレーション管理] ペインを開きます。

[アプリケーション] > [オペレーション管理]

- 2. [オペレーション管理] ペインで [Event Perspective] タブをクリックします。 [View Explorer] ペインが表示されます。
- 3. ドロップダウンメニューから、[WebSphere\_Deployment\_View]を選択します。

OMi MP for IBM WebSphere Application Server で監視される WebSphere Application Server のリストが表示されます。

4. イベント パースペクティブを表示する WebSphere Application Server CI を選択します。[Event Browser] ペインに、選択した WebSphere アプリケーション サーバ CI のイベントが表示されます。

[Event Browser] でイベントをクリックすると、[イベント詳細] ペインが開き、次の内容が表示されます。

- 一般: 重要度、ライフサイクル状態、優先度、関連 CI など、選択したイベントに関する詳細情報が表示されます。
- 追加情報:選択したイベントの属性に関する詳細情報が表示されます。
- ソース情報: 選択したイベントのソースに関する情報の概要が表示されます。
- アクション: 選択したイベントで使用できるアクションのリストが表示されます。使用できるアクションには、ユーザアクションと自動アクションの2タイプがあります。
- 注釈:選択したイベントにアタッチされている注釈が表示されます。
- カスタム属性:管理者または担当ユーザが手動で設定し、選択したイベントに追加した属性の リストが表示されます。
- 関連イベント: Event Browser で選択したイベントに関連するすべてのイベントが表示されます。
- 履歴: 選択したイベントの履歴が表示されます。
- 解決ヒント: イベントに関連付けられているノードとCIを特定する情報が表示されます。
- 説明:関連イベントの処理に役立つ情報が表示されます。
- 転送: イベントの所有者に関する転送の詳細情報が表示されます。

**注**: イベントの表示および管理の詳細は、『Operations Manager i コンセプト・ガイド』を参照してください。

#### 状況パースペクティブ

WebSphere 検出アスペクトとWebSphere 管理テンプレートをデプロイした後、OMi MP for IBM WebSphere Application Server で監視される WebSphere アプリケーション サーバ CI の状況に関するイベントを表示できます。

IBM WebSphere アプリケーション サーバ CI の状況 パースペクティブを表示 するには、次の手順を実行します。

1. [オペレーション管理]ペインを開きます。

[アプリケーション] > [オペレーション管理]

- 2. [オペレーション管理] ペインで [Health Perspective] タブをクリックします。 [View Explorer] ペインが表示されます。
- 3. [View Explorer] で [ビューの参照] タブを選択します。
- 4. ドロップダウンメニューから、[WebSphere\_Deployment\_View]を選択します。

OMi MP for IBM WebSphere Application Server で監視される WebSphere Application Server のリストが表示されます。

5. 状況パースペクティブを表示する WebSphere Application Server CI を選択します。[Event Browser] ペインに、選択した WebSphere Application Server CI の状況に関するイベントが表示されます。

[Event Browser] ペインからイベントをクリックすると、次のペインが表示されます。

- Health Top View: 選択したイベントのヘルストップビューが表示されます。
- Health Indicators: [Health Top View] ペインで選択した CI に関連する主要業績評価指標 (KPI) および HI が表示されます。
- Actions: 選択したイベントで使用できるアクションのリストが表示されます。

**注**: イベントの表示および管理の詳細は、『Operations Manager i コンセプト・ガイド』を参照してください。

#### パフォーマンス パースペクティブ

パフォーマンス パースペクティブでは、既存のグラフ テンプレートからグラフを作成できます。また、選択した CI に必要なメトリックを選択して、カスタマイズされたグラフを作成することもできます。

グラフを使用して IBM WebSphere Application Server CI のパフォーマンス パースペクティブを表示するには、次の手順を実行します。

1. [オペレーション管理]ペインを開きます。

[アプリケーション] > [オペレーション管理]

2. **[オペレーション管理]** ウィンド ウで **[Performance Perspective]** タブをクリックします。 [View Explorer] ペインが表示されます。

- 3. **[ビューの参照]** タブで、**[WebSphere\_Deployment\_View]** を選択します。[パフォーマンス] ペインが 表示され、WebSphere\_Deployment\_View で使用できるデフォルトのグラフが表示されます。
- 4. [グラフ] タブから作成する CI をクリックし、[グラフの作成] をクリックします。 右ペインに選択したグラフ が表示されます。

注: イベントの管理の詳細は、『Operations Manager i コンセプト・ガイド』を参照してください。

## OMiコンソールでの作業の開始

この項では、IBM WebSphere Application Server を監視するための OMi MP for IBM WebSphere Application Server のコンポーネントのデプロイについて手順を追って説明します。 IBM WebSphere Application Server のイベント、状況、およびパフォーマンスの各パースペクティブへのアクセスと表示方法 についても説明します。

## タスク1: OMi コンソールへのノードの追加

**注**: 監視対象のWebSphere Application Server がSmart Plug-in for WebSphere Application Server (SPI for WebSphere Application Server) によってすでに監視されている場合は、先に進む前に、WebSphere Application Server をホストしている管理対象ノードからSPI アーティファクトと データソースを削除してください。

注: RTSM にノードが既に存在する場合、このステップをスキップしてタスク2に進むことができます。

監視を始める前に、OMi コンソールにノードを追加する必要があります。

1. OMi コンソールから [モニタ対象ノード] マネージャを開きます。

[管理] > [セットアップと保守] > [モニタ対象ノード]

- [ノード ビュー] ペインで [事前定義済みのノード フィルタ] > [モニタ対象ノード] をクリックし、<sup>※</sup>をクリックしてから、[Computer] > [Windows] または [Unix] を選択します。[モニタ対象ノードの新規作成] ダイアログボックスが表示されます。
- 3. ノードの[プライマリDNS名]、[IP アドレス]、[オペレーティングシステム]、[プロセッサアーキテクチャ]を 指定し、[OK]をクリックします。

## タスク2:トポロジ同期設定の確認

**注:** ノードまたは構成アイテム (CI)を HP Operations Manager で監視している場合、トポロジ同期の設定を確認することをお勧めします。

1. OMi コンソールから [インフラストラクチャ設 定] を開きます。

[管理] > [セットアップと保守] > [インフラストラクチャ設定]

- 2. [インフラストラクチャ設定]マネージャで、[アプリケーション]>[オペレーション管理]を選択します。
- [オペレーション管理]の[HPOMトポロジ同期設定]で、Topology Sync のパッケージにはトポロジ同期に使用するパッケージが含まれます。他のパッケージに加えて、 default;nodegroups;operations-agent;HPOprSys;HPOprJEEパッケージがあることを確認してください。

## タスク3: エンリッチメント ルールの有効化

同じ名前の複数のj2eedomain Clを1つのClエンティティとして調整するには、エンリッチメントルールを 有効にする必要があります。エンリッチメントルールを有効にするには、以下の手順を実行します。

1. [エンリッチメント マネージャ]を開きます。

[管理] > [RTSM 管理] > [モデリング] > [エンリッチメント マネージャ]をクリックします。

- 2. [エンリッチメント ルール] ペインで、リストから [SoftwareElementDisplayLabelForNewHost] を選択 します。
- 3. 右クリックして [プロパティ]を選択します。[エンリッチメント ルールのプロパティ] ウィンドウが開きます。
- 4. [次へ]をクリックします。
- 5. [ルールを有効にする]を選択します。
- 6. [完了]をクリックします。
- 7. [エンリッチメント ルール] ペインで、 🗒をクリックして変更を保存します。
- 8. [エンリッチメント ルール] ペインで、[Root] > [Operations Management] > [J2EE Application Servers] をクリックします。
- 9. WebSphereJ2EEDomainReconciliation を選択しステップ3~7を繰り返します。

## タスク4: WebSphere 検出アスペクトのデプロイ

WebSphere 検出アスペクトにより、環境内のIBM WebSphere Application Server インスタンスを検出できます。 追加した管理対象ノード上のIBM WebSphere Application Server CI を検出するには、 WebSphere 検出アスペクトを Computer CI にデプロイする必要があります。

WebSphere 検出アスペクトのデプロイメントにより、次の CI タイプ (CIT)の構成アイテム (CI) が検出されます。

- j2eedomain
- websphereas

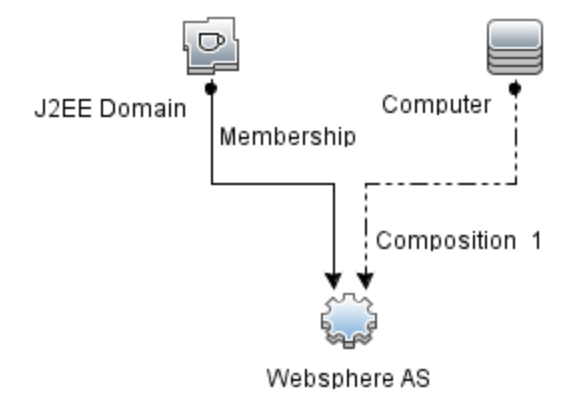

WebSphere 検出アスペクトをデプロイするには、次の手順を実行します。

1. 次の手順で[管理テンプレートおよびアスペクト]ペインを開きます。

[管理] > [監視] > [管理テンプレートおよびアスペクト]

2. [構成フォルダ]ペインで、次を選択します。

[構成フォルダ] > [アプリケーション サーバの管理] > [IBM WebSphere 管理] > [アスペクト]

- 3. [アスペクト] フォルダで WebSphere 検出アスペクトをクリックし、 <sup>4</sup>をクリックして [割り当てとデプロイ] ウィザードを開きます。
- 4. [構成アイテム] タブで検出アスペクトをデプロイする構成アイテムを選択し、[次へ]をクリックします。

[必要なパラメータ] タブが開き、この割り当てに編集が必要なパラメータが存在しないことを示すメッセージが表示されます。

5. [必要なパラメータ] タブで [次へ] をクリックして [パラメータ サマリ] タブに進みます。

- 6. (オプション) [パラメータ サマリ] タブで、[WebSphere\_MPlog の頻度] パラメータのデフォルト 値を変更 するには、このパラメータを選択して ダ をクリックします。[パラメータの編集] ダイアログ ボックスが開き ます。[値] をクリックして値を指定し、[OK] をクリックします。
- 7. [パラメータ サマリ] タブで [次へ] をクリックし、[構成オプション] タブに進みます。
- (オプション) 【構成オプション】 タブで、割り当てを直ちに有効化しない場合は【割り当ての有効化】
   チェックボックスを外します。[割り当ておよび調整] ペインを使用して、後で割り当てを有効化できます。
- 9. [完了]をクリックします。

**注**: WebSphere 検出アスペクトをデプロイすると、[割り当ておよびデプロイメント ジョブを作成しました] から始まるメッセージが表示されます。デプロイメント ジョブのステータスを確認するには、[管理]>[監視]>[デプロイメント ジョブ]を選択します。

## タスク5: 検出の確認

WebSphere 検出アスペクトをデプロイした後、[View Explorer] に CI が表示 されるかどうかを確認 できます。

1. [ワークスペース] > [操作コンソール] > [Event Perspective] をクリックします。

[View Explorer] で、ドロップダウンリストから [WebSphere\_Deployment\_View] を選択します。次の図に示すように、WebSphere\_Deployment\_View に関連付けられている CI を確認できます。

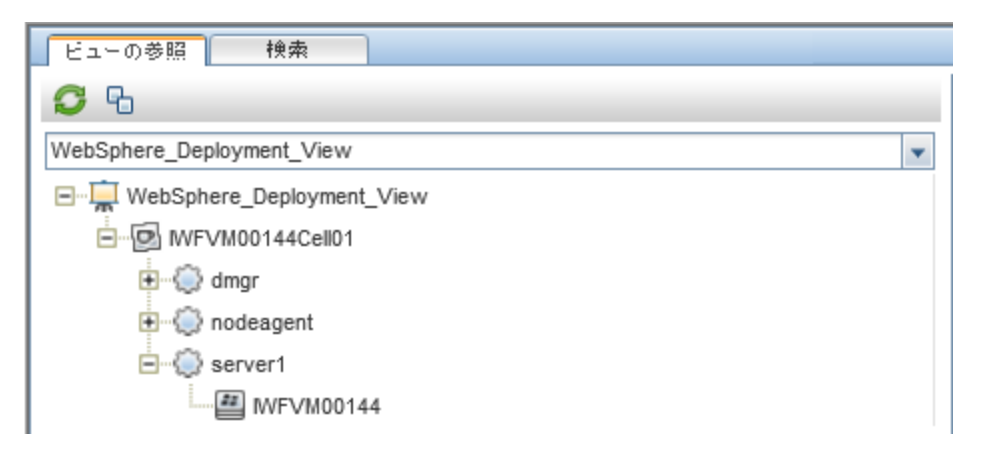

## タスク 6: WebSphere 管理テンプレートまたは WebSphere ア スペクト のデプロイ

Monitoring Automation for Composite アプリケーション ライセンスを使用している場合は、 WebSphere 管理テンプレートを j2eedomain CI にデプロイするか、または WebSphere アスペクトを websphereas CI にデプロイできます。WebSphere 管理テンプレートのデプロイの詳細は、「タスク 6a: WebSphere 管理テンプレートの特定とデプロイ」を参照してください。WebSphere アスペクトのデプロイの 詳細は、「タスク 6b: WebSphere アスペクトのデプロイ」を参照してください。

**Monitoring Automation for Server** ライセンスを使用している場合、WebSphere アスペクトをデプロイ できます。WebSphere アスペクトのデプロイの詳細は、「タスク 6b: WebSphere アスペクトのデプロイ」(28 ページ)を参照してください。

## タスク 6a: WebSphere 管理テンプレートの特定とデプロイ

WebSphere 管理テンプレートをデプロイする前に、WebSphere 検出アスペクトをデプロイする必要があります。詳細については、「タスク4: WebSphere 検出アスペクトのデプロイ」を参照してください。

WebSphere 管理テンプレートでは、次のCITのCIを検出し、次の図に示すトポロジを完成します。

- JVM
- J2EE Application
- JDBC Data Source

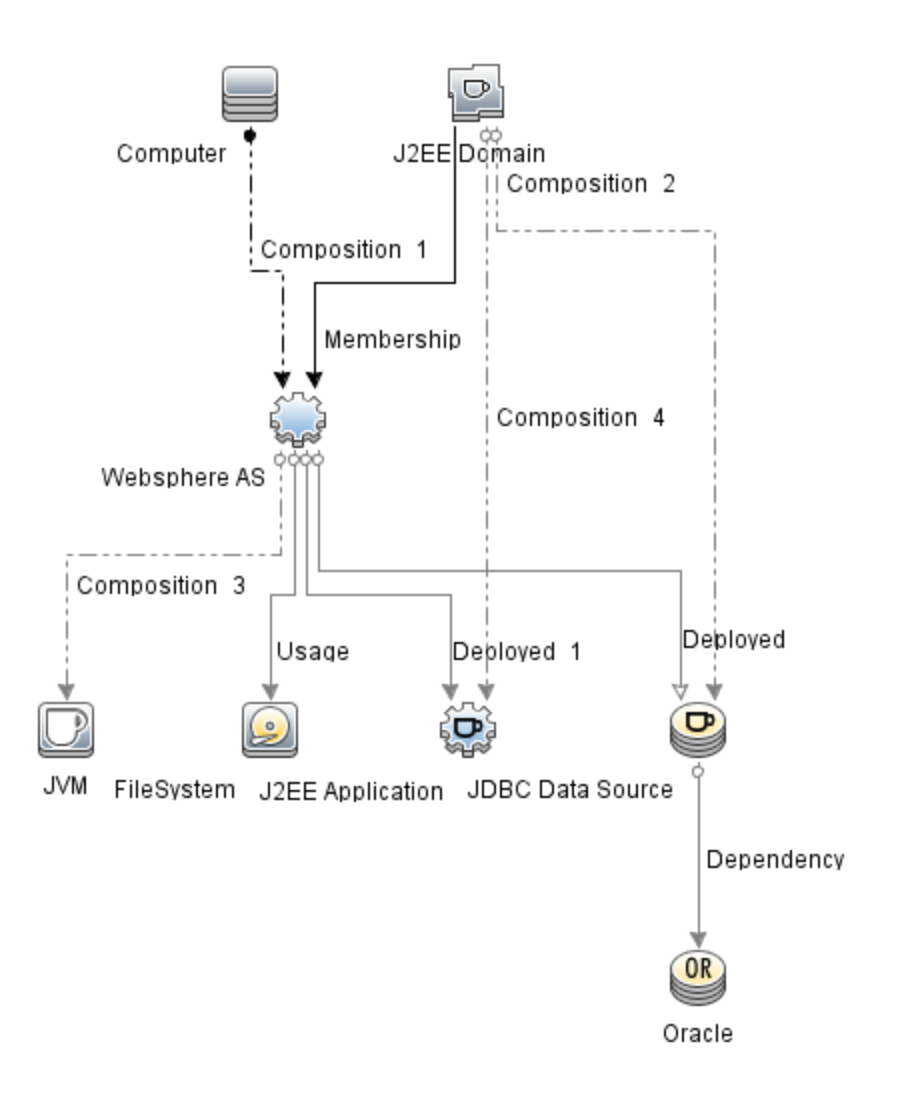

以下の推奨事項に従って、それぞれの環境に適したWebSphere管理テンプレートを特定します。

- IBM WebSphere Application Server の主要領域 (サーバステータス、JVM、JDBC、EJB、サーブレット、サーバログなど)を監視する場合、基本 WebSphere 管理テンプレートをデプロイします。
- IBM WebSphere Application Server の主要および詳細領域 (トランザクション、クラスタステータス、 キャッシュ使用率、スレッドなど)を監視する場合、詳細 WebSphere 管理テンプレートをデプロイします。
- IBM WebSphere Application Server、Oracle データベース、および基盤 インフラストラクチャで構成される複合 アプリケーションを監視する場合、詳細 WebSphere および Oracle データベース管理テンプレートをデプロイします。

WebSphere 管理テンプレートを WebSphere セル CI (j2eedomain) にデプロイするには、次の手順を実行します。

1. 次の手順で[管理テンプレートおよびアスペクト]ペインを開きます。

#### [管理] > [監視] > [管理テンプレートおよびアスペクト]

2. [構成フォルダ]ペインで、次を選択します。

[構成フォルダ] > [アプリケーション サーバの管理] > [IBM WebSphere 管理] > [管理テンプレート]

- 3. [管理テンプレート] フォルダでデプロイする管理テンプレートをクリックし、<sup>4</sup> をクリックします。 [割り当て とデプロイ] ウィザードが開きます。
- (構成アイテム) タブで管理テンプレートを割り当てるj2eeドメイン CI をクリックし、[次へ] をクリックします。アイテムを複数選択するには、[CTRL] キーや[SHIFT] キーを押しながらアイテムを選択してください。[次へ] をクリックして CI を確認し、[必要なパラメータ] に進みます。
- 5. [必要なパラメータ] タブで、表示されるすべてのパラメータ (ユーザ名 およびパスワード) の値を指定し

ます。これらのパラメータの値を指定するには、パラメータを選択してから グをクリックします。[パラ メータの編集] ダイアログボックスが開きます。 [値] をクリックして値を指定し、 [OK] をクリックします。

注:設定を続行するには、すべてのパラメータの値を指定する必要があります。

**注**:管理テンプレートのデプロイ時に与えられる資格情報には、権限が必要です。詳細については、『OMi MP for IBM WebSphere Application Server インストールガイド』の「ユーザ権限」を参照してください。

- 6. [次へ]をクリックして [パラメータ サマリ] に進みます。
- [パラメータ サマリ] タブでは、パラメータのデフォルト値を上書きできます。各パラメータの値は、管理 テンプレート レベルで指定できます。デフォルトでは、エキスパート パラメータとして定義されているパラ メータは表示されません。エキスパート パラメータを表示するには、 (金[エキスパート パラメータの表 示]をクリックします。

**注**: データ収集用に設定したプロトコルが JSR160RMI である場合は、パラメータの値 ([WebSphere Application Server JMX コネクタタイプ] および [WebSphere Application Server のポート番号])を指定する必要があります。

- 8. [次へ]をクリックします。
- 9. (オプション)割り当てを直ちに有効化しない場合は、[割り当ての有効化] チェックボックスを外します。[割り当ておよび調整]ペインを使用して、後で割り当てを有効化できます。
- 10. [完了]をクリックします。

### タスク 6b: WebSphere アスペクト のデプロイ

WebSphere アスペクトをデプロイする前に、次のCITのCIを検出するためWebSphere ベースアスペクト をデプロイする必要があります。

- JVM
- J2EE Application
- JDBC Data Source

WebSphere ベースのアスペクトをデプロイするには、次の手順を実行します。

1. 次の手順で[管理テンプレートおよびアスペクト]ペインを開きます。

[管理] > [監視] > [管理テンプレートおよびアスペクト]をクリックします。

2. [構成フォルダ]ペインで、次を選択します。

[構成フォルダ] > [アプリケーション サーバの管理] > [IBM WebSphere 管理] > [アスペクト] > [WebSphere ベース] をクリックします。

- 3. [アスペクト] フォルダで、[WebSphere ベース] をクリックして、 🏇 をクリックします。 [割り当 てとデプロイ] ウィザード が開きます。
- 【構成アイテム] タブで WebSphere CI を選択し、[次へ] をクリックします。アイテムを複数選択するには、[CTRL] キーや[SHIFT] キーを押しながらアイテムを選択してください。[次へ] をクリックして CI を確認し、[必要なパラメータ] に進みます。

**注:**アスペクトをノード CI にデプロイする場合、**[タイプ ノードのすべての CI を表示する]**を選択します。

5. [必要なパラメータ] タブで、表示されるすべてのパラメータ (ユーザ名 およびパスワード) の値を指定します。 これらのパラメータの値を指定するには、パラメータを選択してから グをクリックします。 [パラメータの編集] ダイアログボックスが開きます。 [値] をクリックして値を指定し、[OK] をクリックします。

注:設定を続行するには、すべてのパラメータの値を指定する必要があります。

**注:**管理テンプレートのデプロイ時に与えられる資格情報には、OMi MP for IBM WebSphere Application Server のパフォーマンス管理データ収集権限が必要です。

- 6. [次へ]をクリックして [パラメータ サマリ] に進みます。
- 7. [パラメータ サマリ] タブでは、パラメータのデフォルト 値を上書きできます。各パラメータの値は、管理

テンプレート レベルで指定できます。 デフォルトでは、エキスパート パラメータとして定義されているパラ メータは表示されません。 エキスパート パラメータを表示するには、 **③[エキスパート パラメータの表** 示]をクリックします。

**注**: データ収集用に設定したプロトコルが JSR160RMI である場合は、パラメータの値 ([WebSphere Application Server JMX コネクタタイプ] および [WebSphere Application Server のポート番号])を指定する必要があります。

- 8. [次へ]をクリックします。
- 9. (オプション)割り当てを直ちに有効化しない場合は、[割り当ての有効化] チェックボックスを外します。[割り当ておよび調整]ペインを使用して、後で割り当てを有効化できます。
- 10. [完了]をクリックします。

残りのWebSphere アスペクトをデプロイするには、次の手順を実行します。

1. 次の手順で[管理テンプレートおよびアスペクト]ペインを開きます。

[管理] > [監視] > [管理テンプレートおよびアスペクト]

2. [構成フォルダ]ペインで、次を選択します。

[構成フォルダ] > [アプリケーション サーバの管理] > [IBM WebSphere 管理] > [アスペクト]

- [アスペクト] フォルダでデプロイする WebSphere アスペクトをクリックし、 <sup>4</sup>をクリックします。[割り当てと デプロイ] ウィザードが開きます。
- 4. 【構成アイテム】 タブで WebSphere アスペクトを割り当てる CI をクリックし、[次へ] をクリックします。ア イテムを複数選択するには、[CTRL] キーや [SHIFT] キーを押しながらアイテムを選択してください。 [次へ] をクリックして CI を確認し、[必要なパラメータ] に進みます。

**注:**アスペクトをノード CI にデプロイする場合、**[タイプノードのすべての CI を表示する]**を選択します。

5. [必要なパラメータ] タブで、表示されるすべてのパラメータ (ユーザ名 およびパスワード) の値を指定し

ます。 これらのパラメータの値を指定するには、パラメータを選択してから 🌽 をクリックします。 [パラ メータの編集] ダイアログ ボックスが開きます。 **[値]** をクリックして値を指定し、 **[OK]** をクリックします。

注:設定を続行するには、すべてのパラメータの値を指定する必要があります。

**注**:WebSphere アスペクトのデプロイ時に与えられる資格情報には、権限が必要です。詳細については、『OMi MP for IBM WebSphere Application Server インストールガイド』の「ユーザ権限」を参照してください。

6. [次へ]をクリックして [パラメータ サマリ] に進みます。

**注**: データ収集用に設定したプロトコルが JSR160RMI である場合は、パラメータの値 ([WebSphere Application Server JMX コネクタタイプ] および [WebSphere Application Server のポート番号])を指定する必要があります。

 [パラメータ サマリ] タブでは、パラメータのデフォルト値を上書きできます。各パラメータの値は、管理 テンプレート レベルで指定できます。デフォルトでは、エキスパート パラメータとして定義されているパラ メータは表示されません。エキスパート パラメータを表示するには、 (金[エキスパート パラメータの表 示]をクリックします。

**注**: データ収集用に設定したプロトコルが JSR160RMI である場合は、パラメータの値 ([WebSphere Application Server JMX コネクタタイプ] および [WebSphere Application Server のポート番号])を指定する必要があります。

- 8. [次へ]をクリックします。
- 9. (オプション)割り当てを直ちに有効化しない場合は、[割り当ての有効化] チェックボックスを外します。[割り当ておよび調整]ペインを使用して、後で割り当てを有効化できます。
- 10. [完了]をクリックします。

### タスク7:拡張トポロジの検出の確認

WebSphere 管理テンプレートまたは WebSphere ベース アスペクトをデプロイした後、[View Explorer] に CI が表示されるかどうかを確認できます。

[View Explorer] で CI を表示するには、次の手順を実行します。

- 1. OMi コンソールで [ワークスペース] > [操作コンソール] > [Event Perspective] をクリックします。
- 2. [View Explorer] で、ドロップダウンリストから [WebSphere\_Deployment\_View] を選択します。 次の図に示すように、WebSphere\_Deployment\_View に関連付けられている CI から構成される拡

### 張トポロジを確認できます。

| ビューの参照 検索                               |
|-----------------------------------------|
| <b>S</b> &                              |
| WebSphere_Deployment_View               |
|                                         |
|                                         |
| Default Datasource                      |
| 🛞 DefaultApplication                    |
| DefaultEJBTimerDataSource               |
| 🔁 - 🎲 dmgr                              |
| - @ filetransferSecured                 |
| 🛞 ibmasyncrsp                           |
| (@) isclite                             |
| 😢 ManagementEJB                         |
| MiddlewareAgentServices                 |
| - P myds                                |
| mydscell                                |
| i deagent                               |
| - 🛞 OTIS                                |
| - OTiSDataSource                        |
| i - · · · · · · · · · · · · · · · · · · |
|                                         |
|                                         |

## IBM WebSphere 環境の監視

管理テンプレートおよびアスペクトのデプロイが完了すると、次のパースペクティブからイベントを表示できます。

- イベント パースペクティブ
- 状況パースペクティブ
- パフォーマンス パースペクティブ

イベント パースペクティブ

WebSphere 検出 アスペクトとWebSphere 管理テンプレートをデプロイした後、OMi MP for IBM WebSphere Application Server で監視される WebSphere Application Server CI のイベントを表示できます。

IBM WebSphere アプリケーション サーバ CI のイベント パースペクティブを表示 するには、次の手順を実行します。

1. [操作コンソール]ペインを開きます。

[ワークスペース] > [操作コンソール] > [Event Perspective] をクリックします。

[View Explorer] ペインが表示されます。

2. ドロップダウンメニューから、[WebSphere\_Deployment\_View]を選択します。

OMi MP for IBM WebSphere Application Server で監視される WebSphere Application Server のリストが表示されます。

 イベント パースペクティブを表示する WebSphere Application Server CI を選択します。[Event Browser] ペインに、選択した WebSphere アプリケーション サーバ CI のイベントが表示されます。

[Event Browser] でイベントをクリックすると、[イベント詳細] ペインが開き、次の内容が表示されます。

- 一般:重要度、ライフサイクル状態、優先度、関連 CI など、選択したイベントに関する詳細情報が表示されます。
- 追加情報:選択したイベントの属性に関する詳細情報が表示されます。
- ソース情報:選択したイベントのソースに関する情報の概要が表示されます。
- アクション: 選択したイベントで使用できるアクションのリストが表示されます。使用できるアクションには、ユーザアクションと自動アクションの2タイプがあります。
- 注釈: 選択したイベントにアタッチされている注釈が表示されます。
- カスタム属性:管理者または担当ユーザが手動で設定し、選択したイベントに追加した属性の リストが表示されます。
- 関連イベント: Event Browser で選択したイベントに関連するすべてのイベントが表示されます。
- 履歴: 選択したイベントの履歴が表示されます。
- 解決ヒント: イベントに関連付けられているノードとCIを特定する情報が表示されます。
- 説明: 関連イベントの処理に役立つ情報が表示されます。
- 転送: イベントの所有者に関する転送の詳細情報が表示されます。

**注**: イベントの表示および管理の詳細は、『Operations Manager i コンセプト・ガイド』を参照してください。

#### 状況パースペクティブ

WebSphere 検出アスペクトとWebSphere 管理テンプレートをデプロイした後、OMi MP for IBM WebSphere Application Server で監視される WebSphere アプリケーション サーバ CI の状況に関するイベントを表示できます。

IBM WebSphere アプリケーション サーバ CI の状況 パースペクティブを表示 するには、次の手順を実行します。

1. [操作コンソール]ペインを開きます。

[ワークスペース] > [操作コンソール] > [Health Perspective] をクリックします。

[View Explorer] ペインが表示されます。

- 2. [View Explorer] で **[ビューの参 照]** タブを選 択します。
- 3. ドロップダウンメニューから、[WebSphere\_Deployment\_View]を選択します。

OMi MP for IBM WebSphere Application Server で監視される WebSphere Application Server のリストが表示されます。

4. 状況パースペクティブを表示する WebSphere Application Server CI を選択します。[Event Browser] ペインに、選択した WebSphere Application Server CI の状況に関するイベントが表示されます。

[Event Browser] ペインからイベントをクリックすると、次のペインが表示されます。

- Health Top View: 選択したイベントのヘルストップビューが表示されます。
- Health Indicators: [Health Top View] ペインで選択した CI に関連する主要業績評価指標 (KPI) および HI が表示されます。
- Actions: 選択したイベントで使用できるアクションのリストが表示されます。

**注**: イベントの表示および管理の詳細は、『Operations Manager i コンセプト・ガイド』を参照してください。

#### パフォーマンス パースペクティブ

パフォーマンス パースペクティブでは、既存のグラフ テンプレートからグラフを作成できます。また、選択した CI に必要なメトリックを選択して、カスタマイズされたグラフを作成することもできます。

グラフを使用して IBM WebSphere Application Server CI のパフォーマンス パースペクティブを表示するには、次の手順を実行します。

1. [操作コンソール]ペインを開きます。

[ワークスペース] > [操作コンソール] > [Performance Perspective] をクリックします。

[View Explorer] ペインが表示されます。

- 2. **[ビューの参照]** タブで、**[WebSphere\_Deployment\_View]** を選択します。[パフォーマンス] ペインが 表示され、**WebSphere\_Deployment\_View** で使用できるデフォルトのグラフが表示されます。
- 3. [グラフ] タブから作成する CI をクリックし、[グラフの作成] をクリックします。 右ペインに選択したグラフ が表示されます。

注: イベントの管理の詳細は、『Operations Manager i コンセプト・ガイド』を参照してください。

# 第3章:コンポーネント

OMi MP for IBM WebSphere Application Server には、環境内にある IBM WebSphere アプリケーション サーバの監視を目的にした以下のコンポーネントが含まれます。

- WebSphere 管理テンプレート
- WebSphere アスペクト
- パラメータ
- 構成アイテム (CI) と構成アイテム タイプ (CIT)
- ランタイム サービス モデル (RTSM) のビュー
- イベント タイプ インジケータ (ETI)
- 状況 インジケータ (HI)
- トポロジベースのイベント相関処理 (TBEC) ルール
- HI割り当て
- 主要業績評価指標 (KPI)割り当て
- ・ツール
- グラフテンプレート

## WebSphere 管理テンプレート

WebSphere 管理テンプレートは、環境内にある IBM アプリケーション サーバの状況 およびパフォーマンス を監視する完全な管理 ソリューションです。

デフォルトでは、OMi MP for IBM WebSphere Application Server には、事前定義された一連のアスペクトを含む4つの管理テンプレートが含まれます。管理テンプレートをそのままデプロイしたり、監視要件に応じて管理テンプレートをカスタマイズしたりできます。また、WebSphere アスペクトを使用して、環境内の IBM WebSphere Application Serverを監視する管理テンプレートを作成することもできます。

#### 管理テンプレートにアクセスする方法

1. 次の手順で[管理テンプレートおよびアスペクト]ペインを開きます。

BSM では、[管理] > [オペレーション管理] > [モニタリング] > [管理テンプレートおよびアスペクト] をク リックします。

OMiでは、[管理] > [監視] > [管理テンプレートおよびアスペクト]をクリックします。

(構成フォルダ) > [アプリケーション サーバの管理] > [IBM WebSphere 管理] > [管理テンプレート]
 をクリックします。

### 概要

OMi MP for WebSphere は次のWebSphere 管理テンプレートで構成されています。

- 基本 WebSphere 管理テンプレート
- 詳細 WebSphere 管理テンプレート
- 詳細 WebSphere および Oracle データベース管理テンプレート

## タスク

#### WebSphere 管理テンプレートをデプロイする方法

管理テンプレートのデプロイの詳細は、【タスク6: WebSphere 管理テンプレートまたは WebSphere 検出 アスペクトのデプロイ」(BSM) および「タスク6: WebSphere 管理テンプレートまたは WebSphere アスペクト のデプロイ」(OMi) を参照してください。

WebSphere 管理テンプレートとWebSphere アスペクトを自動的に割り当てる方法

WebSphere 管理テンプレートまたは WebSphere アスペクトを自動的に割り当てるには、以下の手順を 実行します。

1. [自動割り当てルール]を開くには、次を選択します。

BSM では、[管理] > [オペレーション管理] > [モニタリング] > [自動割り当てルール]をクリックします。

OMiでは、[管理] > [監視] > [自動割り当てルール]をクリックします。

自動割り当てルールには、上部に[自動割り当てルール]ペイン、下部に[パラメータ]ペインがあります。

- 2. [自動割り当てルール]ペインで<sup>≫</sup>をクリックし、適切なオプションを選択します。[自動割り当てルールの作成]ウィザードが開きます。
- 3. [ターゲット ビューの選択] タブで、自動割り当てルールを作成するビューを選択し、[次へ]をクリックします。
- 4. [割り当てる項目の選択]タブで、すべての CI に自動割り当てする管理テンプレートまたはアスペクト
をクリックし、[次へ]をクリックします。

デフォルトでは、管理テンプレートまたはアスペクトの最新バージョンが選択されます。

- 5. [必要なパラメータ] タブでユーザ名とパスワードの詳細を入力し、[OK] をクリックします。
- 6. (オプション) **[すべてのパラメータ]** タブ (BSM) または **[パラメータ サマリ]** タブ (OMi) では、次の手順でパ ラメータのデフォルト値を変更できます。
  - a. 編集するパラメータをダブルクリックするか、リストで選択してから [編集]をクリックします。[パラメータの編集] ウィンド ウが開きます。
  - b. 値を変更して、[OK]をクリックします。
- 7. [次へ]をクリックします。
- 8. (オプション) 【構成オプション] タブでは、割り当てルールをすぐにアクティブにしない場合は【自動割り当てルールのアクティブ化] チェックボックスをオフにします。後になって自動割り当てルールを有効にする場合は、【管理】 > [監視] > [自動割り当てルール](OMi) および【管理】 > [オペレーション管理】
   > [モニタリング] > [自動割り当てルール](BSM) を選択し、[自動割り当てルール] ウィンドウを開いてください。
- [完了]をクリックして変更を保存します。割り当てルールが、自動割り当てルールのリストに追加されます。

次のいずれかの条件を満たすと、OMiに送信するイベントがトリガされます。

- デプロイメント ジョブが失敗する。
- 自動割り当てが失敗する。
- 自動割り当てが成功する。この動作は、[インフラストラクチャ設定]で指定できます。

自動割り当てルールによって割り当てが問題なく作成されたかどうかを確認するには、次の手順を 実行します。

a. 次の手順で[割り当ておよび調整]ペインを開きます。

BSM では、[管理] > [オペレーション管理] > [モニタリング] > [割り当ておよび調整] をクリックします。

OMiでは、[管理] > [監視] > [割り当ておよび調整]をクリックします。

- b. [ビューの参照] タブで、自動割り当てルールの作成に使用したビューを選択します。
- c. ビューを展開し、割り当て項目のルート CIタイプを示すノードを選択します。右のペインの上に 割り当てが一覧表示されます。自動割り当てルールによって作成された割り当てには、[割り当 て実行者]列に「自動割り当て」と表示されます。

割り当ては、次のオプションで調整できます。

- [自動割り当てルール]ペインでは、自動割り当てルールがトリガするすべての割り当てのパラメー タ値を調整できます。
- [割り当ておよび調整]ペインでは、各割り当ての再デプロイ、削除、有効化または無効化を実行できます。

#### WebSphere 管理テンプレートの割り当てレポートをデプロイする方法

- 1. レポートを作成する管理テンプレートを選択します。
- 2. [管理テンプレートおよびアスペクト] ペインの 
  [
  う] [割り当てレポートの生成]をクリックします。 事前設定されている割り当てレポートが表示されます。

[割り当ておよび調整]ペインでは、他のタイプのレポートも表示できます。

# 基本 WebSphere 管理テンプレート

基本 WebSphere 管理テンプレートは、IBM WebSphere Application Server 環境を管理します。この管理テンプレートでは、IBM WebSphere Application Server の主要領域 (JVM、JDBC、EJB、サーブレット など)を監視できます。また、CPU、メモリ、ディスクといった IBM WebSphere Application Server の重要なインフラストラクチャ領域も監視できます。

#### 基本 WebSphere 管理テンプレートにアクセスする方法

1. 次の手順で[管理テンプレートおよびアスペクト]ペインを開きます。

BSM では、[管理] > [オペレーション管理] > [モニタリング] > [管理テンプレートおよびアスペクト] をク リックします。

OMi では、[管理] > [監視] > [管理テンプレートおよびアスペクト]をクリックします。

(構成フォルダ) > [アプリケーション サーバの管理] > [IBM WebSphere 管理] > [管理テンプレート] > [基本 WebSphere 管理テンプレート] をクリックします。

## ユーザインターフェイスの参照情報

## 管理テンプレート - 一般

管理テンプレートの属性の概要。

| UI 要素 | 説明                     |
|-------|------------------------|
| 名前    | 基本 WebSphere 管理テンプレート。 |

| UI要素     | 説明                                                    |
|----------|-------------------------------------------------------|
| 説明       | 管理テンプレートの説明。                                          |
| ID       | 管理テンプレートのGUI バージョンの管理テンプレートを一意に特定するID。                |
| バージョン ID | このバージョンの管理テンプレートの一意のID。                               |
| バージョン    | 管理テンプレートの現在のバージョン。このインスタンスでは、管理テンプレート<br>のバージョンは 1.0。 |
| 変更ログ     | このバージョンの管理テンプレートで行われた新規追加または変更の内容を示<br>すテキスト。         |

#### 管理テンプレート - トポロジ ビュー

管理テンプレートに割り当てるCIタイプの概要です。

| UI 要素    | 説明                                                                                                    |
|----------|----------------------------------------------------------------------------------------------------|
| トポロジ ビュー | WebSphere_Deployment_View は、基本 WebSphere 管理テンプレートのトポロジビューです。このビューには、管理テンプレートを使用して管理する CI タイプが含まれます。                                           |
| Cl タイプ   | 基本 WebSphere 管理テンプレートで管理する CI のタイプ。これは、管理テンプ<br>レートの割り当てが可能な CI のタイプです。基本 WebSphere 管理テンプレート<br>には、WebSphere Application Server CI タイプが含まれます。 |

## 管理テンプレート - アスペクト

基本 WebSphere 管理テンプレートには、IBM WebSphere Application Server を監視するための以下の WebSphere アスペクトが含まれます。

- 「WebSphere ベース」
- 「WebSphere EJB パフォーマンス」
- 「WebSphere JDBC 接続プールステータス」
- 「WebSphere JVM ヒープメモリ」
- 「WebSphere サーバステータス」
- 「WebSphere サーブレット パフォーマンス」

基本 WebSphere 管理テンプレートには、インフラストラクチャ要素を監視するための以下のインフラストラ クチャアスペクトが含まれます。

## リソース ボトルネック診断

リソースボトルネック診断アスペクトは、CPU、メモリ、ネットワークおよびディスクなどのシステムリソースの 混雑やボトルネックとなっている状態を特定します。CPUのボトルネック監視は、グローバル CPU使用率 と負荷平均(実行キューの長さ)に基づいて行われます。メモリボトルネックの監視は、メモリ使用率、使 用可能な空き容量、メモリスワップアウト率に基づいて行われます。ファイルシステムの監視は、ノード 上の最もビジーなファイルシステムの領域使用率に基づいて行われます。ネットワークの監視は、パケット 衝突率、パケットエラー率、送信キューの長さに基づいて行われます。

| CI タイプ   | ポリシー テンプレート                       | 説明                                                                                                    | ポリシー タイプ            |
|----------|-----------------------------------|----------------------------------------------------------------------------------------------------|---------------------|
| Computer | Sys_CPUBottleneckDiagnosis        | CPU 使用率のしきい値超<br>過、プロセッサのキューの長さ、<br>システム上の CPU 合計数、<br>オペレーティングシステムなどの<br>CPU ボトルネックを検出しま<br>す。キューで CPU 時間を待っ<br>ているプロセス数のしきい値と<br>ともに CPU 使用率のしきい<br>値違反があった場合は、ポリ<br>シーから警告が送信されま<br>す。メッセージには、CPU 使<br>用率が高い上位 10 位までの<br>プロセスの一覧も表示されま<br>す。                                                                           | 測定値しきい値<br>テンプレート   |
| Computer | Sys_DiskPeakUtilMonitor           | システムのディスク使用率レベ<br>ルを監視します。使用率レベ<br>ルが最大かどうかをチェックしま<br>す。                                                                                                    | 測 定 値しきい値<br>テンプレート |
| Computer | Sys_<br>MemoryBottleneckDiagnosis | 物理メモリの使用率とボトル<br>ネックを監視します。メモリ使<br>用率が高く、使用可能なメモ<br>リ容量が非常に少なくなると、<br>メモリボトルネックの状態にな<br>ります。メモリボトルネックが発<br>生すると、システムの処理速<br>度が低下し、全体的なパ<br>フォーマンスに影響を与えま<br>す。メモリ消費量が高いとペー<br>ジアウトが過剰に発生し、<br>ページ走査率やスワップアウト<br>バイト率、ページの要求率が<br>高くなります。最終的には、シ<br>ステムの処理速度が低下しま<br>す。メッセージには、メモリ使用<br>率が高い上位10位までのプ<br>ロセスの一覧も表示されま<br>す。 | 測定値しきい値<br>テンプレート   |

| CI タイプ   | ポリシー テンプレート                            | 説明                                                              | ポリシー タイプ          |
|----------|----------------------------------------|-----------------------------------------------------------------|-------------------|
| Computer | Sys_<br>NetworkInterfaceErrorDiagnosis | システムのネットワーク使用率<br>を監視し、潜在的なネット<br>ワークのボトルネックまたはエ<br>ラーをチェックします。 | 測定値しきい値<br>テンプレート |

## システムフォールト分析

システム フォールト 分析 アスペクトは、 クリティカルなエラー条件 とその説明 が記録 されたカーネル ログファ イル、 ブート ログファイル、 イベント ログファイルを監視します。

| CI タイプ   | ポリシー テンプレート        | 説明                                                                                                    | ポリシー タイプ                |
|----------|--------------------|----------------------------------------------------------------------------------------------------|-------------------------|
| Computer | Sys_LinuxKernelLog | カーネルログファイル /var/log/を監視<br>し、カーネルサービスに障害が発生した<br>場合に警告を送信します。カーネルログ<br>ファイルで、<*><br>kernel:<@.service>:<*.msg> failed のパ<br>ターンと一致するエラー条件をチェックしま<br>す。一致するものが見つかった場合、この<br>条件から重大度が警戒域の警告が送<br>信されます。                                                                                                    | ログ ファイル エン<br>トリ テンプレート |
| Computer | Sys_LinuxBootLog   | <ul> <li>ブートログファイル /var/log/boot.log<br/>を監視し、システムブートエラーが発生した場合に警告を送信します。以下の条件をチェックします。</li> <li>サービスの開始失敗 - ブートログファイルで、&lt;*&gt;&lt;@.service&gt;:&lt;@.daemon&gt; startup failed のパターンと一致するエラー条件をチェックします。一致するものが見つかった場合、この条件から重大度が警戒域の警告が送信されます。</li> <li>サービスの失敗 - ログファイルで、&lt;*&gt;&lt;@.service&gt;:&lt;*.msg&gt; failed のパターンと一致するエラー条件をチェックします。</li> </ul> | ログ ファイル エン<br>トリ テンプレート |

| CI タイプ   | ポリシー テンプレート                              | 説明                                                                                                    | ポリシー タイプ                       |
|----------|------------------------------------------|----------------------------------------------------------------------------------------------------|--------------------------------|
| Computer | Sys_LinuxSecureLog                       | セキュリティで保護されたログインが失敗<br>した場合、ユーザにアラートを送信しま<br>す。<*> sshd:Failed password for<br><@.user> from <*.host> port <#> ssh2<br>と一致するエラー状態がないかチェックし<br>ます。一致するものが見つかった場合、こ<br>の条件から重大度が注意域の警告が<br>送信されます。                                                                               | ログ ファイル エン<br>トリテンプレート         |
| Computer | Sys_AIXErrptLog                          | errpt ログファイル<br>/var/opt/0V/tmp/sispi/errpt.logを<br>監視し、エラーログのエントリからエラーレ<br>ポートを作成します。errpt ログファイルの<br>列ごとに、<@.errcode><br><2#.mo><2#.dd><2#.hh><2#.mm><2#.<br>yy> <@> <@> <@.object><br><*.msgtext> とー致するエラー状態がな<br>いかチェックします。一致するものが見つ<br>かった場合、この条件から重大度が注<br>意域の警告が送信されます。 | ログ ファイル エン<br>トリテンプレート         |
| Computer | Sys_<br>MSWindowsServer_<br>DNSWarnError | <ul> <li>Microsoft DNS サーバサービスと関連プロセスのログファイルを監視し、重大度が注意域またはエラーのログエントリを転送します。このポリシーは、DNS ログファイルに記録された以下のエラーを検索します。</li> <li>DNS サーバは、リソースレコード用にメモリを割り当てることができませんでした。</li> </ul>                                                                                                 | Windows イベン<br>ト ログ テンプ<br>レート |
|          |                                          | <ul> <li>DNS サーバは、利用可能なメモリが<br/>不足していたためクライアント要求を<br/>処理できませんでした。</li> <li>DNS サーバは、ゾーン転送スレッドを<br/>作成できませんでした。</li> </ul>                                                                                                    |                                |
|          |                                          | <ul> <li>DNS サーバにファイル書き込みエラーが発生しました。</li> <li>DNS サーバは、リモート プロシージャコール (RPC) サービスを初期化できませんでした。</li> </ul>                                                                                                    |                                |

| CI タイプ   | ポリシー テンプレート                               | 説明                                                                                    | ポリシー タイプ                               |
|----------|-------------------------------------------|---------------------------------------------------------------------------------------|----------------------------------------|
| Computer | Sys_<br>MSWindowsServer_<br>DHCPWarnError | DHCP イベント ログを監視し、重大度が<br>注意域またはエラーのイベント ログ エント<br>リを転送します。 このポリシーは、次のエ<br>ラーを検索します。   | Windows イベン<br>ト ログ <i>テ</i> ンプ<br>レート |
|          |                                           | <ul> <li>IashlprがNPSサービスと通信できません。</li> </ul>                                          |                                        |
|          |                                           | <ul> <li>スコープまたはスーパースコープの<br/>BOOTP クライアントに使用できる IP<br/>アドレスはありません。</li> </ul>        |                                        |
|          |                                           | <ul> <li>DHCP サーバは NPS サーバにアクセ<br/>スできないので、クライアントの NAP<br/>アクセス状態を特定できません。</li> </ul> |                                        |
|          |                                           | <ul> <li>スコープまたはスーパースコープのリー<br/>スに使用できる IP アドレスはありません。</li> </ul>                     |                                        |
|          |                                           | <ul> <li>DHCP サービスは監査ログの初期化<br/>に失敗しました。</li> </ul>                                   |                                        |
|          |                                           | <ul> <li>ローカルコンピュータの DHCP/BINL<br/>サービスは、開始権限がないと判断<br/>しました。</li> </ul>              |                                        |
|          |                                           | <ul> <li>このワークグループ サーバの<br/>DHCP/BINL サービスは、IP アドレス<br/>を持つ別 のサーバを検出しました。</li> </ul>  |                                        |
|          |                                           | <ul> <li>DHCP サービスは DHCP のレジストリ<br/>構成の復元に失敗しました。</li> </ul>                          |                                        |
|          |                                           | <ul> <li>DHCP サービスはレジストリからグロー<br/>バル BOOTP ファイル名を読み取るこ<br/>とができませんでした。</li> </ul>     |                                        |
|          |                                           | <ul> <li>アクティブなインターフェイスがないため、DHCP サービスはクライアントにサービスを提供していません。</li> </ul>               |                                        |
|          |                                           | <ul> <li>DHCP サーバにバインドされた静的<br/>IP アドレスがありません。</li> </ul>                             |                                        |
|          |                                           | <ul> <li>DHCP サーバサービスはサービスコン<br/>トローラへの登録に失敗しました。</li> </ul>                          |                                        |

| CI タイプ   | ポリシー テンプレート                                              | 説明                                                                                                   | ポリシー タイプ                               |
|----------|----------------------------------------------------------|----------------------------------------------------------------------------------------------------|----------------------------------------|
|          |                                                          | <ul> <li>DHCP サーバサービスはレジストリパラメータの初期化に失敗しました。</li> </ul>                                              |                                        |
| Computer | Sys_<br>MSWindowsServer_<br>NFSWarnError                 | このポリシー テンプレートは、NFS イベン<br>ト ログを監視し、重大度が注意域また<br>はエラーのイベント ログ エントリを転送し<br>ます。このポリシーは、次のエラーを検索<br>します。 | Windows イベン<br>ト ログ テンプ<br>レート         |
|          |                                                          | <ul> <li>ディスクの空き領域が少ないことを検出し、NFS サーバは監査の記録を<br/>停止しました。</li> </ul>                                   |                                        |
|          |                                                          | <ul> <li>監査ログが最大ファイルサイズに達しました。</li> </ul>                                                            |                                        |
|          |                                                          | • NFS 用サーバを RPC ポート マッパに<br>登録できませんでした。                                                              |                                        |
|          |                                                          | <ul> <li>NFS 用サーバはフェーズ2の初期化<br/>中にNFSドライバからエラーを受信し<br/>ました。</li> </ul>                               |                                        |
| Computer | Sys_<br>MSWindowsServer_<br>TerminalServiceWarnEr<br>ror | ターミナル サービスのイベント ログで、重<br>大度が注意域またはエラーのエントリを<br>転送します。 このポリシーは、次のエラー<br>を検索します。                       | Windows イベン<br>ト ログ <i>テ</i> ンプ<br>レート |
|          |                                                          | <ul> <li>ターミナルサーバは現在接続を受け<br/>入れないように構成されているため、<br/>接続要求が拒否されました。</li> </ul>                         |                                        |
|          |                                                          | <ul> <li>認証が失敗したので自動再接続は<br/>失敗し、ユーザはセッションに再接続<br/>できませんでした。</li> </ul>                              |                                        |
|          |                                                          | <ul> <li>ターミナルサービスの開始に失敗しました。</li> </ul>                                                             |                                        |
|          |                                                          | <ul> <li>ターミナルサーバは多数の不完全な<br/>接続を受信しました。</li> </ul>                                                  |                                        |
| Computer | Sys_<br>MSWindowsServer_<br>WindowsLogonWarnErr<br>or    | Windows ログオンと初期化のイベントロ<br>グを監視し、重大度が注意域またはエ<br>ラーのエラーログエントリを転送します。 こ<br>のポリシーは、Windows ログファイルに記      | Windows イベン<br>ト ログ <i>テ</i> ンプ<br>レート |

| CI タイプ | ポリシー テンプレート | 説明                                                                          | ポリシー タイプ |
|--------|-------------|-----------------------------------------------------------------------------|----------|
|        |             | 録された以下のエラーを検索します。                                                           |          |
|        |             | • Windows のライセンスが無効です。                                                      |          |
|        |             | <ul> <li>Windows のライセンス認証の手続き<br/>が失敗しました。</li> </ul>                       |          |
|        |             | <ul> <li>Windows のログオン プロセスによって、デスクトップを切り替えることができませんでした。</li> </ul>         |          |
|        |             | <ul> <li>Windows のログオンプロセスは予期<br/>せぬ原因により終了しました。</li> </ul>                 |          |
|        |             | • Windows のログオン プロセスによっ<br>て、ユーザ アプリケーションを起動 でき<br>ませんでした。                  |          |
|        |             | <ul> <li>Windows のログオン プロセスによって、現在 ログオンしているユーザのプロセスを終了 できませんでした。</li> </ul> |          |
|        |             | • Windows のログオン プロセスによっ<br>て、ユーザ セッションを切断 できません<br>でした。                     |          |

## システム インフラストラクチャ検出

システム インフラストラクチャ検出アスペクトは、管理対象ノードのシステムリソース、オペレーティングシス テム、アプリケーションに関する情報を検出し、収集します。

| CI タイプ   | ポリシー テンプレート                        | 説明                                                                                                    | ポリシー タイプ           |
|----------|------------------------------------|----------------------------------------------------------------------------------------------------|--------------------|
| Computer | OPC_PERL_<br>INCLUDE_INSTR_<br>DIR | Operations Agent の xpl config ネームス<br>ペースでの OPC_PERL_INCLUDE_<br>INSTR_DIR の設定に使用されます。<br>Infrastructure SPI のポリシーを使用す<br>る場合は、この値を TRUE に設定しま<br>す。 | ノード情報 テンプ<br>レート   |
|          | Sys_<br>SystemDiscovery            | ハードウェアリソース、オペレーティング<br>システムの属性、アプリケーションなどの<br>サービス情報を管理対象ノードから収<br>集します。                                                                             | サービス自動検<br>出テンプレート |

# 詳細 WebSphere 管理テンプレート

詳細 WebSphere 管理テンプレートは、IBM WebSphere Application Server 環境を管理します。この管理テンプレートでは、IBM WebSphere Application Server の主要および詳細領域 (トランザクション、クラスタステータス、キャッシュ使用率、スレッド、サーバログなど)を監視できます。また、CPU、メモリ、ディスクといった IBM WebSphere Application Server のインフラストラクチャ領域も監視できます。

詳細 WebSphere 管理テンプレートにアクセスする方法

1. 次の手順で[管理テンプレートおよびアスペクト]ペインを開きます。

BSM では、[管理] > [オペレーション管理] > [モニタリング] > [管理テンプレートおよびアスペクト] をク リックします。

OMiでは、[管理] > [監視] > [管理テンプレートおよびアスペクト]をクリックします。

 [構成フォルダ] > [アプリケーション サーバの管理] > [IBM WebSphere 管理] > [管理テンプレート] > [詳細 WebSphere 管理テンプレート] をクリックします。

## ユーザインターフェイスの参照情報

管理テンプレート - 一般

管理テンプレートの属性の概要。

| UI要素     | 説明                                                    |
|----------|-------------------------------------------------------|
| 名前       | 詳細 WebSphere 管理テンプレート。                                |
| 説明       | 管理テンプレートの説明。                                          |
| ID       | 管理テンプレートのGUI バージョンの管理テンプレートを一意に特定するID。                |
| バージョン ID | このバージョンの管理テンプレートの一意のID。                               |
| バージョン    | 管理テンプレートの現在のバージョン。このインスタンスでは、管理テンプレート<br>のバージョンは 1.0。 |
| 変更ログ     | このバージョンの管理テンプレートで行われた新規追加または変更の内容を示<br>すテキスト。         |

管理テンプレート -トポロジ ビュー

管理テンプレートに割り当てるCIタイプの概要です。

| UI 要素    | 説明                                                                                                    |
|----------|----------------------------------------------------------------------------------------------------|
| トポロジ ビュー | WebSphere_Deployment_View は、詳細 WebSphere 管理テンプレートのトポロジビューです。 このビューには、管理テンプレートを使用して管理する CI タイプが含まれます。                                          |
| Cl タイプ   | 詳細 WebSphere 管理テンプレートで管理する CI のタイプ。これは、管理テンプ<br>レートの割り当てが可能な CI のタイプです。詳細 WebSphere 管理テンプレート<br>には、WebSphere Application Server CI タイプが含まれます。 |

管理テンプレート - アスペクト

詳細 WebSphere 管理テンプレートには、IBM WebSphere Application Server を監視するための以下の WebSphere アスペクトが含まれます。

「WebSphere ベース」

「WebSphere クラスタ ステータス」

「WebSphere EJB パフォーマンス」

「WebSphere JDBC 接続プールステータス」

「WebSphere JVM ヒープメモリ」

「WebSphere サーバステータス」

「WebSphere サーブレット パフォーマンス」

「WebSphere スレッド ステータス」

「WebSphere トランザクション ステータス」

詳細 WebSphere 管理テンプレートには、インフラストラクチャ要素を監視するための以下のインフラストラクチャアスペクトが含まれます。

#### 帯域幅使用量とネットワークIOPS

帯域幅使用量とネットワーク IOPS アスペクトは、ネットワーク内のシステムの I/O 操作とパフォーマンスを 監視します。使用中の帯域幅、送信キューの長さ、平均転送バイト数/秒に基づき、ネットワークの I/O オペレーションおよびパフォーマンスを監視します。

| CI タイプ   | ポリシー テンプレート                        | 説明                                                                                                    | ポリシー タイプ          |
|----------|------------------------------------|----------------------------------------------------------------------------------------------------|-------------------|
| Computer | Sys_<br>NetworkUsageAndPerformance | システムのネットワーク使<br>用率を監視し、エラー<br>レートと競合を表示しま<br>す。これにより、ネットワー<br>クに潜在的なボトルネック<br>があるかどうかを判断でき<br>ます。このポリシーテンプ<br>レートは、VMAマシンだけ<br>の物理 NICを監視しま<br>す。Windowsオペレーティ<br>ングシステムでは、<br>BYNETIF_COLLISIONメ<br>トリックを使用できないの<br>で、パッケージ競合に関す<br>るパフォーマンスデータを<br>監視しません。 | 測定値しきい値<br>テンプレート |
|          | Sys_PerNetifInbyteBaseline-<br>AT  | 所定の間隔でのネットワー<br>クインターフェイスの送信<br>バイト率を監視します。管<br>理対象ノード上の各ネッ<br>トワークインターフェイスで<br>送信バイト数を個別に監<br>視します。すべての間隔で<br>ネットワークインターフェイ<br>スの各インスタンスを個別<br>に処理します。                                                                                                    | 測定値しきい値<br>テンプレート |
|          | Sys_PerNetifOutbyteBaseline-<br>AT | 所定の間隔における個別<br>のネットワークインターフェ<br>イスの着信バイトレートを<br>監視します。管理対象<br>ノード上の各ネットワーク<br>インターフェイスで受信バ<br>イト数を個別に監視しま<br>す。すべての間隔でネット<br>ワークインターフェイスの各<br>インスタンスを個別に処理<br>します。                                                                                           | 測定値しきい値<br>テンプレート |

## CPU パフォーマンス

CPU パフォーマンスアスペクトは、CPU 使用率やCPU 使用率のスパイクなど、全体的な CPU パフォーマンスを監視します。CPU パフォーマンスの監視には、合計 CPU 使用率、ユーザモードでの CPU 使用率、システムモードでの CPU 使用率、割り込み率が使用されます。

| CI タイプ   | ポリシー テンプレート                          | 説明                                                                                                    | ポリシー タイプ            |
|----------|--------------------------------------|----------------------------------------------------------------------------------------------------|---------------------|
| Computer | Sys_CPUSpikeCheck                    | プロセッサ パフォーマンスのばらつきを<br>監視します。 CPU スパイクとは、<br>CPU 使用率が急増した直後に低<br>減する現象です。 このポリシー テンプ<br>レートは、ユーザモード とシステム モー<br>ドで消費した CPU 時間を監視しま<br>す。 また、 CPU がビジー状態の CPU<br>時間の合計も監視します。 | 測定値しきい値<br>テンプレート   |
|          | Sys_<br>GlobalCPUUtilization-AT      | 管理対象ノード上のCPUのパ<br>フォーマンスを監視し、すべてのCPU<br>に対する使用率がしきい値レベルを<br>超えた場合にアラートを送信します。                                                                                                | 測定値しきい値<br>テンプレート   |
|          | Sys_PerCPUUtilization-<br>AT         | 管理対象ノード上の各 CPU の使<br>用率を監視します。 すべての間隔で<br>各 CPU インスタンスを個別に処理し<br>ます。                                                                                                    | 測 定 値しきい値<br>テンプレート |
|          | Sys_<br>RunQueueLengthMonitor-<br>AT | CPU の実行キューで待機中のプロ<br>セス数を監視し、実行キュー内のプ<br>ロセス数がしきい値レベルを超えた場<br>合にアラートを送信します。                                                                                                  | 測定値しきい値<br>テンプレート   |

## メモリとスワップの使用量

メモリとスワップの使用量アスペクトは、システムのメモリパフォーマンスを監視します。メモリパフォーマンスの監視は、メモリ使用率 (割合)、スワップ領域使用率 (割合)、使用可能な空きメモリ (MB)、使用可能な空きスワップ領域 (MB) に基づき行われます。

| CI タイプ   | ポリシー テンプレート                                     | 説明                                                                                                    | ポリシー タイプ            |
|----------|-------------------------------------------------|----------------------------------------------------------------------------------------------------|---------------------|
| Computer | Sys_<br>MSWindowsNonPagedPoolUtilization-<br>AT | 非ページ プールのメモリ<br>を監視します。 非ペー<br>ジ プールは、使用中で<br>ない場合でもディスクに<br>書き込むことができない<br>オブジェクトに対する物<br>理システムメモリの領<br>域です。                          | 測定値しきい値<br>テンプレート   |
|          | Sys_<br>MSWindowsPagedPoolUtilization-AT        | ページ プールのメモリを<br>監視します。 ページ<br>プールは、 使用中でな<br>い場合にディスクに書き<br>込むことができるオブジェ<br>クトに対する物理システ<br>ムメモリの領域です。                                  | 測定値しきい値<br>テンプレート   |
|          | Sys_MemoryUsageAndPerformance                   | システムのメモリ使用率<br>を監視し、メモリにボト<br>ルネックがあるかどうかを<br>判断するためのエラー<br>レートと競合を表示しま<br>す。                                                          | 測 定 値しきい値<br>テンプレート |
|          | Sys_MemoryUtilization-AT                        | グローバルメモリ使用<br>率を監視します。メモリ<br>使用率は、一定間隔<br>における使用中の物理<br>メモリの割合です。これ<br>には、カーネル、バッファ<br>キャッシュ、ユーザメモリ<br>によって占有されるシス<br>テムメモリが含まれま<br>す。 | 測定値しきい値<br>テンプレート   |
|          | Sys_SwapCapacityMonitor                         | システムのスワップ領域<br>使用率を監視します。                                                                                                    | 測定値しきい値<br>テンプレート   |
|          | Sys_SwapUtilization-AT                          | 管理対象ノードでシス<br>テムによって使用される<br>グローバルスワップ領域<br>を監視します。                                                                                    | 測定値しきい値<br>テンプレート   |

## リモート ディスク領域使用量

リモート ディスク領域使用量アスペクトは、リモート ディスク領域の使用率を監視します。

| Cl タイプ                  | ポリシー テンプレート                         | ポリシーの説明                                                        | ポリシー タイプ          |
|-------------------------|-------------------------------------|----------------------------------------------------------------|-------------------|
| Computer、<br>FileSystem | Sys_<br>LinuxCifsUtilizationMonitor | Linux プラットフォーム上の<br>CIFS リモート ファイルシステム<br>の領域使用率レベルを監視し<br>ます。 | 測定値しきい値<br>テンプレート |
|                         | Sys_<br>LinuxNfsUtilizationMonitor  | Linux プラットフォーム上のNFS<br>リモート ファイルシステムの領<br>域使用率レベルを監視しま<br>す。   |                   |

## リソース ボト ルネック診 断

リソースボトルネック診断アスペクトは、CPU、メモリ、ネットワークおよびディスクなどのシステムリソースの 混雑やボトルネックとなっている状態を特定します。CPUのボトルネック監視は、グローバルCPU使用率 と負荷平均(実行キューの長さ)に基づいて行われます。メモリボトルネックの監視は、メモリ使用率、使 用可能な空き容量、メモリスワップアウト率に基づいて行われます。ファイルシステムの監視は、ノード 上の最もビジーなファイルシステムの領域使用率に基づいて行われます。ネットワークの監視は、パケット 衝突率、パケットエラー率、送信キューの長さに基づいて行われます。

| CI タイプ   | ポリシー テンプレート                       | 説明                                                                                                    | ポリシー タイプ          |
|----------|-----------------------------------|----------------------------------------------------------------------------------------------------|-------------------|
| Computer | Sys_CPUBottleneckDiagnosis        | CPU 使用率のしきい値超<br>過、プロセッサのキューの長さ、<br>システム上の CPU 合計数、<br>オペレーティングシステムなどの<br>CPU ボトルネックを検出しま<br>す。キューで CPU 時間を待っ<br>ているプロセス数のしきい値と<br>ともに CPU 使用率のしきい<br>値違反があった場合は、ポリ<br>シーから警告が送信されま<br>す。メッセージには、CPU 使<br>用率が高い上位 10 位までの<br>プロセスの一覧も表示されま<br>す。 | 測定値しきい値<br>テンプレート |
| Computer | Sys_DiskPeakUtilMonitor           | システムのディスク使用率レベ<br>ルを監視します。使用率レベ<br>ルが最大かどうかをチェックしま<br>す。                                                                                                    | 測定値しきい値<br>テンプレート |
| Computer | Sys_<br>MemoryBottleneckDiagnosis | 物理メモリの使用率とボトル<br>ネックを監視します。メモリ使<br>用率が高く、使用可能なメモ<br>リ容量が非常に少なくなると、<br>メモリボトルネックの状態にな<br>ります。 メモリボトルネックが発                                                                                                    | 測定値しきい値<br>テンプレート |

| CI タイプ   | ポリシー テンプレート                            | 説明                                                                                                    | ポリシー タイプ          |
|----------|----------------------------------------|----------------------------------------------------------------------------------------------------|-------------------|
|          |                                        | 生すると、システムの処理速<br>度が低下し、全体的なパ<br>フォーマンスに影響を与えま<br>す。メモリ消費量が高いとペー<br>ジアウトが過剰に発生し、<br>ページ走査率やスワップアウト<br>バイト率、ページの要求率が<br>高くなります。最終的には、シ<br>ステムの処理速度が低下しま<br>す。メッセージには、メモリ使用<br>率が高い上位10位までのプ<br>ロセスの一覧も表示されま<br>す。 |                   |
| Computer | Sys_<br>NetworkInterfaceErrorDiagnosis | システムのネットワーク使用率<br>を監視し、潜在的なネット<br>ワークのボトルネックまたはエ<br>ラーをチェックします。                                                                                                    | 測定値しきい値<br>テンプレート |

## 空き領域とディスクIOPS

空き領域とディスク IOPS アスペクトは、システムのディスク I/O 操作と領域使用率を監視します。

| CI タイプ   | ポリシー テンプレート                          | 説明                                                                                                    | ポリシー タイプ          |
|----------|--------------------------------------|----------------------------------------------------------------------------------------------------|-------------------|
| Computer | Sys_<br>FileSystemUtilizationMonitor | 論 理 ファイル システムのディスク容<br>量を監視します。                                                                                                    | 測定値しきい値<br>テンプレート |
|          | Sys_<br>PerDiskAvgServiceTime-AT     | ディスク I/O サービス時間を監視<br>します。 ディスク平均 サービス時間<br>は、所定の時間内に各ディスク<br>要求の処理にディスクが費やした<br>時間です。 このポリシーでは、ノー<br>ドの HP Performance Agent が必<br>要です。 |                   |
|          | Sys_PerDiskUtilization-AT            | ディスクのマルチインスタンスベース<br>ラインを決定します。ディスク使用<br>率は、システム要求の処理のためにディスクがビジー状態になった<br>時間の割合(%)です。このポリ<br>シーでは、ノードのHP<br>Performance Agentが必要です。     |                   |

## システムフォールト分析

システム フォールト 分析 アスペクトは、クリティカルなエラー条件 とその説明が記録されたカーネル ログファイル、ブート ログファイル、イベント ログファイルを監視します。

| CI タイプ   | ポリシー テンプレート        | 説明                                                                                                    | ポリシー タイプ                        |
|----------|--------------------|----------------------------------------------------------------------------------------------------|---------------------------------|
| Computer | Sys_LinuxKernelLog | カーネルログファイル/var/log/を監視し、<br>カーネルサービスに障害が発生した場合<br>に警告を送信します。カーネルログファイ<br>ルで、<*> kernel:<@.service>:<*.msg><br>failed のパターンと一致するエラー条件を<br>チェックします。一致するものが見つかった<br>場合、この条件から重大度が警戒域の<br>警告が送信されます。                                                                                                    | ログ ファイル エン<br>トリ テンプレート         |
| Computer | Sys_LinuxBootLog   | <ul> <li>ブートログファイル /var/log/boot.log<br/>を監視し、システムブートエラーが発生した場合に警告を送信します。以下の条件をチェックします。</li> <li>サービスの開始失敗 - ブートログファイルで、&lt;*&gt;&lt;@.service&gt;:&lt;@.daemon&gt; startup failed のパターンと一致するエラー条件をチェックします。一致するものが見つかった場合、この条件から重大度が警戒域の警告が送信されます。</li> <li>サービスの失敗 - ログファイルで、&lt;*&gt;&lt;@.service&gt;:&lt;*.msg&gt; failed のパターンと一致するエラー条件をチェックします。</li> </ul> | ログ ファイル エン<br>トリ テンプレート         |
| Computer | Sys_LinuxSecureLog | セキュリティで保護されたログインが失敗<br>した場合、ユーザにアラートを送信しま<br>す。<*> sshd :Failed password for<br><@.user> from <*.host> port <#> ssh2<br>と一致するエラー状態がないかチェックし<br>ます。一致するものが見つかった場合、こ<br>の条件から重大度が注意域の警告が<br>送信されます。                                                                                                    | ログ ファイル エン<br>トリ <i>テ</i> ンプレート |

| CI タイプ   | ポリシー テンプレート                               | 説明                                                                                                    | ポリシー タイプ                                     |
|----------|-------------------------------------------|----------------------------------------------------------------------------------------------------|----------------------------------------------|
| Computer | Sys_AIXErrptLog                           | errpt ログファイル<br>/var/opt/OV/tmp/sispi/errpt.log を監視<br>し、エラー ログのエントリからエラー レポー<br>トを作成します。errpt ログファイルの列ご<br>とに、<@.errcode><br><2#.mo><2#.dd><2#.hh><2#.mm><2#.<br>yy> <@> <@> <@.object><br><*.msgtext> と一致するエラー状態がな<br>いかチェックします。一致するものが見つ<br>かった場合、この条件から重大度が注<br>意域の警告が送信されます。                                                                                          | ログ ファイル エン<br>トリ <i>テ</i> ンプレ <del>ー</del> ト |
| Computer | Sys_<br>MSWindowsServer_<br>DNSWarnError  | <ul> <li>Microsoft DNS サーバサービスと関連プロセスのログファイルを監視し、重大度が注意域またはエラーのログエントリを転送します。このポリシーは、DNS ログファイルに記録された以下のエラーを検索します。</li> <li>DNS サーバは、リソースレコード用にメモリを割り当てることができませんでした。</li> <li>DNS サーバは、利用可能なメモリが不足していたためクライアント要求を処理できませんでした。</li> <li>DNS サーバは、ゾーン転送スレッドを作成できませんでした。</li> <li>DNS サーバにファイル書き込みエラーが発生しました。</li> <li>DNS サーバは、リモートプロシージャコール(RPC) サービスを初期化できませんでした。</li> </ul> | Windows イベン<br>ト ログ テンプ<br>レート               |
| Computer | Sys_<br>MSWindowsServer_<br>DHCPWarnError | <ul> <li>DHCP イベント ログを監視し、重大度が<br/>注意域またはエラーのイベント ログエント<br/>リを転送します。このポリシーは、次のエ<br/>ラーを検索します。</li> <li>Iashlpr が NPS サービスと通信できま<br/>せん。</li> <li>スコープまたはスーパースコープの</li> </ul>                                                                                                    | Windows イベン<br>ト ログ テンプ<br>レート               |

| CI タイプ   | ポリシー テンプレート                              | 説明                                                                                    | ポリシー タイプ                               |
|----------|------------------------------------------|---------------------------------------------------------------------------------------|----------------------------------------|
|          |                                          | BOOTP クライアントに使用できる IP<br>アドレスはありません。                                                  |                                        |
|          |                                          | <ul> <li>DHCP サーバは NPS サーバにアクセ<br/>スできないので、クライアントの NAP<br/>アクセス状態を特定できません。</li> </ul> |                                        |
|          |                                          | <ul> <li>スコープまたはスーパースコープのリー<br/>スに使用できる IP アドレスはありません。</li> </ul>                     |                                        |
|          |                                          | <ul> <li>DHCP サービスは監査ログの初期化<br/>に失敗しました。</li> </ul>                                   |                                        |
|          |                                          | <ul> <li>ローカルコンピュータの DHCP/BINL<br/>サービスは、開始権限がないと判断<br/>しました。</li> </ul>              |                                        |
|          |                                          | <ul> <li>このワークグループ サーバの<br/>DHCP/BINL サービスは、IP アドレス<br/>を持つ別 のサーバを検出しました。</li> </ul>  |                                        |
|          |                                          | <ul> <li>DHCP サービスは DHCP のレジストリ<br/>構成の復元に失敗しました。</li> </ul>                          |                                        |
|          |                                          | <ul> <li>DHCP サービスはレジストリからグロー<br/>バル BOOTP ファイル名を読み取るこ<br/>とができませんでした。</li> </ul>     |                                        |
|          |                                          | <ul> <li>アクティブなインターフェイスがないため、DHCP サービスはクライアントにサービスを提供していません。</li> </ul>               |                                        |
|          |                                          | <ul> <li>DHCP サーバにバインドされた静的<br/>IP アドレスがありません。</li> </ul>                             |                                        |
|          |                                          | <ul> <li>DHCP サーバサービスはサービスコン<br/>トローラへの登録に失敗しました。</li> </ul>                          |                                        |
|          |                                          | <ul> <li>DHCP サーバサービスはレジストリパ<br/>ラメータの初期化に失敗しました。</li> </ul>                          |                                        |
| Computer | Sys_<br>MSWindowsServer_<br>NFSWarnError | NFS イベント ログを監視し、重大度が<br>注意域またはエラーのイベント ログエント<br>リを転送します。 このポリシーは、次のエ<br>ラーを検索します。     | Windows イベン<br>ト ログ <i>テ</i> ンプ<br>レート |

| CI タイプ   | ポリシー テンプレート                                              | 説明                                                                                                    | ポリシー タイプ                               |
|----------|----------------------------------------------------------|----------------------------------------------------------------------------------------------------|----------------------------------------|
|          |                                                          | <ul> <li>ディスクの空き領域が少ないことを検出し、NFSサーバは監査の記録を<br/>停止しました。</li> </ul>                                                   |                                        |
|          |                                                          | <ul> <li>監査ログが最大ファイルサイズに達しました。</li> </ul>                                                                           |                                        |
|          |                                                          | • NFS 用サーバを RPC ポート マッパに<br>登録できませんでした。                                                                             |                                        |
|          |                                                          | <ul> <li>NFS 用サーバはフェーズ2の初期化<br/>中にNFSドライバからエラーを受信し<br/>ました。</li> </ul>                                              |                                        |
| Computer | Sys_<br>MSWindowsServer_<br>TerminalServiceWarnEr<br>ror | ターミナル サービスのイベント ログで、重<br>大度が注意域またはエラーのエントリを<br>転送します。このポリシーは、次のエラー<br>を検索します。                                       | Windows イベン<br>ト ログ <i>テ</i> ンプ<br>レート |
|          |                                                          | <ul> <li>ターミナルサーバは現在接続を受け<br/>入れないように構成されているため、<br/>接続要求が拒否されました。</li> </ul>                                        |                                        |
|          |                                                          | <ul> <li>認証が失敗したので自動再接続は<br/>失敗し、ユーザはセッションに再接続<br/>できませんでした。</li> </ul>                                             |                                        |
|          |                                                          | <ul> <li>ターミナルサービスの開始に失敗しました。</li> </ul>                                                                            |                                        |
|          |                                                          | <ul> <li>ターミナルサーバは多数の不完全な<br/>接続を受信しました。</li> </ul>                                                                 |                                        |
| Computer | Sys_<br>MSWindowsServer_<br>WindowsLogonWarnErr<br>or    | Windows ログオンと初期化のイベントロ<br>グを監視し、重大度が注意域またはエ<br>ラーのエラーログエントリを転送します。こ<br>のポリシーは、Windows ログファイルに記<br>録された以下のエラーを検索します。 | Windows イベン<br>ト ログ テンプ<br>レート         |
|          |                                                          | • Windows のライセンスが無効です。                                                                                              |                                        |
|          |                                                          | <ul> <li>Windows のライセンス認証の手続き<br/>が失敗しました。</li> </ul>                                                               |                                        |
|          |                                                          | <ul> <li>Windows のログオンプロセスによって、デスクトップを切り替えることができませんでした。</li> </ul>                                                  |                                        |

| CI タイプ | ポリシー テンプレート | 説明                                                                          | ポリシー タイプ |
|--------|-------------|-----------------------------------------------------------------------------|----------|
|        |             | <ul> <li>Windows のログオンプロセスは予期<br/>せぬ原因により終了しました。</li> </ul>                 |          |
|        |             | • Windows のログオン プロセスによっ<br>て、ユーザ アプリケーションを起動 でき<br>ませんでした。                  |          |
|        |             | <ul> <li>Windows のログオン プロセスによって、現在 ログオンしているユーザのプロセスを終了 できませんでした。</li> </ul> |          |
|        |             | <ul> <li>Windows のログオン プロセスによって、ユーザ セッションを切断 できませんでした。</li> </ul>           |          |

## システム インフラストラクチャ検出

システム インフラストラクチャ検出アスペクトは、管理対象ノードのシステムリソース、オペレーティングシステム、アプリケーションに関する情報を検出し、収集します。

| CI タイプ   | ポリシー テンプレート                        | 説明                                                                                                    | ポリシー タイプ           |
|----------|------------------------------------|----------------------------------------------------------------------------------------------------|--------------------|
| Computer | OPC_PERL_<br>INCLUDE_INSTR_<br>DIR | Operations Agent の xpl config ネームス<br>ペースでの OPC_PERL_INCLUDE_<br>INSTR_DIR の設定に使用されます。<br>Infrastructure SPI のポリシーを使用す<br>る場合は、この値を TRUE に設定しま<br>す。 | ノード情報 テンプ<br>レート   |
|          | Sys_<br>SystemDiscovery            | ハードウェアリソース、オペレーティング<br>システムの属性、アプリケーションなどの<br>サービス情報を管理対象ノードから収<br>集します。                                                                             | サービス自動検<br>出テンプレート |

# 詳細 WebSphere および Oracle データベース管理テンプ レート

詳細 WebSphere および Oracle データベース管理テンプレートでは、WebSphere サーバにコンポーネント と、インフラストラクチャおよび Oracle データベースの基本コンポーネントを監視します。詳細 WebSphere および Oracle データベース管理テンプレートは、サーバの主要および詳細領域であるトランザクション、ク ラスタステータス、キャッシュ使用率、スレッド、サーバログなどを監視することにより、IBM WebSphere Application Server 環境を管理します。さらに可用性、クエリパフォーマンス、表領域、Oracle アラートロ グなどのデータベースの基本領域を、CPU、メモリ、ディスクなどの重要なインフラストラクチャ領域と合わ せて監視することにより、Oracle データベースの単ーインスタンス環境を管理します。 注:詳細 WebSphere および Oracle データベース管理テンプレートをデプロイできるのは、検出アスペクトおよび管理テンプレートまたはアスペクトにより、JDBC と関連する従属 Oracle CI が検出される場合のみです。

詳細 WebSphere および Oracle データベース管理テンプレートへのアクセス方法

1. 次の手順で[管理テンプレートおよびアスペクト]ペインを開きます。

BSM では、[管理] > [オペレーション管理] > [モニタリング] > [管理テンプレートおよびアスペクト] をク リックします。

OMiでは、[管理] > [監視] > [管理テンプレートおよびアスペクト]をクリックします。

 (構成フォルダ) > [アプリケーション サーバの管理] > [IBM WebSphere 管理] > [管理テンプレート] > [詳細 WebSphere および Oracle データベース管理テンプレート] をクリックします。

## ユーザインターフェイスの参照情報

管理テンプレート - 一般

管理テンプレートの属性の概要。

| UI要素     | 説明                                                    |
|----------|-------------------------------------------------------|
| 名前       | 詳細 WebSphere および Oracle データベース管 理テンプレート               |
| 説明       | 管理テンプレートの説明。                                          |
| ID       | 管理テンプレートのGUI バージョンの管理テンプレートを一意に特定するID。                |
| バージョン ID | このバージョンの管理テンプレートの一意のID。                               |
| バージョン    | 管理テンプレートの現在のバージョン。このインスタンスでは、管理テンプレート<br>のバージョンは 1.0。 |
| 変更ログ     | このバージョンの管理テンプレートで行われた新規追加または変更の内容を示<br>すテキスト。         |

管理テンプレート -トポロジビュー

管理テンプレートに割り当てるCIタイプの概要です。

| UI 要素    | 説明                                                                                                    |
|----------|----------------------------------------------------------------------------------------------------|
| トポロジ ビュー | WebSphere_Deployment_View は、詳細 WebSphere および Oracle データベー<br>ス管理テンプレートのトポロジビューです。このビューには、管理テンプレートを使用<br>して管理する CI タイプが含まれます。 |

| UI 要素  | 説明                                                                                                    |
|--------|----------------------------------------------------------------------------------------------------|
| Cl タイプ | 詳細 WebSphere および Oracle データベース管理で管理する CI のタイプ。これ<br>は、管理テンプレートの割り当てが可能な CI のタイプです。詳細 WebSphere お<br>よびデータベース管理テンプレートには、WebSphere Application Server CI タイプ<br>が含まれます。 |

管理テンプレート - アスペクト

詳細 WebSphere および Oracle データベース管理テンプレートには、IBM WebSphere Application Server を監視するための以下の WebSphere アスペクトが含まれます。

「WebSphere ベース」

「WebSphere クラスタ ステータス」

「WebSphere EJB パフォーマンス」

「WebSphere JDBC 接続プールステータス」

「WebSphere JVM ヒープメモリ」

「WebSphere サーバステータス」

「WebSphere サーブレット パフォーマンス」

「WebSphere スレッド ステータス」

「WebSphereトランザクションステータス」

詳細 WebSphere および Oracle データベース管理テンプレートには、インフラストラクチャ要素を監視するための以下のインフラストラクチャアスペクトが含まれます。

#### 帯域幅使用量とネットワークIOPS

帯域幅使用量とネットワーク IOPS アスペクトは、ネットワーク内のシステムの I/O 操作とパフォーマンスを 監視します。使用中の帯域幅、送信キューの長さ、平均転送バイト数/秒に基づき、ネットワークの I/O オペレーションおよびパフォーマンスを監視します。

| CI タイプ   | ポリシー テンプレート                        | 説明                                                                                                    | ポリシー タイプ          |
|----------|------------------------------------|----------------------------------------------------------------------------------------------------|-------------------|
| Computer | Sys_<br>NetworkUsageAndPerformance | システムのネットワーク使<br>用率を監視し、エラー<br>レートと競合を表示しま<br>す。これにより、ネットワー<br>クに潜在的なボトルネック<br>があるかどうかを判断でき<br>ます。このポリシーテンプ<br>レートは、VMAマシンだけ<br>の物理 NICを監視しま<br>す。Windowsオペレーティ<br>ングシステムでは、<br>BYNETIF_COLLISIONメ<br>トリックを使用できないの<br>で、パッケージ競合に関す<br>るパフォーマンスデータを<br>監視しません。 | 測定値しきい値<br>テンプレート |
|          | Sys_PerNetifInbyteBaseline-<br>AT  | 所定の間隔でのネットワー<br>クインターフェイスの送信<br>バイト率を監視します。管<br>理対象ノード上の各ネッ<br>トワークインターフェイスで<br>送信バイト数を個別に監<br>視します。すべての間隔で<br>ネットワークインターフェイ<br>スの各インスタンスを個別<br>に処理します。                                                                                                    | 測定値しきい値<br>テンプレート |
|          | Sys_PerNetifOutbyteBaseline-<br>AT | 所定の間隔における個別<br>のネットワークインターフェ<br>イスの着信バイトレートを<br>監視します。管理対象<br>ノード上の各ネットワーク<br>インターフェイスで受信バ<br>イト数を個別に監視しま<br>す。すべての間隔でネット<br>ワークインターフェイスの各<br>インスタンスを個別に処理<br>します。                                                                                           | 測定値しきい値<br>テンプレート |

## CPU パフォーマンス

CPU パフォーマンスアスペクトは、CPU 使用率やCPU 使用率のスパイクなど、全体的な CPU パフォーマンスを監視します。CPU パフォーマンスの監視には、合計 CPU 使用率、ユーザモードでの CPU 使用率、システムモードでの CPU 使用率、割り込み率が使用されます。

| CI タイプ   | ポリシー テンプレート                          | 説明                                                                                                    | ポリシー タイプ             |
|----------|--------------------------------------|----------------------------------------------------------------------------------------------------|----------------------|
| Computer | Sys_CPUSpikeCheck                    | プロセッサ パフォーマンスのばらつきを<br>監視します。 CPU スパイクとは、<br>CPU 使用率が急増した直後に低<br>減する現象です。 このポリシー テンプ<br>レートは、ユーザモード とシステム モー<br>ドで消費した CPU 時間を監視しま<br>す。 また、 CPU がビジー状態の CPU<br>時間の合計も監視します。 | 測定値しきい値<br>テンプレート    |
|          | Sys_<br>GlobalCPUUtilization-AT      | 管理対象ノード上のCPUのパ<br>フォーマンスを監視し、すべてのCPU<br>に対する使用率がしきい値レベルを<br>超えた場合にアラートを送信します。                                                                                                | 測定値しきい値<br>テンプレート    |
|          | Sys_PerCPUUtilization-<br>AT         | 管理対象ノード上の各 CPU の使<br>用率を監視します。 すべての間隔で<br>各 CPU インスタンスを個別に処理し<br>ます。                                                                                                    | 測 定 値しきい値<br>テンプレート  |
|          | Sys_<br>RunQueueLengthMonitor-<br>AT | CPU の実行 キューで待機中のプロ<br>セス数を監視し、実行 キュー内のプ<br>ロセス数 がしきい値レベルを超えた場<br>合にアラートを送信します。                                                                                               | 測 定 値 しきい値<br>テンプレート |

## メモリとスワップの使用量

メモリとスワップの使用量アスペクトは、システムのメモリパフォーマンスを監視します。メモリパフォーマンスの監視は、メモリ使用率 (割合)、スワップ領域使用率 (割合)、使用可能な空きメモリ (MB)、使用可能な空きスワップ領域 (MB) に基づき行われます。

| CI タイプ   | ポリシー テンプレート                                     | 説明                                                                                                    | ポリシー タイプ            |
|----------|-------------------------------------------------|----------------------------------------------------------------------------------------------------|---------------------|
| Computer | Sys_<br>MSWindowsNonPagedPoolUtilization-<br>AT | 非ページ プールのメモリ<br>を監視します。 非ペー<br>ジ プールは、使用中で<br>ない場合でもディスクに<br>書き込むことができない<br>オブジェクトに対する物<br>理システムメモリの領<br>域です。                          | 測定値しきい値<br>テンプレート   |
|          | Sys_<br>MSWindowsPagedPoolUtilization-AT        | ページ プールのメモリを<br>監視します。 ページ<br>プールは、使用中でな<br>い場合にディスクに書き<br>込むことができるオブジェ<br>クトに対する物理システ<br>ムメモリの領域です。                                   | 測定値しきい値<br>テンプレート   |
|          | Sys_MemoryUsageAndPerformance                   | システムのメモリ使用率<br>を監視し、メモリにボト<br>ルネックがあるかどうかを<br>判断するためのエラー<br>レートと競合を表示しま<br>す。                                                          | 測 定 値しきい値<br>テンプレート |
|          | Sys_MemoryUtilization-AT                        | グローバルメモリ使用<br>率を監視します。メモリ<br>使用率は、一定間隔<br>における使用中の物理<br>メモリの割合です。これ<br>には、カーネル、バッファ<br>キャッシュ、ユーザメモリ<br>によって占有されるシス<br>テムメモリが含まれま<br>す。 | 測定値しきい値<br>テンプレート   |
|          | Sys_SwapCapacityMonitor                         | システムのスワップ領域<br>使用率を監視します。                                                                                                    | 測定値しきい値<br>テンプレート   |
|          | Sys_SwapUtilization-AT                          | 管理対象ノードでシス<br>テムによって使用される<br>グローバルスワップ領域<br>を監視します。                                                                                    | 測定値しきい値<br>テンプレート   |

## リモート ディスク領域使用量

リモート ディスク領域使用量アスペクトは、リモート ディスク領域の使用率を監視します。

| CI タイプ                  | ポリシー テンプレート                         | ポリシーの説明                                                        | ポリシー タイプ          |
|-------------------------|-------------------------------------|----------------------------------------------------------------|-------------------|
| Computer、<br>FileSystem | Sys_<br>LinuxCifsUtilizationMonitor | Linux プラットフォーム上の<br>CIFS リモート ファイルシステム<br>の領域使用率レベルを監視し<br>ます。 | 測定値しきい値<br>テンプレート |
|                         | Sys_<br>LinuxNfsUtilizationMonitor  | Linux プラットフォーム上のNFS<br>リモート ファイルシステムの領域<br>使用率レベルを監視します。       |                   |

## リソース ボトルネック診断

リソースボトルネック診断アスペクトは、CPU、メモリ、ネットワークおよびディスクなどのシステムリソースの 混雑やボトルネックとなっている状態を特定します。CPUのボトルネック監視は、グローバルCPU使用率 と負荷平均(実行キューの長さ)に基づいて行われます。メモリボトルネックの監視は、メモリ使用率、使 用可能な空き容量、メモリスワップアウト率に基づいて行われます。ファイルシステムの監視は、ノード 上の最もビジーなファイルシステムの領域使用率に基づいて行われます。ネットワークの監視は、パケット 衝突率、パケットエラー率、送信キューの長さに基づいて行われます。

| CI タイプ   | ポリシー テンプレート                       | 説明                                                                                                    | ポリシー タイプ          |
|----------|-----------------------------------|----------------------------------------------------------------------------------------------------|-------------------|
| Computer | Sys_CPUBottleneckDiagnosis        | CPU 使用率のしきい値超<br>過、プロセッサのキューの長さ、<br>システム上の CPU 合計数、<br>オペレーティングシステムなどの<br>CPU ボトルネックを検出しま<br>す。キューで CPU 時間を待っ<br>ているプロセス数のしきい値と<br>ともに CPU 使用率のしきい<br>値違反があった場合は、ポリ<br>シーから警告が送信されま<br>す。メッセージには、CPU 使<br>用率が高い上位 10 位までの<br>プロセスの一覧も表示されま<br>す。 | 測定値しきい値<br>テンプレート |
| Computer | Sys_DiskPeakUtilMonitor           | システムのディスク使用率レベ<br>ルを監視します。使用率レベ<br>ルが最大かどうかをチェックしま<br>す。                                                                                                    | 測定値しきい値<br>テンプレート |
| Computer | Sys_<br>MemoryBottleneckDiagnosis | 物理メモリの使用率とボトル<br>ネックを監視します。メモリ使<br>用率が高く、使用可能なメモ<br>リ容量が非常に少なくなると、<br>メモリボトルネックの状態にな<br>ります。メモリボトルネックが発<br>生すると、システムの処理速                                                                                                    | 測定値しきい値<br>テンプレート |

| CI タイプ   | ポリシー テンプレート                            | 説明                                                                                                    | ポリシー タイプ          |
|----------|----------------------------------------|----------------------------------------------------------------------------------------------------|-------------------|
|          |                                        | 度が低下し、全体的なパ<br>フォーマンスに影響を与えま<br>す。メモリ消費量が高いとペー<br>ジアウトが過剰に発生し、<br>ページ走査率やスワップアウト<br>バイト率、ページの要求率が<br>高くなります。最終的には、シ<br>ステムの処理速度が低下しま<br>す。メッセージには、メモリ使用<br>率が高い上位10位までのプ<br>ロセスの一覧も表示されま<br>す。 |                   |
| Computer | Sys_<br>NetworkInterfaceErrorDiagnosis | システムのネット ワーク使 用率<br>を監視し、潜在的なネット<br>ワークのボト ルネックまたはエ<br>ラーをチェックします。                                                                                                    | 測定値しきい値<br>テンプレート |

## 空き領域とディスクIOPS

空き領域とディスク IOPS アスペクトは、システムのディスク I/O 操作と領域使用率を監視します。

| CI タイプ   | ポリシー テンプレート                          | 説明                                                                                                    | ポリシー タイプ          |
|----------|--------------------------------------|----------------------------------------------------------------------------------------------------|-------------------|
| Computer | Sys_<br>FileSystemUtilizationMonitor | 論 理 ファイル システムのディスク容<br>量を監視します。                                                                                                    | 測定値しきい値<br>テンプレート |
|          | Sys_<br>PerDiskAvgServiceTime-AT     | ディスク I/O サービス時間を監視<br>します。 ディスク平均 サービス時間<br>は、所定の時間内に各ディスク<br>要求の処理にディスクが費やした<br>時間です。 このポリシーでは、ノー<br>ドの HP Performance Agent が必<br>要です。       | 測定値しきい値<br>テンプレート |
|          | Sys_PerDiskUtilization-AT            | ディスクのマルチインスタンス ベース<br>ラインを決定します。 ディスク使用<br>率は、システム要求の処理のた<br>めにディスクがビジー状態になった<br>時間の割合(%)です。 このポリ<br>シーでは、 ノードの HP<br>Performance Agent が必要です。 | 測定値しきい値<br>テンプレート |

## システムフォールト分析

システム フォールト 分析 アスペクトは、クリティカルなエラー条件 とその説明が記録されたカーネル ログファイル、ブート ログファイル、イベント ログファイルを監視します。

| CI タイプ   | ポリシー テンプレート        | 説明                                                                                                    | ポリシー タイプ               |
|----------|--------------------|----------------------------------------------------------------------------------------------------|------------------------|
| Computer | Sys_LinuxKernelLog | カーネルログファイル /var/log/を監視<br>し、カーネルサービスに障害が発生した<br>場合に警告を送信します。カーネルログ<br>ファイルで、<*><br>kernel:<@.service>:<*.msg> failed のパ<br>ターンとー致するエラー条件をチェックしま<br>す。一致するものが見つかった場合、この<br>条件から重大度が警戒域の警告が送<br>信されます。                                                                                                    | ログ ファイル エン<br>トリテンプレート |
| Computer | Sys_LinuxBootLog   | <ul> <li>ブート ログファイル /var/log/boot.log<br/>を監視し、システムブートエラーが発生した場合に警告を送信します。以下の条件をチェックします。</li> <li>サービスの開始失敗 - ブートログファイルで、&lt;*&gt;&lt;@.service&gt;:&lt;@.daemon&gt; startup failed のパターンと一致するエラー条件をチェックします。一致するものが見つかった場合、この条件から重大度が警戒域の警告が送信されます。</li> <li>サービスの失敗 - ログファイルで、&lt;*&gt;&lt;@.service&gt;:&lt;*.msg&gt; failed のパターンと一致するエラー条件をチェックします。</li> </ul> | ログ ファイル エン<br>トリテンプレート |
| Computer | Sys_LinuxSecureLog | セキュリティで保護されたログインが失敗<br>した場合、ユーザにアラートを送信しま<br>す。<*> sshd :Failed password for<br><@.user> from <*.host> port <#> ssh2<br>と一致するエラー状態がないかチェックし<br>ます。一致するものが見つかった場合、こ<br>の条件から重大度が注意域の警告が<br>送信されます。                                                                                                    | ログ ファイル エン<br>トリテンプレート |

| CI タイプ   | ポリシー テンプレート                               | 説明                                                                                                    | ポリシー タイプ                       |
|----------|-------------------------------------------|----------------------------------------------------------------------------------------------------|--------------------------------|
| Computer | Sys_AIXErrptLog                           | errpt ログファイル<br>/var/opt/0V/tmp/sispi/errpt.logを<br>監視し、エラーログのエントリからエラーレ<br>ポートを作成します。errpt ログファイルの<br>列ごとに、<@.errcode><br><2#.mo><2#.dd><2#.hh><2#.mm><2#.<br>yy> <@> <@> <@.object><br><*.msgtext> と一致するエラー状態がな<br>いかチェックします。一致するものが見つ<br>かった場合、この条件から重大度が注<br>意域の警告が送信されます。                                                                                            | ログ ファイル エン<br>トリテンプレート         |
| Computer | Sys_<br>MSWindowsServer_<br>DNSWarnError  | <ul> <li>Microsoft DNS サーバサービスと関連プロセスのログファイルを監視し、重大度が注意域またはエラーのログエントリを転送します。このポリシーは、DNS ログファイルに記録された以下のエラーを検索します。</li> <li>DNS サーバは、リソースレコード用にメモリを割り当てることができませんでした。</li> <li>DNS サーバは、利用可能なメモリが不足していたためクライアント要求を処理できませんでした。</li> <li>DNS サーバは、ゾーン転送スレッドを作成できませんでした。</li> <li>DNS サーバにファイル書き込みエラーが発生しました。</li> <li>DNS サーバは、リモートプロシージャコール(RPC)サービスを初期化できませんでした。</li> </ul> | Windows イベン<br>ト ログ テンプ<br>レート |
| Computer | Sys_<br>MSWindowsServer_<br>DHCPWarnError | <ul> <li>DHCP イベント ログを監視し、重大度が<br/>注意域またはエラーのイベント ログエント<br/>リを転送します。このポリシーは、次のエ<br/>ラーを検索します。</li> <li>Iashlpr が NPS サービスと通信できま<br/>せん。</li> <li>スコープまたはスーパースコープの</li> </ul>                                                                                                    | Windows イベン<br>ト ログ テンプ<br>レート |

| CI タイプ   | ポリシー テンプレート                              | 説明                                                                                    | ポリシー タイプ                      |
|----------|------------------------------------------|---------------------------------------------------------------------------------------|-------------------------------|
|          |                                          | BOOTP クライアントに使用できる IP<br>アドレスはありません。                                                  |                               |
|          |                                          | <ul> <li>DHCP サーバは NPS サーバにアクセ<br/>スできないので、クライアントの NAP<br/>アクセス状態を特定できません。</li> </ul> |                               |
|          |                                          | <ul> <li>スコープまたはスーパースコープのリー<br/>スに使用できる IP アドレスはありません。</li> </ul>                     |                               |
|          |                                          | <ul> <li>DHCP サービスは監査ログの初期化<br/>に失敗しました。</li> </ul>                                   |                               |
|          |                                          | <ul> <li>ローカルコンピュータの DHCP/BINL<br/>サービスは、開始権限がないと判断<br/>しました。</li> </ul>              |                               |
|          |                                          | <ul> <li>このワークグループ サーバの<br/>DHCP/BINL サービスは、IP アドレス<br/>を持つ別のサーバを検出しました。</li> </ul>   |                               |
|          |                                          | <ul> <li>DHCP サービスは DHCP のレジストリ<br/>構成の復元に失敗しました。</li> </ul>                          |                               |
|          |                                          | <ul> <li>DHCP サービスはレジストリからグロー<br/>バル BOOTP ファイル名を読み取るこ<br/>とができませんでした。</li> </ul>     |                               |
|          |                                          | <ul> <li>アクティブなインターフェイスがないため、DHCP サービスはクライアントにサービスを提供していません。</li> </ul>               |                               |
|          |                                          | <ul> <li>DHCP サーバにバインドされた静的<br/>IP アドレスがありません。</li> </ul>                             |                               |
|          |                                          | <ul> <li>DHCP サーバサービスはサービスコン<br/>トローラへの登録に失敗しました。</li> </ul>                          |                               |
|          |                                          | <ul> <li>DHCP サーバサービスはレジストリパ<br/>ラメータの初期化に失敗しました。</li> </ul>                          |                               |
| Computer | Sys_<br>MSWindowsServer_<br>NFSWarnError | NFS イベント ログを監視し、重大度が<br>注意域またはエラーのイベント ログ エント<br>リを転送します。 このポリシーは、次のエ<br>ラーを検索します。    | Windows イベン<br>ト ログテンプ<br>レート |

| CI タイプ   | ポリシー テンプレート                                              | 説明                                                                                                    | ポリシー タイプ                               |
|----------|----------------------------------------------------------|----------------------------------------------------------------------------------------------------|----------------------------------------|
|          |                                                          | <ul> <li>ディスクの空き領域が少ないことを検出し、NFSサーバは監査の記録を<br/>停止しました。</li> </ul>                                                   |                                        |
|          |                                                          | <ul> <li>監査ログが最大ファイルサイズに達しました。</li> </ul>                                                                           |                                        |
|          |                                                          | • NFS 用サーバを RPC ポート マッパに<br>登録できませんでした。                                                                             |                                        |
|          |                                                          | <ul> <li>NFS 用サーバはフェーズ2の初期化<br/>中にNFSドライバからエラーを受信し<br/>ました。</li> </ul>                                              |                                        |
| Computer | Sys_<br>MSWindowsServer_<br>TerminalServiceWarnEr<br>ror | ターミナル サービスのイベント ログで、重<br>大度が注意域またはエラーのエントリを<br>転送します。このポリシーは、次のエラー<br>を検索します。                                       | Windows イベン<br>ト ログ <i>テ</i> ンプ<br>レート |
|          |                                                          | <ul> <li>ターミナルサーバは現在接続を受け<br/>入れないように構成されているため、<br/>接続要求が拒否されました。</li> </ul>                                        |                                        |
|          |                                                          | <ul> <li>認証が失敗したので自動再接続は<br/>失敗し、ユーザはセッションに再接続<br/>できませんでした。</li> </ul>                                             |                                        |
|          |                                                          | <ul> <li>ターミナルサービスの開始に失敗しました。</li> </ul>                                                                            |                                        |
|          |                                                          | <ul> <li>ターミナルサーバは多数の不完全な<br/>接続を受信しました。</li> </ul>                                                                 |                                        |
| Computer | Sys_<br>MSWindowsServer_<br>WindowsLogonWarnErr<br>or    | Windows ログオンと初期化のイベントロ<br>グを監視し、重大度が注意域またはエ<br>ラーのエラーログエントリを転送します。こ<br>のポリシーは、Windows ログファイルに記<br>録された以下のエラーを検索します。 | Windows イベン<br>ト ログ テンプ<br>レート         |
|          |                                                          | • Windows のライセンスが無効です。                                                                                              |                                        |
|          |                                                          | <ul> <li>Windows のライセンス認証の手続き<br/>が失敗しました。</li> </ul>                                                               |                                        |
|          |                                                          | <ul> <li>Windows のログオンプロセスによって、デスクトップを切り替えることができませんでした。</li> </ul>                                                  |                                        |

| CI タイプ | ポリシー テンプレート | 説明                                                                          | ポリシー タイプ |
|--------|-------------|-----------------------------------------------------------------------------|----------|
|        |             | • Windows のログオンプロセスは予期<br>せぬ原因により終了しました。                                    |          |
|        |             | <ul> <li>Windows のログオン プロセスによって、ユーザ アプリケーションを起動 できませんでした。</li> </ul>        |          |
|        |             | <ul> <li>Windows のログオン プロセスによって、現在 ログオンしているユーザのプロセスを終了 できませんでした。</li> </ul> |          |
|        |             | <ul> <li>Windows のログオン プロセスによって、ユーザ セッションを切断 できませんでした。</li> </ul>           |          |

## システム インフラストラクチャ検出

システム インフラストラクチャ検出アスペクトは、管理対象ノードのシステムリソース、オペレーティングシステム、アプリケーションに関する情報を検出し、収集します。

| CI タイプ   | ポリシー テンプレート                        | 説明                                                                                                    | ポリシー タイプ              |
|----------|------------------------------------|----------------------------------------------------------------------------------------------------|-----------------------|
| Computer | OPC_PERL_<br>INCLUDE_INSTR_<br>DIR | Operations Agent の xpl config ネームス<br>ペースでの OPC_PERL_INCLUDE_<br>INSTR_DIR の設定に使用されます。<br>Infrastructure SPI のポリシーを使用す<br>る場合は、この値を TRUE に設定しま<br>す。 | ノード 情 報 テンプ<br>レート    |
|          | Sys_<br>SystemDiscovery            | ハードウェアリソース、オペレーティング<br>システムの属性、アプリケーションなどの<br>サービス情報を管理対象ノードから収<br>集します。                                                                             | サービス自 動 検<br>出 テンプレート |

詳細 WebSphere およびデータベース管理テンプレートには、Oracle コンポーネントを監視するための以下の Oracle アスペクトが含まれます。

## 基本 Oracle ロック数 およびラッチ数

基本 Oracle ロック数 およびラッチ数 のアスペクトは、Oracle ロック数の消費量 (割合)を監視し、セッション 待ちロックカウントとラッチカウントの使用もチェックします。これは、基本タイプのアスペクトです。

| Cl タイプ | ポリシー テンプ<br>レート | ロールアップ メト<br>リックとド リルダウ<br>ン メトリック | ポリシーの説 明                                         | ポリシー タイプ          |
|--------|-----------------|------------------------------------|--------------------------------------------------|-------------------|
| Oracle | OracleDB_0028   | 適用されません                            | 全設定 DML ロック数<br>に対する使用 DML<br>ロック数の割合を監視<br>します。 | 測定値しきい値テ<br>ンプレート |
|        | OracleDB_0029   | 適用されません                            | ロックの解放を待ってい<br>るセッションの数を監視<br>します。               | 測定値しきい値テ<br>ンプレート |
|        | DBSPI - 0043    | 適用されません                            | エンキュー要求に対す<br>るエンキュー タイムアウ<br>トの割合を監視しま<br>す。    | 測定値しきい値テ<br>ンプレート |

## 基本 Oracle メモリ パフォーマンス

基本 Oracle メモリ パフォーマンス アスペクトは、Oracle メモリ ユニット (バッファ キャッシュ、共有プール、お よびライブラリ キャッシュ)を監視します。これは、基本タイプのアスペクトです。

| CI タイプ | ポリシー テンプ<br>レート | ロールアップ メト<br>リックとドリルダウ<br>ン メトリック | ポリシーの説明                                   | ポリシー タイプ              |
|--------|-----------------|-----------------------------------|-------------------------------------------|-----------------------|
| Oracle | OracleDB_0021   | 適用されません                           | 論理読み取りに対す<br>るバッファビジー待機<br>の割合を監視しま<br>す。 | 測 定 値 しきい値 テ<br>ンプレート |
|        | OracleDB_0022   | 適用されません                           | 全 バッファ キャッシュの<br>割合を監視します。                | 測定値しきい値テ<br>ンプレート     |
|        | OracleDB_0023   | 適用されません                           | 現在のバッファ <i>キャ</i> ッ<br>シュの割合を監視し<br>ます。   | 測 定 値 しきい値 テ<br>ンプレート |
|        | OracleDB_0024   | 適用されません                           | エンキュー要求に対す<br>るエンキュー待機の割<br>合を監視します。      | 測定値しきい値テ<br>ンプレート     |
|        | OracleDB_0026   | 適用されません                           | ディクショナリ キャッシュ<br>でのキャッシュの割合<br>を監視します。    | 測 定 値 しきい値 テ<br>ンプレート |
|        | OracleDB_0027   | 適用されません                           | ライブラリ <i>キャッ</i> シュの<br>割合を監視します。         | 測定値しきい値テ<br>ンプレート     |
|        | OracleDB_0032   | 適用されません                           | REDO ログスペース<br>要求の待機数を監<br>視します。          | 測定値しきい値テ<br>ンプレート     |
|        | OracleDB_0033   | 適用されません                           | REDO 割り当てラッチ<br>失敗の割合を監視し<br>ます。          | 測 定 値しきい値 テ<br>ンプレート  |
|        | OracleDB_0034   | 適用されません                           | REDO コピー ラッチ失<br>敗の割合を監視しま<br>す。          | 測 定 値しきい値 テ<br>ンプレート  |
|        | OracleDB_0035   | 適用されません                           | 完了したバックグラウ<br>ンド チェックポイント率<br>を監視します。     | 測定値しきい値テ<br>ンプレート     |
|        | OracleDB_0045   | 適用されません                           | 空きプールメモリの割<br>合を監視します。                    | 測定値しきい値テ<br>ンプレート     |
|        | OracleDB_0083   | 適用されません                           | DBWR チェックポイン<br>ト率を監視します。                 | 測定値しきい値テ<br>ンプレート     |

## 基本 Oracle クエリ パフォーマンス

基本 Oracle メモリ パフォーマンス アスペクトは、Oracle クエリのパフォーマンスを Oracle メトリック (経過時間および CPU 時間)をチェックして監視します。これは、基本タイプのアスペクトです。

| CI タイプ | ポリシー テンプ<br>レート | ロールアップ メト<br>リックとドリルダウ<br>ン メトリック | ポリシーの説 明                                 | ポリシー タイプ             |
|--------|-----------------|-----------------------------------|------------------------------------------|----------------------|
| Oracle | OracleDB_0106   | ロールアップ                            | 実行あたりの経過時間<br>が長い SQL ステートメン<br>トを監視します。 | 測 定 値 しきい値<br>テンプレート |
|        | OracleDB_0107   | ロールアップ                            | 各実行時のCPU時間<br>が長い SQL ステートメン<br>トを監視します。 | 測 定 値 しきい値<br>テンプレート |
|        | OracleDB_0108   | ロールアップ                            | 全表走査を実行する<br>SQL ステートメントを監<br>視します。      | 測 定 値 しきい値<br>テンプレート |
|        | OracleDB_0119   | 適用されません                           | 高負荷な SQL ステート<br>メントの数を監視しま<br>す。        | 測 定 値しきい値<br>テンプレート  |
|        | OracleDB_0306   | ドリルダウン                            | 実行あたりの経過時間<br>が長い SQL ステートメン<br>トを監視します。 | 測 定 値しきい値<br>テンプレート  |
|        | OracleDB_0307   | ドリルダウン                            | 各実行時のCPU時間<br>が長いSQLステートメン<br>トを監視します。   | 測 定 値しきい値<br>テンプレート  |
|        | OracleDB_0308   | ドリルダウン                            | 全表走査を実行する<br>SQL ステートメントを監<br>視します。      | 測 定 値しきい値<br>テンプレート  |

## 基本的な Oracle セグメント スペース

基本的な Oracle セグメント スペース アスペクトは、データベース ストレージのユニット (セグメントおよびエク ステント)を監視します。これは、基本タイプのアスペクトです。
| Cl タイプ | ポリシー テンプ<br>レート | ロールアップ メト<br>リックとド リルダウ<br>ン メトリック | ポリシーの説 明                             | ポリシー タイプ            |
|--------|-----------------|------------------------------------|--------------------------------------|---------------------|
| Oracle | OracleDB_0016   | ロールアップ                             | 拡張 できないセグメント<br>を監視します。              | 測定値しきい値<br>テンプレート   |
|        | OracleDB_0215   | 適用されません                            | 割り当てられるセグメント<br>のサイズ (MB)を監視し<br>ます。 | 測 定 値しきい値<br>テンプレート |
|        | OracleDB_0216   | ドリルダウン                             | 拡張 できないセグメント<br>を監視します。              | 測定値しきい値<br>テンプレート   |

#### Oracle アーカイブ ヘルス

Oracle アーカイブ ヘルス アスペクトは、Oracle デバイスの領域、アーカイブの頻度、アーカイブされていない REDO ログを監視します。

| CI タイプ | ポリシー テンプ<br>レート | ロールアップ メト<br>リックとド リルダウ<br>ン メトリック | 説明                                          | ポリシー タイプ             |
|--------|-----------------|------------------------------------|---------------------------------------------|----------------------|
| Oracle | OracleDB_0056   | 適用されません                            | アーカイブ デバイスに収<br>容 可 能なアーカイブ ログ<br>の数を監視します。 | 測 定 値 しきい値<br>テンプレート |
|        | OracleDB_0057   | 適用されません                            | アーカイブ ログの書き込<br>み間隔の平均時間 (分)<br>を監視します。     | 測 定 値 しきい値<br>テンプレート |
|        | OracleDB_0058   | 適用されません                            | アーカイブ デバイスの空き<br>容量の割合を監視しま<br>す。           | 測 定 値しきい値<br>テンプレート  |
|        | OracleDB_0060   | 適用されません                            | アーカイブされていない<br>REDO ログの数を監視し<br>ます。         | 測 定 値しきい値<br>テンプレート  |

Oracle データベースの可用性

Oracle データベースの可用性アスペクトは、Oracle データベースの接続状況、プロセス、ログオンを監視します。

| CI タイプ | ポリシー テンプレー<br>ト             | ロールアップ メトリッ<br>クとドリルダウン メト<br>リック | 説明                                    | ポリシー タイプ              |
|--------|-----------------------------|-----------------------------------|---------------------------------------|-----------------------|
| Oracle | OracleDB_0001               | 適用されません                           | データベースス<br>テータスを監視し<br>ます。            | 測 定 値 しきい値<br>テンプレート  |
|        | OracleDB_0002               | 適用されません                           | データベースプロ<br>セスチェックを監<br>視します。         | 測 定 値しきい値<br>テンプレート   |
|        | OracleDB_0037               | 適用されません                           | ログオン数を監視<br>します。                      | ConfigFile テンプ<br>レート |
|        | OracleDB_0082               | 適用されません                           | 起動後の最大<br>セッション数を監<br>視します。           | 測 定 値しきい値<br>テンプレート   |
|        | OracleDB_0087               | 適用されません                           | 設定に対する現<br>在のプロセスの割<br>合を監視します。       | 測 定 値しきい値<br>テンプレート   |
|        | OracleDB_0201               | 適用されません                           | 稼働時間のレ<br>ポート。                        | ConfigFile テンプ<br>レート |
|        | OracleDB_<br>ListenerStatus | 適用されません                           | Oracle Listener<br>のチェックと監視<br>を行います。 | ConfigFile テンプ<br>レート |

#### Oracle 検出

Oracle 検出 アスペクトは、Oracle インスタンス、RAC インスタンス、ASM インスタンスを検出します。

| Cl タイプ                    | ポリシー テンプレー<br>ト            | ロールアップ メト<br>リックとド リルダウ<br>ン メトリック | 説明                                                                                  | ポリシー タイプ            |
|---------------------------|----------------------------|------------------------------------|-------------------------------------------------------------------------------------|---------------------|
| Computer<br>および<br>Oracle | OracleDB_<br>Discovery     | 適用されません                            | ノードで動作するインス<br>タンスを検出します。                                                           | サービス自動検<br>出 テンプレート |
|                           | OracleDB_<br>DeepDiscovery | 適用されません                            | 管理対象ノード上の<br>データベース、表領域、<br>データファイル、サービス<br>を検出します。毎日 1<br>回実行するようスケ<br>ジュールされています。 | スケジュールされ<br>たタスク    |

#### Oracle IO パフォーマンス

Oracle IO パフォーマンス アスペクトは、Oracle インスタンスの物理読み取り率と論理読み取り率を監視します。

| CI タイプ | ポリシー テンプ<br>レート | ロールアップ メト<br>リックとド リルダウ<br>ン メトリック | 説明                                                             | ポリシー タイプ              |
|--------|-----------------|------------------------------------|----------------------------------------------------------------|-----------------------|
| Oracle | OracleDB_0086   | 適用されません                            | 1分あたりの物理読<br>み取り回数を監視し<br>ます。                                  | 測 定 値 しきい値<br>テンプレート  |
|        | OracleDB_0088   | 適用されません                            | 1分あたりの論理読<br>み取り回数を監視し<br>ます。                                  | 測 定 値 しきい値<br>テンプレート  |
|        | OracleDB_0213   | 適用されません                            | 各表領域に対する<br>最後の収集以降、<br>ディスクに対して行われた物理的な読み<br>書きの回数を監視し<br>ます。 | ConfigFile テンプ<br>レート |

#### Oracle 表領域ヘルス

Oracle 表領域 ヘルス アスペクトは、Oracle 表領域 のステータス、空き領域、データファイルのステータス、 セグメントを監視します。

| CI タイプ | ポリシー テンプ<br>レート | ロールアップ メト<br>リックとドリルダウ<br>ン メトリック | 説明                                                | ポリシー タイプ              |
|--------|-----------------|-----------------------------------|---------------------------------------------------|-----------------------|
| Oracle | OracleDB_0003   | ロールアップ                            | 空きエクステント数が少な<br>い表領域の数を監視し<br>ます。                 | 測 定 値 しきい値<br>テンプレート  |
|        | OracleDB_0006   | 適用されません                           | 空き領域の割合が小さ<br>い表領域の数を監視し<br>ます。                   | 測 定 値 しきい値<br>テンプレート  |
|        | OracleDB_0007   | 適用されません                           | オンラインではない表領<br>域の数を監視します。                         | 測定値しきい値<br>テンプレート     |
|        | OracleDB_0008   | 適用されません                           | 物理読み取りに対するブ<br>ロック読み取りの割合が<br>大きい表領域の数を監<br>視します。 | 測定値しきい値<br>テンプレート     |
|        | OracleDB_0009   | 適用されません                           | ー時セグメントの使用が<br>表領域全体に対して多<br>すぎる表領域の数を監<br>視します。  | 測 定 値 しきい値<br>テンプレート  |
|        | OracleDB_0011   | 適用されません                           | 断片化された表領域の<br>数を監視します。                            | 測定値しきい値<br>テンプレート     |
|        | OracleDB_0014   | 適用されません                           | オンラインではないデータ<br>ファイルの数を監視しま<br>す。                 | 測 定 値 しきい値<br>テンプレート  |
|        | OracleDB_0203   | ドリルダウン                            | 空き領域が少ない表領<br>域の数を監視します。                          | 測定値しきい値<br>テンプレート     |
|        | OracleDB_0206   | ドリルダウン                            | 空き領域が少ない表領<br>域の数を監視します。                          | 測定値しきい値<br>テンプレート     |
|        | OracleDB_0210   | 適用されません                           | 空きがある表領域と割り<br>当てられた表領域のサイ<br>ズ (MB)を監視します。       | ConfigFile テンプ<br>レート |

#### Oracle トランザクション

Oracle トランザクション アスペクトは、Oracle トランザクションの割 合、コミット率、オープン カーソルを監視します。これは、基本 Oracle トランザクションのアスペクトの応用 バージョンです。

| CI タイプ | ポリシー テンプ<br>レート | ロールアップ メト<br>リックとドリルダウ<br>ン メトリック | ポリシーの説明                                                 | ポリシー タイプ              |
|--------|-----------------|-----------------------------------|---------------------------------------------------------|-----------------------|
| Oracle | OracleDB_0031   | 適用されません                           | オープン カーソルの割<br>合 が最 大 設 定 数 に<br>達 したユーザの数を<br>監 視 します。 | 測 定 値しきい値<br>テンプレート   |
|        | OracleDB_0044   | 適用されません                           | トランザクション数を<br>監視します。                                    | ConfigFile テンプ<br>レート |
|        | OracleDB_0049   | 適用されません                           | ユーザ呼び出し率を<br>監 視します。                                    | ConfigFile テンプ<br>レート |
|        | OracleDB_0050   | 適用されません                           | ユーザ呼び出しに対<br>する再 帰 呼び出し<br>率を監 視します。                    | 測 定 値 しきい値<br>テンプレート  |
|        | OracleDB_0054   | 適用されません                           | ロールバックの生成<br>率を監視します。                                   | 測定値しきい値<br>テンプレート     |
|        | OracleDB_0084   | 適用されません                           | 長時間にわたるトラ<br>ンザクションを監視し<br>ます。                          | 測 定 値 しきい値<br>テンプレート  |
|        | OracleDB_0085   | 適用されません                           | 設定に対する現在<br>のトランザクションの<br>割合を監視します。                     | 測 定 値しきい値<br>テンプレート   |

## WebSphere アスペクト

WebSphere アスペクトは、環境内のWebSphere アプリケーション サーバの基本 および詳細コンポーネントを監視するために使用します。

## タスク

#### WebSphere アスペクト へのアクセス方法

1. 次の手順で[管理テンプレートおよびアスペクト]ペインを開きます。

BSM では、[管理] > [オペレーション管理] > [モニタリング] > [管理テンプレートおよびアスペクト] をク リックします。 OMiでは、[管理] > [監視] > [管理テンプレートおよびアスペクト]をクリックします。

 [構成フォルダ] > [アプリケーション サーバの管理] > [IBM WebSphere 管理] > [アスペクト] をクリック します。

#### WebSphere のアスペクトのデプロイ方法

WebSphere アスペクトのデプロイの詳細は、タスク6: WebSphere 管理テンプレートまたは WebSphere 検出 アスペクトのデプロイ」(BSM) または「タスク6: WebSphere 管理テンプレートまたは WebSphere アスペクトのデプロイ」(OMi)を参照してください。

#### WebSphere のアスペクトの作成方法

WebSphere アスペクトを作成するには、以下の手順に従います。

1. 次の手順で[管理テンプレートおよびアスペクト]ペインを開きます。

BSM では、[管理] > [オペレーション管理] > [モニタリング] > [管理テンプレートおよびアスペクト] をク リックします。

OMiでは、[管理] > [監視] > [管理テンプレートおよびアスペクト]をクリックします。

- 2. [管理テンプレートおよびアスペクト] ペインで、 <sup>添</sup>をクリックしてから、**[アスペクトの作成]**を選択します。 [新規アスペクトの追加] ウィンドウが表示されます。
- [全般] タブで、アスペクトの[名前]、[ID]、[バージョン ID]、[説明] を指定します。[次へ] をクリックします。
- [CI タイプ] タブで、[利用可能な CI タイプ] ペインからアスペクトに関連付ける CI タイプ (CIT)を1つ 以上選択し、⇒をクリックして [割り当てられた CI タイプ] ペインに追加し、[次へ] をクリックします。

注: 複数のアイテムを選択するには、CTRL キーまたは SHIFT キーを使用します。

- 5. [インストルメンテーション] タブで 🗣 [インストルメンテーションの追加] をクリックし、アスペクトに追加す るインストルメンテーション カテゴリを選択します。[次へ] をクリックします。
- [アスペクト]タブで <sup>(1)</sup>[既存アスペクトの追加]をクリックし、アスペクトをネストされたアスペクトとして追加します。[既存アスペクトの追加]ダイアログボックスが開き、アスペクトのリストが表示されます。 CTRL キーまたは SHIFT キーを使用してアスペクトを1つ以上選択します。[OK]をクリックし、[次へ]をクリックします。
- 「ポリシー テンプレート] タブで 「ポリシー テンプレートの追加](BSM) または [ポリシー テンプレートをリ ストから追加](OMi)をクリックし、アスペクトに追加するポリシー テンプレートを選択します。[新規ポリ シー テンプレートをアスペクトに追加] ダイアログ ボックスが開き、ポリシー テンプレートのリストが表示 されます。CTRL キーまたは SHIFT キーを使用してポリシー テンプレートを1つ以上選択します。 [OK] をクリックし、[次へ] をクリックします。
- 8. 適切なポリシーテンプレートがない場合は、次の手順を実行します。

- a. 送をクリックし、[新規ポリシー テンプレートの追加]を選択します。[新規ポリシー テンプレートの選択] ダイアログ ボックスが開きます。
- b. [タイプ] ドロップダウン リストからポリシー テンプレートを選択します。[OK] をクリックします。
- c. [ポリシー関連情報] ウィンドウが開いたら、名前を指定し、[OK] をクリックします。 ポリシー テン プレートが既存のポリシー テンプレートのリストに追加されます。
- 9. [次へ]をクリックします。
- 10. **[パラメータ]** タブで、テンプレートに割り当てたポリシー テンプレートにあるパラメータの一 覧を参照できます。
  - a. 🥖 [編集]をクリックします。 [パラメータの編集] ダイアログ ボックスが開きます。
  - b. 必要に応じて詳細を変更し、[OK]をクリックします。
- 11. [新規アスペクトの追加] ウィンドウで、[完了] をクリックしてアスペクトを保存します。新しいアスペクト が、[管理テンプレートおよびアスペクト] ペインに表示されます。

## ユーザインターフェイスの参照情報

| 全般               | WebSphereのアスペクトの一般的な属性情報の概要。                                                                                               |
|------------------|----------------------------------------------------------------------------------------------------|
| Cl タイプ           | アスペクトの割り当てが可能な構成アイテムのタイプ。これは、アスペクトの割り当<br>てが可能な CI のタイプを表します。WebSphere アスペクトには、Computer、<br>Node、Cluster および CI タイプが含まれます。 |
| インストルメンテー<br>ション | 検出、収集、データログのバイナリを含むシングルパッケージを提供します。                                                                                        |
| アスペクト            | WebSphere のアスペクトに含まれるすべてのアスペクトの概要を提供します。<br>WebSphere ベースアスペクトは、他のすべてのアスペクトの一部となっています。                                     |
| ポリシー テンプ<br>レート  | WebSphere アスペクトに含まれるポリシー テンプレートの概要。 リストの各項目を<br>展開して、ポリシー テンプレートの詳細を参照できます。                                                |

OMi MP for IBM WebSphere Application Serverは、次のWebSphere アスペクトで構成されています。

#### WebSphere ベース

WebSphere ベース アスペクトは、IBM WebSphere アプリケーション サーバを監視 するための基本 アスペクトです。これには、設定 ファイル、オープン メッセージ インターフェイス、スケジュール タスク、ログファイル ポリシーのテンプレートが含まれます。

| CI タイプ     | ポリシー テンプ<br>レート                               | インジケータ | 説明                                                                                            | ポリシー タイプ                |
|------------|-----------------------------------------------|--------|-----------------------------------------------------------------------------------------------|-------------------------|
| j2eeserver | WebSphere_<br>Medium                          | なし     | WebSphere コレクタまたはア<br>ナライザを Medium スケ<br>ジュールで実 行します。                                         | スケジュールされ<br>たタスク        |
| j2eeserver | WebSphere_<br>High                            | なし     | WebSphere コレクタまたはア<br>ナライザを High スケジュール<br>で実 行します。                                           | スケジュールされ<br>たタスク        |
| j2eeserver | WebSphere_<br>TextLogs                        | なし     | SystemOut、SystemErr、お<br>よびメッセージなどの IBM<br>WebSphere アプリケーション<br>サーバの詳細を JMX 通知<br>を用いて監視します。 | ログファイル エント<br>リ         |
| j2eeserver | WebSphere_<br>Messages                        | なし     | WebSphere メッセージ イン<br>ターセプタ                                                                   | オープン メッセー<br>ジ インターフェイス |
| j2eeserver | WebSphere_<br>Configuration                   | なし     | WebSphere_Configuration                                                                       | ConfigFile              |
| j2eeserver | WebSphere_<br>VeryHigh                        | なし     | WebSphere コレクタまたはア<br>ナライザを Very High スケ<br>ジュールで実 行します。                                      | スケジュールされ<br>たタスク        |
| j2eeserver | WebSphere_<br>ActivityLog_<br>JMXNotification | なし     | IBM WebSphere<br>Application Server のメッ<br>セージを JMX 通知を用いて<br>監視します。                          | ログファイル エント<br>リ         |
| j2eeserver | WebSphere_<br>MPLog                           | なし     | WebSphere の Perl、検出、<br>コレクタ ログファイルを監視<br>します。                                                | ログファイル エント<br>リ         |

#### WebSphere クラスタ ステータス

WebSphere クラスタステータスアスペクトは、クラスタ環境で動作している IBM WebSphere Application Server を監視します。

| CI タイプ     | ポリシー テンプ<br>レート             | インジケータ                                                                                                  | 説明                                 | ポリシー タイプ |
|------------|-----------------------------|----------------------------------------------------------------------------------------------------|------------------------------------|----------|
| j2eeserver | WebSphere_<br>ClusterStatus | ClusterStatus: 停止済<br>み / ClusterStatus: 開<br>始済み、<br>ClusterStatus: 部分停<br>止 / ClusterStatus: 開<br>始済み | クラスタのステ <del>ー</del> タ<br>スを監視します。 | 測定値しきい値  |

#### WebSphere 検出

WebSphere 検出アスペクトは、IBM WebSphere Application Server インスタンスを検出します。

| CI タイプ    | ポリシー テンプ<br>レート         | インジケータ | 説明                                                                                                    | ポリシー タイプ                   |
|-----------|-------------------------|--------|----------------------------------------------------------------------------------------------------|----------------------------|
| host_node | WebSphere_<br>Messages  | なし     | WebSphere メッセージ イン<br>ターセプタ                                                                               | オープン メッセー<br>ジ インターフェイス    |
| host_node | WebSphere_<br>Discovery | なし     | WebSphere Server のドメイ<br>ン、クラスタ、アプリケーション<br>サーバを検出します。また、<br>デプロイされているアプリケー<br>ションとJDBC データソースも<br>検出します。 | <del>サー</del> ビス自 動 検<br>出 |
| host_node | WebSphere_<br>MPLog     | なし     | WebSphere の Perl、検出、<br>コレクタ ログファイルを監視し<br>ます。                                                            | ログファイル エント<br>リ            |

#### WebSphere EJB パフォーマンス

WebSphere EJB パフォーマンス アスペクトは、IBM WebSphere Application Server を監視し、EJB トラン ザクションおよびプールのステータスを確認します。

| Cl タイプ     | ポリシー テンプレート                         | インジケータ | 説明                                                                      | ポリシー タイプ   |
|------------|-------------------------------------|--------|-------------------------------------------------------------------------|------------|
| j2eeserver | WebSphere_<br>EJBMethCallsRt        | なし     | EJB メソッド 呼び出<br>し回数 (1分あたり)<br>を監視します。                                  | ConfigFile |
| j2eeserver | WebSphere_<br>EJBPoolMissPctAp<br>p | なし     | 各アプリケーションで<br>プールから EJB を<br>取得するための呼<br>び出しに失敗した<br>時間の平均割合を<br>監視します。 | ConfigFile |

| CI タイプ     | ポリシー テンプレート                          | インジケータ                                                                                                | 説明                                                                                       | ポリシー タイプ       |
|------------|--------------------------------------|----------------------------------------------------------------------------------------------------|------------------------------------------------------------------------------------------|----------------|
| j2eeserver | WebSphere_<br>EJBEntDatLdStRt        | なし                                                                                                    | EJB がデータベース<br>に書き込まれるか、<br>もしくはデータベース<br>からロードされる回<br>数 (1分あたり)を監<br>視します。              | ConfigFile     |
| j2eeserver | WebSphere_<br>EJBMsgBackoutRa<br>te  | なし                                                                                                    | MessageDrivenBea<br>ns onMessageメ<br>ソッドへのメッセージ<br>の配信に失敗した<br>割合を監視しま<br>す。             | 測 定 値 しきい<br>値 |
| j2eeserver | WebSphere_<br>EJBConcLivesApp        | EJBConcurrentLiv<br>es: 高 /<br>EJBConcurrentLiv<br>es: 正常域                                            | アプリケーションの<br>EJB 同時存在数<br>の平均数を監視し<br>ます。                                                | 測定値しきい<br>値    |
| j2eeserver | WebSphere_<br>EJBMethRespTime        | EJBPerformance:<br>低 /<br>EJBPerformance:<br>正常域、<br>EJBPerformance:<br>低 /<br>EJBPerformance:<br>正常域 | EJB の平 均 応 答<br>時 間 (ミリ秒 ) を監<br>視します。                                                   | 測定値しきい<br>値    |
| j2eeserver | WebSphere_<br>EJBPoolMissPct         | なし                                                                                                    | プールから EJB を<br>取得するための呼<br>び出しに失敗した<br>時間の平均割合を<br>監視します。                                | ConfigFile     |
| j2eeserver | WebSphere_<br>EJBEntDatLdStRtA<br>pp | なし                                                                                                    | アプリケーションで<br>EJB がデータベース<br>に書き込まれたか、<br>もしくはデータベース<br>からロードされた回<br>数 (1分あたり)を監<br>視します。 | 測定値しきい<br>値    |
| j2eeserver | WebSphere_<br>EJBPoolUtil            | なし                                                                                                    | プール内のアクティブ<br>な Beanの割合を<br>監視します。                                                       | ConfigFile     |

| CI タイプ     | ポリシー テンプレート                         | インジケータ                                        | 説明                                                                                    | ポリシー タイプ    |
|------------|-------------------------------------|-----------------------------------------------|---------------------------------------------------------------------------------------|-------------|
| j2eeserver | WebSphere_<br>EJBPoolSize           | なし                                            | EJB プールの平 均<br>サイズを監視しま<br>す。                                                         | ConfigFile  |
| j2eeserver | WebSphere_<br>EJBMethCallsRtAp<br>p | なし                                            | アプリケーションの<br>EJB メソッド 呼び出<br>し回 数 (1 分 あたり)<br>を監 視します。                               | 測定値しきい<br>値 |
| j2eeserver | WebSphere_<br>EJBConcLives          | なし                                            | プール内のEJBオ<br>ブジェクトの平均数<br>を監視します。                                                     | ConfigFile  |
| j2eeserver | WebSphere_<br>EJBPoolUtilApp        | EJBUtilization: 高<br>/ EJBUtilization:<br>正常域 | アプリケーションの<br>プール内のアクティブ<br>な Beanの割合を<br>監視します。                                       | 測定値しきい<br>値 |
| j2eeserver | WebSphere_<br>EJBReturnDiscrdRt     | なし                                            | (エンティティおよびス<br>テートレス EJB) プー<br>ルがいっぱいだった<br>ために返されたオブ<br>ジェクトが破棄され<br>た割合を監視しま<br>す。 | 測定値しきい<br>値 |

#### WebSphere JDBC 接続プール ステータス

WebSphere JDBC 接続プールステータスアスペクトは、JDBC 接続の可用性と接続プールを監視します。

| Cl タイプ     | ポリシー テンプレート                           | インジケータ                                                                                                    | 説明                                                                             | ポリシー<br>タイプ    |
|------------|---------------------------------------|----------------------------------------------------------------------------------------------------|--------------------------------------------------------------------------------|----------------|
| j2eeserver | WebSphere_<br>JDBCConnPoolWait<br>ers | DataSourceConnectionWaiter<br>s: 高 /<br>DataSourceConnectionWaiter<br>s: 正常域、<br>DataSourceConnectionWaiter<br>s: 高 /<br>DataSourceConnectionWaiter<br>s: 正常域 | アプリケー<br>ションで接続<br>プールからの<br>JDBC 接続<br>を待機して<br>いるスレッド<br>の平均数を<br>監視しま<br>す。 | 測 定 値 しき<br>い値 |

| CI タイプ     | ポリシー テンプレート                             | インジケータ                                                                                                    | 説明                                                                              | ポリシー<br>タイプ    |
|------------|-----------------------------------------|----------------------------------------------------------------------------------------------------|---------------------------------------------------------------------------------|----------------|
| j2eeserver | WebSphere_<br>JDBCConnPoolWait<br>Time  | DataSourceConnectionPoolAv<br>ailability: 低 /<br>DataSourceConnectionPoolAv<br>ailability: 正常域、<br>DataSourceConnectionPoolAv<br>ailability: 低 /<br>DataSourceConnectionPoolAv<br>ailability: 正常域 | アプリケー<br>ションでクライ<br>アントが<br>JDBC 接続<br>を待機した<br>平均時間<br>(ミリ秒)を監<br>視します。        | 測 定 値 しき<br>い値 |
| j2eeserver | WebSphere_<br>JDBCConPoolThrou<br>ghput | DataSourceConnectionPoolPe<br>rformance: 低 /<br>DataSourceConnectionPoolPe<br>rformance: 正常域                                                                                                    | アプリケー<br>ションによっ<br>て割り当てら<br>れて返され<br>たJDBC 接<br>続の数 (1<br>秒あたり)を<br>監視しま<br>す。 | 測 定 値 しき<br>い値 |
| j2eeserver | WebSphere_<br>JDBCConPoolThru           | なし                                                                                                    | アプリケー<br>ションによっ<br>て割り当てら<br>れて返され<br>たJDBC 接<br>続の数 (1<br>秒あたり)を<br>監視しま<br>す。 | ConfigFile     |
| j2eeserver | WebSphere_<br>JDBCConnPoolSize          | なし                                                                                                    | 接続プール<br>内のJDBC<br>接続の平均<br>数を監視し<br>ます。                                        | 測 定 値 しき<br>い値 |

| Cl タイプ     | ポリシー テンプレート                              | インジケータ                                                                                                    | 説明                                                                                     | ポリシー<br>タイプ    |
|------------|------------------------------------------|----------------------------------------------------------------------------------------------------|----------------------------------------------------------------------------------------|----------------|
| j2eeserver | WebSphere_<br>JDBCConnPoolTim<br>eOutRts | DataSourceConnectionPoolAv<br>ailability: 低 /<br>DataSourceConnectionPoolAv<br>ailability: 正常域、<br>DataSourceConnectionPoolAv<br>ailability: 低 /<br>DataSourceConnectionPoolAv<br>ailability: 正常域 | アプリケー<br>ショからの<br>JDBC 接して<br>ントからの<br>たりライアントがタイム<br>アウトになっ<br>たりあたして<br>分あたしま<br>す。  | 測 定 値 しき<br>い値 |
| j2eeserver | WebSphere_<br>JDBCConPoolTime<br>Rt      | なし                                                                                                    | プールからの<br>JDBC 接<br>を続<br>をたクライア<br>ントがタイム<br>アウトになっ<br>た回数 (1<br>分あたり)を<br>監視しま<br>す。 | ConfigFile     |
| j2eeserver | WebSphere_<br>JDBCConPoolWtTi<br>me      | なし                                                                                                    | クライアント<br>が JDBC 接<br>続を待 機し<br>た平 均 時間<br>(ミリ秒)を監<br>視します。                            | ConfigFile     |
| j2eeserver | WebSphere_<br>JDBCConnPoolMax<br>Pct     | なし                                                                                                    | プール内の<br>すべての<br>JDBC 接続<br>が使用中に<br>なっている時<br>間の割合を<br>監視しま<br>す。                     | 測 定 値 しき<br>い値 |

| CI タイプ     | ポリシー テンプレート                            | インジケータ                                                                                                    | 説明                                                                                                    | ポリシー<br>タイプ    |
|------------|----------------------------------------|----------------------------------------------------------------------------------------------------|----------------------------------------------------------------------------------------------------|----------------|
| j2eeserver | WebSphere_<br>JDBCConnPoolUtil         | DataSourceConnectionPoolUti<br>lization: 高 /<br>DataSourceConnectionPoolUti<br>lization: 正常域、<br>DataSourceConnectionPoolUti<br>lization: 高 /<br>DataSourceConnectionPoolUti<br>lization: 正常域 | 使 用 中 の<br>JDBC 接続<br>プールの割<br>合を監 視し<br>ます。                                                             | 測 定 値 しき<br>い値 |
| j2eeserver | WebSphere_<br>JDBCConPoolWait          | なし                                                                                                    | 接続プール<br>からの JDBC<br>接続を待機<br>しているス<br>レッドの平均<br>数を監視し<br>ます。                                            | ConfigFile     |
| j2eeserver | WebSphere_<br>JDBCPreparedStDis<br>cRt | DataSourceConnectionPoolPe<br>rformance: 低 /<br>DataSourceConnectionPoolPe<br>rformance: 正常域                                                                                                  | ステートメン<br>ト キャッシュ<br>の LRU<br>(Least<br>Recently<br>Used) アルゴ<br>リズムによう<br>ステートメン<br>トが破割合<br>監視しま<br>す。 | 測 定 値 しき<br>い値 |

#### WebSphere JVM ヒープ メモリ

WebSphere JVM ヒープ メモリ アスペクトは、IBM WebSphere Application Server のパラメータを監視します。

| CI タイプ     | ポリシー テンプレート                 | インジケータ | 説明                                   | ポリシー タイプ   |
|------------|-----------------------------|--------|--------------------------------------|------------|
| j2eeserver | WebSphere_<br>JVMMemFreePct | なし     | 利用可能な<br>JVM 空きメモ<br>リの割合を監<br>視します。 | ConfigFile |

| CI タイプ     | ポリシー テンプレート                             | インジケータ                                                                                                    | 説明                                                           | ポリシー タイプ       |
|------------|-----------------------------------------|----------------------------------------------------------------------------------------------------|--------------------------------------------------------------|----------------|
| j2eeserver | WebSphere_<br>GarbageCollection<br>Ct   | TotalGarbageCollectionC<br>ount: 高 /<br>TotalGarbageCollectionC<br>ount: 正常域、<br>TotalGarbageCollectionC<br>ount: 高 /<br>TotalGarbageCollectionC<br>ount: 正常域 | ガベージ コレク<br>ション回 数を<br>監 視します。                               | 測 定 値 しきい<br>値 |
| j2eeserver | WebSphere_<br>GarbageCollectionT<br>ime | TotalGarbageCollectionTi<br>me: 高 /<br>TotalGarbageCollectionTi<br>me: 正常域、<br>TotalGarbageCollectionTi<br>me: 高 /<br>TotalGarbageCollectionTi<br>me: 正常域     | ガベージ コレク<br>ション時間を<br>監視します。                                 | 測 定 値 しきい<br>値 |
| j2eeserver | WebSphere_<br>JVMCpuUsagePct            | なし                                                                                                    | JVM のCPU<br>使用率を監<br>視します。                                   | ConfigFile     |
| j2eeserver | WebSphere_<br>JVMMemUtilPct             | JVMMemoryUtilization:<br>高 /<br>JVMMemoryUtilization:<br>正常域、<br>JVMMemoryUtilization:<br>高 /<br>JVMMemoryUtilization:<br>正常域                                 | JVM の使 用<br>中ヒープ領 域<br>の割 合 を 監 視<br>します。                    | 測 定 値 しきい<br>値 |
| j2eeserver | WebSphere_<br>GCIntervalTime            | なし                                                                                                    | 2回のガベージ<br>コレクションでの<br>ガベージコレク<br>ションの平均<br>値 (秒)を監視<br>します。 | ConfigFile     |
| j2eeserver | WebSphere_<br>ProcessCpuUsage           | AllProcessorsAverageLo<br>ad:高 /<br>AllProcessorsAverageLo<br>ad:正常域、<br>AllProcessorsAverageLo<br>ad:高 /<br>AllProcessorsAverageLo<br>ad:正常域                 | プロセスの<br>CPU 使用率<br>を監視します。                                  | 測 定 値 しきい<br>値 |

#### WebSphere サーバステータス

WebSphere サーバステータス アスペクトは、IBM WebSphere Application Server の可用性とパフォーマンスを監視します。

| CI タイプ     | ポリシー テンプ<br>レート            | インジケータ                                             | 説明                                                        | ポリシー タイプ |
|------------|----------------------------|----------------------------------------------------|-----------------------------------------------------------|----------|
| j2eeserver | WebSphere_<br>ServerStatus | ServerStatus: 利用<br>不可 /<br>ServerStatus: 利用<br>可能 | IBM WebSphere<br>Application Server の<br>ステータスを監視しま<br>す。 | 測定値しきい値  |

#### WebSphere サーブレット パフォーマンス

WebSphere サーブレット パフォーマンス アスペクトは、IBM WebSphere Application Server の Web アプリ ケーションのサーブレット セッションを監視します。

| CI タイプ     | ポリシー テンプレート                             | インジケータ                                                                                                    | 説明                                                       | ポリシー タイプ   |
|------------|-----------------------------------------|----------------------------------------------------------------------------------------------------|----------------------------------------------------------|------------|
| j2eeserver | WebSphere_<br>WebAppServReqRt           | なし                                                                                                    | 無効化された<br>サーブレット セッ<br>ション数 (1秒あ<br>たり)を監視しま<br>す。       | ConfigFile |
| j2eeserver | WebSphere_<br>WebAppServletRespTi<br>me | ServletPerformanc<br>e:低 /<br>ServletPerformanc<br>e:正常域、<br>ServletPerformanc<br>e:低/<br>ServletPerformanc<br>e:正常域 | Web アプリケー<br>ション サーブレッ<br>トの平 均応答<br>時間 (ミリ秒)を<br>監視します。 | 測 定 値しきい値  |
| j2eeserver | WebSphere_<br>ServInvSessRt             | なし                                                                                                    | 無効化された<br>サーブレット セッ<br>ション数 (1秒あ<br>たり)を監視しま<br>す。       | 測定値しきい値    |
| j2eeserver | WebSphere_<br>ServSessActSess           | ServerSessions:<br>高 /<br>ServerSessions:<br>正常域                                                                     | 現在 アクセスさ<br>れているサーブ<br>レット セッション<br>数を監視しま<br>す。         | 測定値しきい値    |

| CI タイプ     | ポリシー テンプレート                      | インジケータ                                             | 説明                                                                 | ポリシー タイプ   |
|------------|----------------------------------|----------------------------------------------------|--------------------------------------------------------------------|------------|
| j2eeserver | WebSphere_<br>WebAppServErrRt    | なし                                                 | サーブレット内の<br>エラー数 (1 秒あ<br>たり)を監視しま<br>す。                           | ConfigFile |
| j2eeserver | WebSphere_<br>WebAppServErrRtApp | なし                                                 | アプリケーション<br>のサーブレット内<br>のエラー数 (1 秒<br>あたり)を監視し<br>ます。              | 測定値しきい値    |
| j2eeserver | WebSphere_<br>WebAppServRelRt    | なし                                                 | Web アプリケー<br>ションで再 ロード<br>されたサーブレッ<br>トの数 (1 分 あた<br>り)を監視しま<br>す。 | ConfigFile |
| j2eeserver | WebSphere_<br>WebAppServReqRtApp | ServletRequests:<br>高 /<br>ServletRequests:<br>正常域 | アプリケーション<br>のサーブレットに<br>対する要求回<br>数 (1 秒あたり)<br>を監視します。            | 測定値しきい値    |
| j2eeserver | WebSphere_<br>ServSessAveLife    | なし                                                 | サーブレット セッ<br>ションの平均有<br>効期間 (ミリ秒)<br>を監視します。                       | 測 定 値しきい値  |
| j2eeserver | WebSphere_<br>WebAppServLoad     | ServletsLoaded: 高<br>/ ServletsLoaded:<br>正常域      | Web アプリケー<br>ションで現在<br>ロードされている<br>サーブレットの数<br>を監視します。             | 測定値しきい値    |

#### WebSphere スレッド ステータス

WebSphere スレッド ステータス アスペクトは、IBM WebSphere Application Server のスレッド ステータスを 監視します。

| CI タイプ     | ポリシー テンプレート                     | インジケータ                                                                                                    | 説明                                                            | ポリシー タイプ   |
|------------|---------------------------------|----------------------------------------------------------------------------------------------------|---------------------------------------------------------------|------------|
| j2eeserver | WebSphere_<br>CcrtThreadPlHngCt | なし                                                                                                    | 同時にハングし<br>ているスレッドの<br>数を監視しま<br>す。                           | ConfigFile |
| j2eeserver | WebSphere_<br>ThreadPoolHungRt  | ThreadHungRate: 高 /<br>ThreadHungRate: 正<br>常域                                                                                                    | スレッドがいつグ<br>していると宣言<br>された率を監視<br>します。                        | 測定値しきい値    |
| j2eeserver | WebSphere_<br>ThreadPoolAveSize | なし                                                                                                    | 収集間隔中の<br>プール内のスレッ<br>ド (アクティブおよ<br>びアイドル)の平<br>均数を監視しま<br>す。 | ConfigFile |
| j2eeserver | WebSphere_<br>ThreadPoolUtilPct | ThreadPoolUtilization:<br>高 /<br>ThreadPoolUtilization:<br>正常域、<br>ThreadPoolUtilization:<br>高 /<br>ThreadPoolUtilization:<br>正常域、<br>ThreadPoolUtilization:<br>高 /<br>ThreadPoolUtilization:<br>正常域 | 収集間隔中に<br>プール内で使用<br>されたスレッドの<br>割合を監視しま<br>す。                | 測定値しきい値    |
| j2eeserver | WebSphere_<br>ThreadPoolCrtRt   | なし                                                                                                    | 作成されたス<br>レッドの数 (1分<br>あたり)を監視し<br>ます。                        | ConfigFile |
| j2eeserver | WebSphere_<br>ThreadPoolPctMax  | なし                                                                                                    | プール内のスレッ<br>ド数が設定済<br>み最大サイズに<br>達した時間の<br>割合を監視しま<br>す。      | ConfigFile |

| CI タイプ     | ポリシー テンプレート                            | インジケータ                                                                                                    | 説明                                                                    | ポリシー タイプ   |
|------------|----------------------------------------|----------------------------------------------------------------------------------------------------|-----------------------------------------------------------------------|------------|
| j2eeserver | WebSphere_<br>ThreadPoolPctMaxA<br>pp  | なし                                                                                                    | プール内のスレッ<br>ド数がアプリケー<br>ションの設定済<br>み最大サイズに<br>達した時間の<br>割合を監視しま<br>す。 | 測 定 値しきい値  |
| j2eeserver | WebSphere_<br>ThreadStartedCt          | TotalNumberOfThread<br>s: 高 /<br>TotalNumberOfThread<br>s: 正常域、<br>TotalNumberOfThread<br>s: 高 /<br>TotalNumberOfThread<br>s: 正常域 | ガベージ コレク<br>ション用に生成<br>されたスレッドの<br>数を監視しま<br>す。                       | 測 定 値しきい値  |
| j2eeserver | WebSphere_<br>ThreadPoolActThrea<br>ds | なし                                                                                                    | 収集間隔中の<br>プール内のアク<br>ティブなスレッド<br>の平均数を監<br>視します。                      | ConfigFile |

#### WebSphere トランザクション ステータス

WebSphere トランザクション ステータス アスペクトは、IBM WebSphere Application Server のトランザクショ ン アクティビティを監視します。

| CI タイプ     | ポリシー テンプ<br>レート                   | インジケータ | 説明                                                  | ポリシー タイプ       |
|------------|-----------------------------------|--------|-----------------------------------------------------|----------------|
| j2eeserver | WebSphere_<br>TranLocDur          | なし     | ローカルトランザ<br>クションの平均<br>期間 (ミリ秒)を<br>監視します。          | 測 定 値 しきい<br>値 |
| j2eeserver | WebSphere_<br>TranGlobCommD<br>ur | なし     | グローバルトラン<br>ザクションのコミッ<br>トの平均期間<br>(ミリ秒)を監視<br>します。 | 測 定 値 しきい<br>値 |

| CI タイプ     | ポリシー テンプ<br>レート                  | インジケータ                                                               | 説明                                                                                   | ポリシー タイプ       |
|------------|----------------------------------|----------------------------------------------------------------------|--------------------------------------------------------------------------------------|----------------|
| j2eeserver | WebSphere_<br>TranLocCommDu<br>r | なし                                                                   | ローカルトランザ<br>クションのコミット<br>の平均期間 (ミ<br>リ秒)を監視し<br>ます。                                  | 測 定 値 しきい<br>値 |
| j2eeserver | WebSphere_<br>TranRollbackRt     | TransactionRollbackRa<br>te: 高 /<br>TransactionRollbackRa<br>te: 正常域 | ロールバックされ<br>たグローバルト<br>ランザクションお<br>よびローカルトラ<br>ンザクションの数<br>(1秒あたり)を<br>監視します。        | 測 定 値 しきい<br>値 |
| j2eeserver | WebSphere_<br>TranCommitRt       | TransactionCommitRat<br>e: 高 /<br>TransactionCommitRat<br>e: 正常域     | コミットされたグ<br>ローバルトラン<br>ザクションおよび<br>ローカルトランザ<br>クションの数 (1<br>秒あたり)を監<br>視します。         | 測定値しきい<br>値    |
| j2eeserver | WebSphere_<br>TranStartRt        | TransactionStartRate:<br>高 /<br>TransactionStartRate:<br>正常域         | 開始されたグ<br>ローバルトラン<br>ザクションおよび<br>ローカルトランザ<br>クションの数 (1<br>秒あたり)を監<br>視します。           | 測 定 値 しきい<br>値 |
| j2eeserver | WebSphere_<br>TranTimeoutRte     | TransactionTimeoutRat<br>e: 高 /<br>TransactionTimeoutRat<br>e: 正常域   | タイムアウトに<br>なったグローバル<br>トランザクション<br>およびローカル<br>トランザクション<br>の数 (1 秒あた<br>り)を監視しま<br>す。 | 測 定 値 しきい<br>値 |
| j2eeserver | WebSphere_<br>TranGlobDur        | なし                                                                   | グローバルトラン<br>ザクションの平<br>均期間 (ミリ秒)<br>を監視します。                                          | 測定値しきい<br>値    |

パラメータ

パラメータは、WebSphere 管理テンプレート、アスペクト、ポリシー テンプレートに不可欠なコンポーネント となる変数です。各パラメータは1つの変数に対応します。パラメータにはデフォルト値が設定され、IBM WebSphere アプリケーション サーバの各種コンポーネントの監視に使用されます。また、監視要件に合う ように変数の値を変更することもできます。

パラメータは、以下のとおりグループ化されます。

- インスタンス パラメータ これらのパラメータは、IBM WebSphere アプリケーション サーバの監視に不可 欠です。例: WebSphere サーバホーム
- 必須パラメータ-これらのパラメータには、ポリシーテンプレートに必要な情報が含まれています。例: WebSphere ユーザ名、WebSphere パスワード
- 従属パラメータ 必須パラメータのサブセットとなるパラメータがいくつかあります。このようなパラメータを 従属パラメータと呼びます。
- エキスパート パラメータ これらのパラメータは、領域専門家 (SME) や管理者が使用できます。例: Medium スケジューラの頻度

### パラメータの分類

| パラメータ                                         | パラメータ タイプ | 説明                                             | デフォルト値 |
|-----------------------------------------------|-----------|------------------------------------------------|--------|
| WebSphere<br>Application Server プ<br>ロファイルホーム | インスタンス    | IBM WebSphere Application<br>Server プロファイル ホーム |        |
| WebSphere ユーザ名                                | 必須        | プロファイルに対応するユーザ名                                |        |
| WebSphere パスワー<br>ド                           | 必須        | プロファイルに対応するパスワード                               |        |
| WebSphere サーバ<br>ホーム                          | オプション     | IBM WebSphere Application<br>Server ホーム        |        |
| WebSphere JAVA<br>ホーム                         | オプション     | IBM WebSphere JAVA ホーム                         |        |

| WebSphere<br>Application Server の<br>ポート番号                  |        | IBM WebSphere アプリケーション<br>サーバのポート番号                                        | デフォルト ポート<br>値は SOAP で<br>す。サーバが RMI<br>用に構成されて<br>いる場合は、ポー<br>トをユーザ入力で<br>指定する必要が<br>あります。 |
|-------------------------------------------------------------|--------|----------------------------------------------------------------------------|---------------------------------------------------------------------------------------------|
| WebSphere<br>Application Server<br>SSL 信頼ストアファ<br>イルのパス     |        | IBM WebSphere Application<br>Server SSL 信頼ストアファイルの<br>パス                   |                                                                                             |
| WebSphere<br>Application Server<br>SSL 信頼ストアファ<br>イルのパスワード  |        | IBM WebSphere Application<br>Server SSL 信頼ストアファイルの<br>パスワード                | ****                                                                                        |
| WebSphere<br>Application Server<br>SSL キーストアファイ<br>ルのパス     |        | IBM WebSphere Application<br>Server の SSL キーストア ファイル<br>のパス                |                                                                                             |
| WebSphere<br>Application Server<br>SSL キーストア ファイ<br>ルのパスワード |        | IBM WebSphere Application<br>Server SSL キーストア ファイルのパ<br>スワード               | ***                                                                                         |
| WebSphere<br>Application Server<br>JMX コネクタ タイプ             |        | WebSphere Application Server<br>JMX コネクタ タイプは、SOAP と<br>JSR160RMI のどちらかです。 | デフォルト値は<br>SOAPです。サー<br>バがRMI用に構<br>成されている場合<br>は、この値を指定<br>する必要がありま<br>す。                  |
| WebSphere<br>Application Server<br>Jar ファイルパス               |        | IBM Web Sphere Application<br>Server の jar ファイル パス。                        |                                                                                             |
| WebSphere テキスト<br>ログの頻度                                     | エキスパート | 定義されたパターンで WebSphere<br>テキスト ログを監視する頻度。                                    | 30                                                                                          |
| IBM WebSphere MP<br>ログの頻度                                   | エキスパート | 定義されたパターンで WebSphere<br>MP ログを使用する頻度。                                      | 1                                                                                           |

| VeryHigh スケジュー<br>ラの頻度          | エキスパート | 極めて短い間隔で実行されるス<br>ケジューラの頻度 (分単位)。 | 5分   |
|---------------------------------|--------|-----------------------------------|------|
| High スケジュ <del>ーラ</del> の<br>頻度 | エキスパート | 短い間隔で実行されるスケジュー<br>ラの頻度 (分単位)。    | 15 分 |
| Medium スケジューラ<br>の頻 度           | エキスパート | 中程度の間隔で実行されるスケ<br>ジューラの頻度 (時間単位)。 | 1時間  |

## パラメータの調整

IBM WebSphere Application Server CI にデプロイ済 みの IBM WebSphere 管理 テンプレート およびアスペクト のパラメータは編集が可能です。

パラメータを編集するには、以下の手順を実行します。

1. 次の手順で[割り当ておよび調整]ペインを開きます。

BSM では、[管理] > [モニタリング] > [割り当ておよび調整]をクリックします。

OMiでは、[管理] > [監視] > [割り当ておよび調整]をクリックします。

- [ビューの参照] タブで、パラメータを調整する IBM WebSphere Application Server CI を含む WebSphere\_Deployment\_View ビューを選択します。または、[検索] タブを使用して CI を検索で きます。
- 3. IBM WebSphere アプリケーション サーバCI のリストで、CI をクリックします。[割り当て] ペインに、その CI に対する既存の割り当ての詳細が表示されます。
- 4. パラメータを調整する割り当てをクリックします。[割り当て詳細] ペインに、現在のパラメータ値が表示されます。
- 5. [割り当て詳細]ペインで、パラメータを変更します。
  - a. リストでパラメータを選択して、 2をクリックします。
    i. 標準パラメータの場合、[パラメータの編集] ダイアログボックスが開きます。

[値]をクリックして値を指定し、[OK]をクリックします。

ii. インスタンス パラメータの場合、[インスタンス パラメータの編集] ダイアログ ボックスが開きます。

必要に応じてインスタンス値を変更したら、各インスタンス値の従属パラメータ値も変更します。インスタンス値と従属パラメータ値を変更したら、[OK]をクリックします。

6. [割り当て詳細] ペインで、[変更を保存] をクリックします。 Operations Management によって、新しい パラメータ値が関連する HP Operations Agent にデプロイされます。

# 構成アイテム(CI)と構成アイテムのタイプ(CIT)

CI は、IT サービスを提供する上で、管理が必要なコンポーネントを指します。 CI には、IT サービス、ハードウェア、ソフトウェアなどが含まれます。

CIT は、CI のタイプと属性を示します。環境内で検出された WebSphere は、CIT にグループ分けされます。OMi MP for IBM WebSphere Application Server は、以下のCIT で構成されます。

- j2ee Domain
- websphereas
- JVM
- J2EE Application
- JDBC Data Source
- Oracle

# ランタイム サービス モデル(RTSM) のビュー

RTSM ビューでは、RTSM モデル全体のサブセットを作成し、表示することができます。OMi MP for IBM WebSphere Application ServerのRTSM ビューでは、監視する IBM WebSphere Application Server環境のトポロジを表示できます。OMi MP for IBM WebSphere Application ServerのRTSM ビューを使用して、WebSphere検出アスペクトを使用して検出した IBM WebSphere Application ServerのCI のイベントパースペクティブおよび状況パースペクティブの表示と管理を行うことができます。また、RTSM ビューを使用して、WebSphere Application Server環境内のOMi MP for IBM WebSphere Application Serverの割り当ておよび調整を行うこともできます。

RTSM ビューにアクセスする方法

1. RTSM ビューを開きます。

BSM では、[管理] > [RTSM 管理] > [モデリング] > [Modeling Studio] をクリックします。

OMi では、[管理] > [RTSM 管理] > [モデリング] > [Modeling Studio] をクリックします。

- 2. [リソース タイプ] ドロップダウン リストから [ビュー] を選択します。
- 3. [Operations Management] > [J2EE Application Servers] を選択します。

デフォルトで、OMi MP for IBM WebSphere Application Server には、次のRTSM ビューが含まれます。

WebSphere\_Deployment\_View: この RTSM ビューでは、J2EE Cluster、J2EE Domain、JDBC Data Source、J2EE Application、Database、Computer、および Oracle の CIT を参照します。
 WebSphere\_Deployment\_View では、監視する IBM WebSphere Application Server CI のイベントおよび状況パースペクティブを表示できます。WebSphere\_Deployment ビューを使用して、監視対象の IBM WebSphere Application Server に固有のイベントを表示できます。また、WebSphere\_Deployment\_View ビューを使用して、IBM WebSphere Application Server 環境内の OMi MP for IBM WebSphere Application Server デプロイの割り当ておよび調整を行うこともできます。さらに、このビューは複合アプリケーションの監視にも使用できます。次の図は上記の CI タイプの関係を示します。

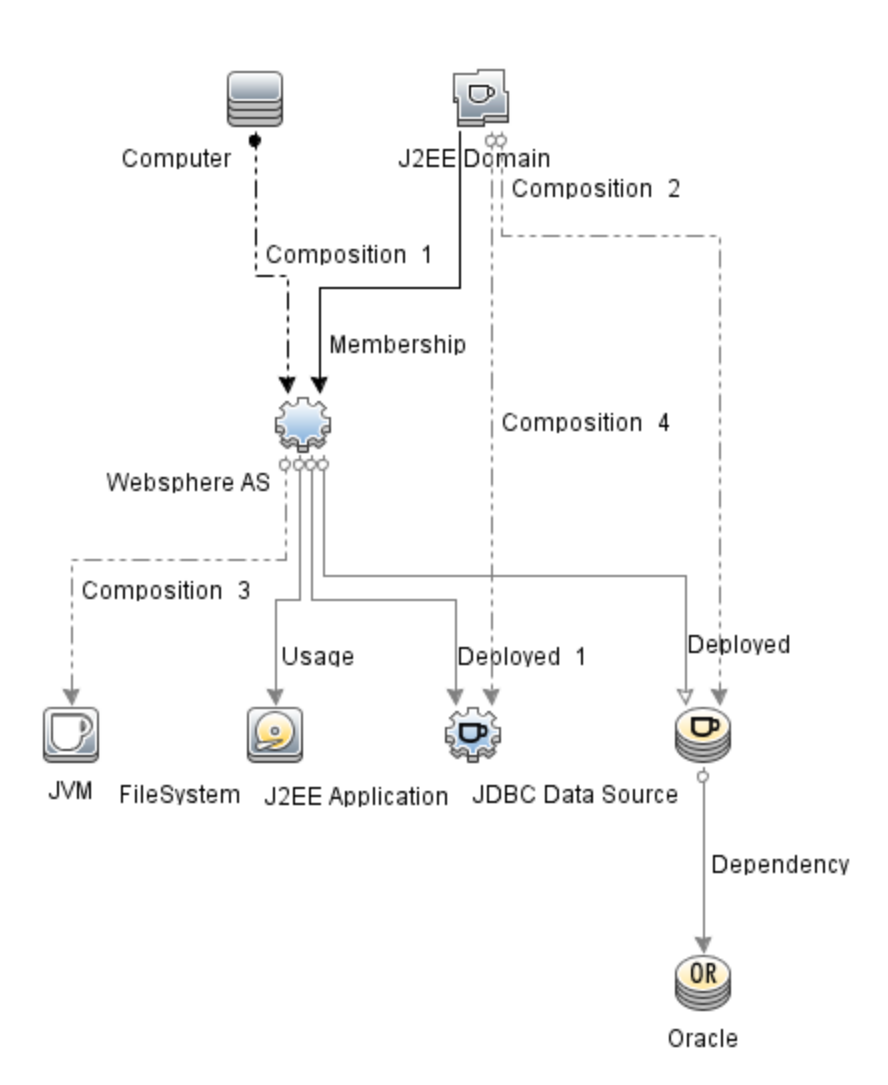

 J2EE\_Deployment: この RTSM ビューでは、J2EE Cluster、J2EE Domain、JDBC Data Source、 J2EE Application、Database、および Computer の CI タイプを参照します。J2EE\_Deployment ビュー では、監視する IBM WebSphere アプリケーション サーバ CI のイベントおよび状況 パースペクティブを 表示できます。J2EE\_Deployment ビューを使用して、監視対象の IBM WebSphere アプリケーション サーバに固有のイベントを表示できます。また、J2EE\_Deployment ビューを使用して、IBM WebSphere Application Server 環境内のOMi MP for IBM WebSphere Application Server デプロイの割り当ておよび調整を行うこともできます。次の図は上記のCI タイプの関係を示します。

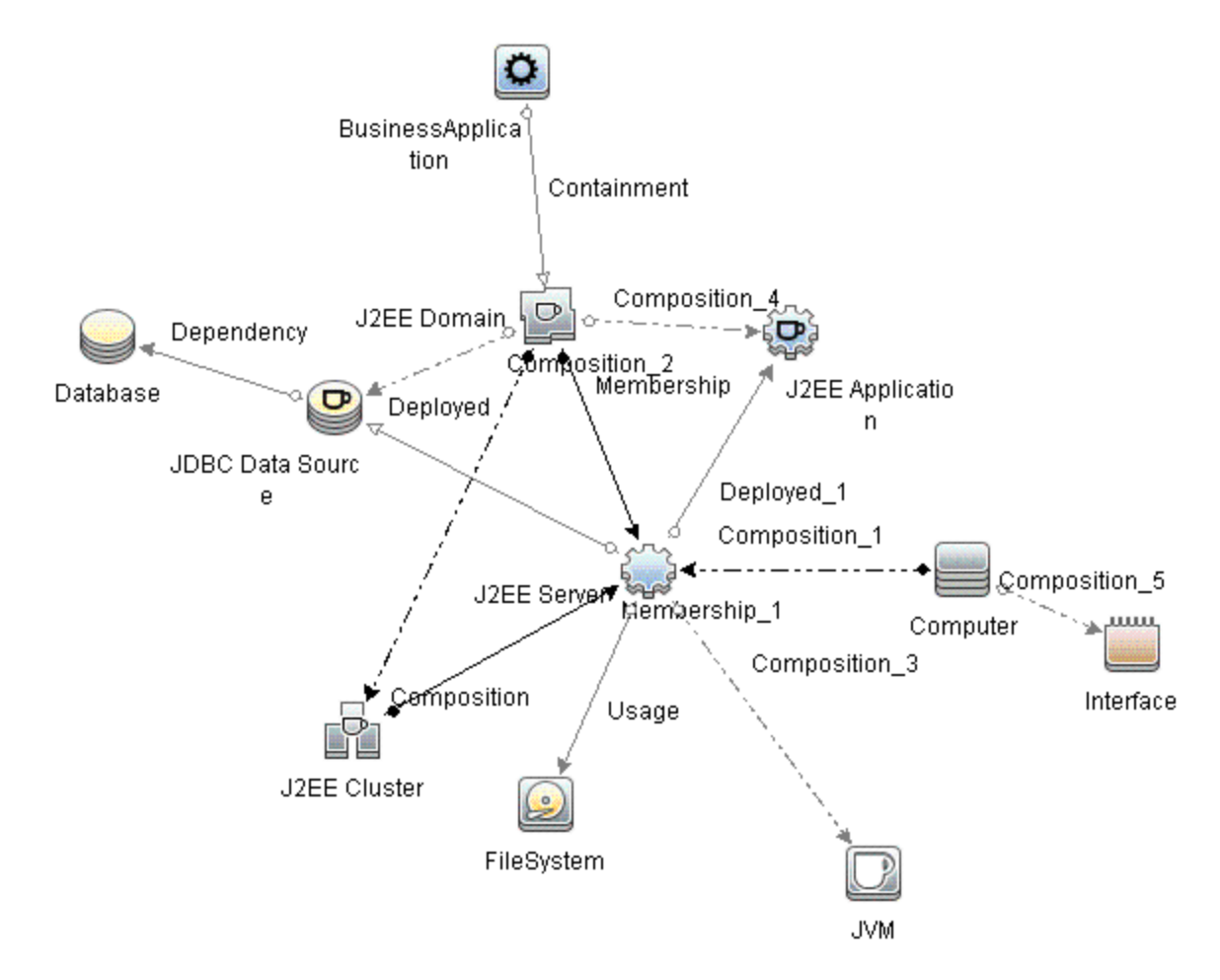

 J2EE\_Network\_Deployment\_View: このRTSM ビューでは、J2EE Cluster、J2EE Domain、J2EE Server、JDBC Data Source、J2EE Application、Database、および File System の CI タイプを参照 します。J2EE\_Network\_Deployment\_View では、環境内の監視対象のIBM WebSphere アプリ ケーション サーバ CI のほか、関連付けられているネットワークのコンポーネントを表示できます。次の 図は上記の CI タイプの関係を示します。

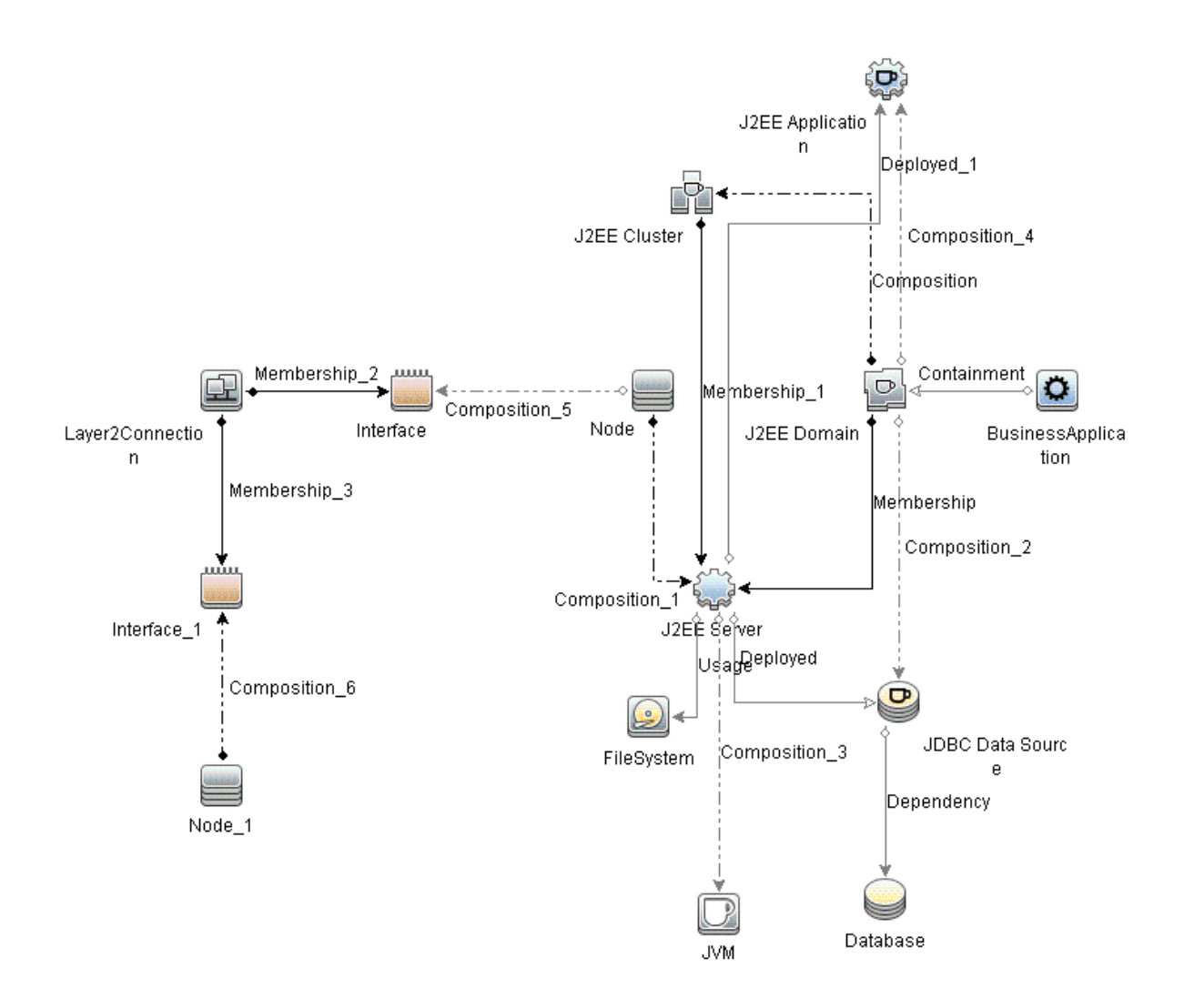

 J2EE\_Database\_Deployment:このビューでは、J2EE Cluster、J2EE Domain、JDBC Data Source、J2EE Server、J2EE Application、Database、Oracle CI および File System、Computer の CI タイプを参照します。次の図は上記のCI タイプの関係を示します。J2EE\_Database\_ Deployment ビューでは、監視する IBM WebSphere アプリケーション サーバ CI と Oracle データベース のイベントおよび状況パースペクティブを表示できます。

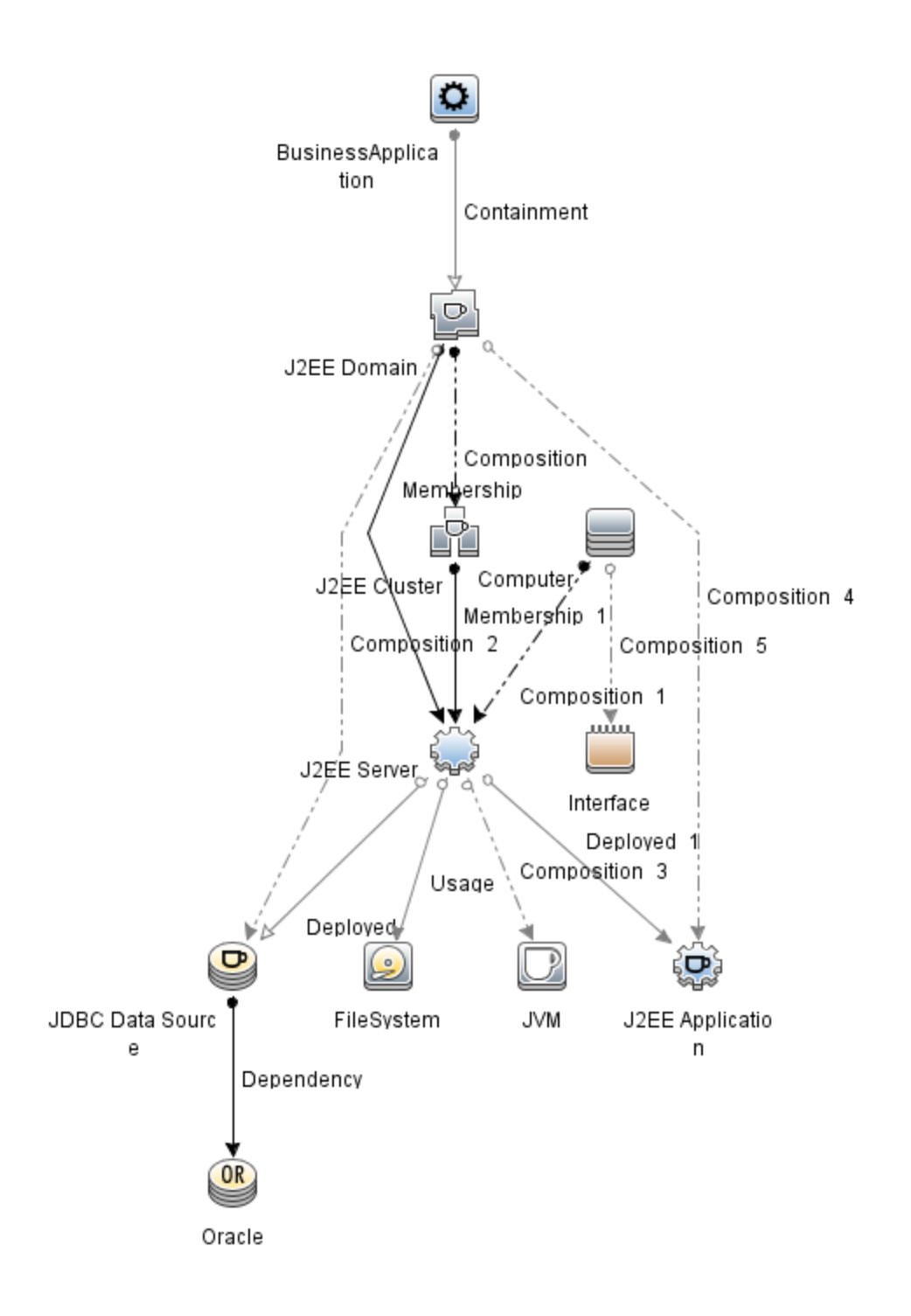

## トポロジベースのイベント相関処理 (TBEC) ルール

OMi MP for IBM WebSphere Application Server では、IBM WebSphere Application Server 関連イベントに次の相関ルールを適用できます。

注:相関ルールの使用については、『Operations Manager i コンセプト・ガイド』を参照してください。

TBEC ルールにアクセスする方法

相関ルールを開きます。

BSM では、[管理] > [オペレーション管理] > [イベント相関]をクリックします。

OMiでは、[管理] > [イベント処理] > [相関] > [トポロジベースのイベント相関]をクリックします。

J2EE::コンピュータ:CPU 負荷 >> JVM メモリ使用率、JMS サーバ使用率、トランザクション システム エ ラー、EJB パフォーマンス

| 説明:コンビュータの CPU 負荷は、JVM メモリ使用率、JMS サーバ使用率、トランザクション システム エラー、EJB パフォーマンスに影響します |                               |       |  |
|------------------------------------------------------------------------------|-------------------------------|-------|--|
| 原因                                                                           |                               |       |  |
| CIT:Computer                                                                 | ETI:CPU Load                  | 値∶過負荷 |  |
| 現象 1                                                                         |                               |       |  |
| CIT:J2EE Application                                                         | ETI:EJB Performance           | 値:低   |  |
| 現象 2                                                                         |                               |       |  |
| CIT:J2EE Server                                                              | ETI:EJB Performance           | 値:低   |  |
| 現象 3                                                                         |                               |       |  |
| CIT:J2EE Server                                                              | ETI: JMS Server Utilization   | 值:高   |  |
| 現象 3                                                                         |                               |       |  |
| CIT:J2EE Server                                                              | ETI:Transaction System Errors | 值:高   |  |
| 現象 4                                                                         |                               |       |  |
| CIT:JVM                                                                      | ETI:JVM Memory Utilization    | 值:高   |  |
| J2EE::コンピュータ:CPU 負荷 >> Real User トランザクション パフォーマンス、Real User セッション パ          |                               |       |  |

フォーマンス

| 説明:コンピュータの CPU 負荷は、Real User トランザクション パフォーマンス、Real User セッション<br>パフォーマンスに影響します |                                                |       |  |
|--------------------------------------------------------------------------------|------------------------------------------------|-------|--|
| 原因                                                                             |                                                |       |  |
| CIT:Computer                                                                   | ETI:CPU Load                                   | 値:過負荷 |  |
| 現象 1                                                                           |                                                |       |  |
| CIT:Business Application                                                       | ETI:Real User Sessions<br>Performance          | 値:危険域 |  |
| 現象 2                                                                           |                                                |       |  |
| CIT:Business Transaction                                                       | ETI:Real User Transaction<br>Performance event | 値:危険域 |  |

#### J2EE::コンピュータ:CPU 負荷 >> 合成ユーザトランザクション パフォーマンス

| 説明:コンピュータの CPU 負荷は、合成ユーザトランザクション パフォーマンスに影響します |                                                  |       |  |  |
|------------------------------------------------|--------------------------------------------------|-------|--|--|
| 原因                                             |                                                  |       |  |  |
| CIT:Computer                                   | CIT:Computer ETI:CPU Load 值:過負荷                  |       |  |  |
| 現象 1                                           |                                                  |       |  |  |
| CIT:Business<br>Transaction                    | ETI:Synthetic User Transaction Performance event | 値:危険域 |  |  |

J2EE::コンピュータ:メモリ使用レベル >> サーバステータス、トランザクション システム エラー、スレッド ハン グ率

| 説明:コンピュータ メモリ使用レベルは、サーバステータス、トランザクション システム エラー、スレッド ハ<br>ング率に影響します |                         |             |  |  |
|--------------------------------------------------------------------|-------------------------|-------------|--|--|
| 原因                                                                 |                         |             |  |  |
| CIT: Computer                                                      | ETI: Memory Usage Level | 値:正常域より非常に高 |  |  |
| 現象 1                                                               |                         |             |  |  |
| CIT:J2EE Server                                                    | ETI:Server Status       | 值:利用不可      |  |  |
| 現象 2                                                               |                         |             |  |  |
| CIT:J2EE Server                                                    | ETI:Thread Hung Rate    | 値:高         |  |  |
| 現象 3                                                               | ,                       | ,<br>       |  |  |

| 説明:コンピュータ メモリ使用レベルは、サーバステータス、トランザクション システム エラー、スレッド ハング率に影響します |                                                |                                     |  |
|----------------------------------------------------------------|------------------------------------------------|-------------------------------------|--|
| CIT:J2EE Server                                                | ETI:Transaction System Errors                  | 值:高                                 |  |
| J2EE::データベース:SQL による CI<br>たトランザクション & EJB パフォーマ               | PU 使用率 >> トランザクション タイ<br>?ンス&データソース接続プール パ     | 、<br>イムアウト エラー & ロールバックされ<br>フォーマンス |  |
| 説明:データベースの SQL による<br>たトランザクション、EJB パフォーマ                      | CPU 使用率はトランザクション ター<br>ンス、データソース接続プール パフ       | イムアウト エラーとロールバックされ<br>ォーマンスに影響します   |  |
| 原因                                                             |                                                |                                     |  |
| CIT:Database                                                   | ETI:CPU Usage by SQL                           | 値:高                                 |  |
| 現象 1                                                           |                                                |                                     |  |
| CIT:J2EE Application                                           | ETI:EJB Performance                            | 值:低                                 |  |
| 現象 2                                                           |                                                |                                     |  |
| CIT:J2EE Server                                                | ETI:DataSource Connection<br>Pool Performance  | 値:低                                 |  |
| 現象 3                                                           |                                                |                                     |  |
| CIT:J2EE Server                                                | ETI:EJB Performance                            | 值:低                                 |  |
| 現象 4                                                           |                                                | ·                                   |  |
| CIT:J2EE Server                                                | ETI: Transaction Timeout Errors                | 值:高                                 |  |
| 現象 5                                                           |                                                |                                     |  |
| CIT:J2EE Server                                                | ETI:Transactions Rolled Back                   | 值:高                                 |  |
| 現象 6                                                           |                                                |                                     |  |
| CIT: JDBC Data                                                 | ETI: Datasource Connection<br>Pool Performance | 値:低                                 |  |

#### J2EE::データベース:データベース サーバ ステータス >> データソース接続プールの可用性

| 説明:データベース サーバ ステータスはデータソース接続プールの可用性に影響します |                            |       |  |  |
|-------------------------------------------|----------------------------|-------|--|--|
| 原因                                        |                            |       |  |  |
| CIT:Database                              | ETI:Database Server Status | 値:ダウン |  |  |

| 説明:データベース サーバ ステータスはデータソース接続 プールの可 用性に影響します |                                                 |     |
|---------------------------------------------|-------------------------------------------------|-----|
| 現象 1                                        |                                                 |     |
| CIT:J2EE Server                             | ETI:Data Source Connection Pool<br>Availability | 値:低 |
| 現象 2                                        |                                                 |     |
| CIT:JDBC Data Source                        | ETI:Data Source Connection Pool<br>Availability | 値:低 |

#### J2EE::データベース:データベース サーバ ステータス >> Real User トランザクション可用性、Real User セッション可用性

説明:データベース サーバステータスは、Real User トランザクション可用性とReal User セッション可用性に影響します

| 原因                       |                                                 |       |
|--------------------------|-------------------------------------------------|-------|
| CIT:Database             | ETI:Database Server Status                      | 値:ダウン |
| 現象 1                     |                                                 |       |
| CIT:Business Application | ETI:Real User Sessions<br>Availability          | 值:危険域 |
| 現象 2                     |                                                 |       |
| CIT:Business Transaction | ETI:Real User Transaction<br>Availability event | 値:危険域 |

#### J2EE::データベース:データベース サーバ ステータス >> 合成ユーザトランザクションの可用性

| 説明:データベース サーバステータスは、合成ユーザトランザクションの可用性に影響します |                                                   |       |
|---------------------------------------------|---------------------------------------------------|-------|
| 原因                                          |                                                   |       |
| CIT:Database                                | ETI:Database Server Status                        | 値:ダウン |
| 現象 1                                        |                                                   |       |
| CIT:Business<br>Transaction                 | ETI:Synthetic User Transaction Availability event | 値:危険域 |

#### J2EE::データベース:SQL クエリ パフォーマンス >> トランザクション タイムアウト エラー & ロールバックされ たトランザクション & EJB パフォーマンス & データソース接続 プール パフォーマンス

#### 説明: データベースの SQL クエリ パフォーマンスは、トランザクション タイムアウト エラーとロールバックさ れたトランザクション、EJB パフォーマンス、データソース接続プール パフォーマンスに影響します

| 原因                   |                                                |      |
|----------------------|------------------------------------------------|------|
| CIT:Database         | ETI:SQL Query Performance                      | 値:低  |
| 現象 1                 |                                                |      |
| CIT:J2EE Application | ETI:EJB Performance                            | 值:低  |
| 現象 2                 |                                                |      |
| CIT:J2EE Server      | ETI: Datasource Connection<br>Pool Performance | 值: 低 |
| 現象 3                 |                                                |      |
| CIT:J2EE Server      | ETI:EJB Performance                            | 值:低  |
| 現象 4                 |                                                |      |
| CIT:J2EE Server      | ETI:Transaction Timeout Errors                 | 值:高  |
| 現象 5                 |                                                |      |
| CIT:J2EE Server      | ETI:Transactions Rolled Back                   | 值:高  |
| 現象 4                 | ~                                              | ~    |
| CIT:JDBC Data Source | ETI:Data Source Connection<br>Pool Performance | 値:低  |

J2EE::ファイル システム:ディスク使用レベル >> サーバ ステータス、トランザクション リソース エラー、トラン ザクション システム エラー

| 説明 : ファイル システムのディスク使用レベルは、 サーバ ステータス、 トランザクション リソース エラー、 ト<br>ランザクション システム エラーに影響します |                       |         |
|--------------------------------------------------------------------------------------|-----------------------|---------|
| 原因                                                                                   |                       |         |
| CIT:FileSystem                                                                       | ETI: Disk Usage Level | 値:限界に近い |
| 現象 1                                                                                 |                       |         |
| CIT:J2EE Server                                                                      | ETI:Server Status     | 值:利用不可  |
| 現象 2                                                                                 |                       |         |

| 説明 : ファイル システムのディスク使用レベルは、 サーバ ステータス、 トランザクション リソース エラー、 ト<br>ランザクション システム エラーに影響します |                                    |     |
|--------------------------------------------------------------------------------------|------------------------------------|-----|
| CIT:J2EE Server                                                                      | ETI:Transaction Resource<br>Errors | 値:高 |
| 現象 3                                                                                 |                                    |     |
| CIT:J2EE Server                                                                      | ETI:Transactions System<br>Errors  | 値:高 |

#### J2EE::J2EE アプリケーション:EJB 同時存在数 >> EJB 使用率

| 説明: EJB 同時存在数は、EJB 使用率に影響します |                          |     |  |
|------------------------------|--------------------------|-----|--|
| 原因                           |                          |     |  |
| CIT:J2EE Application         | ETI:EJB Concurrent Lives | 值:高 |  |
| 現象 1                         |                          |     |  |
| CIT:J2EE Application         | ETI:EJB Utilization      | 値:高 |  |
| 現象 2                         |                          |     |  |
| CIT:J2EE Server              | ETI:EJB Utilization      | 值:高 |  |

#### J2EE::J2EE アプリケーション:EJB 空きプール待機率 >> サーブレット パフォーマンス

| 説明:EJB 空きプール待機率は、サーブレット パフォーマンスに影響します |                             |     |
|---------------------------------------|-----------------------------|-----|
| 原因                                    |                             |     |
| CIT:J2EE Application                  | ETI:EJB Free Pool Wait Rate | 值:高 |
| 現象 1                                  |                             |     |
| CIT:J2EE Application                  | ETI:Servlet Performance     | 值:低 |
| 現象 2                                  |                             |     |
| CIT:J2EE Server                       | ETI:Servlet Performance     | 值:低 |

J2EE::J2EE アプリケーション:EJB パフォーマンス>> EJB 空きプール待機率、EJB 失敗率、サーブレッ ト パフォーマンス

# 説明: EJB パフォーマンスは、EJB 空きプール待機率、EJB 失敗率、サーブレット パフォーマンスに影響します原因CIT:J2EE ApplicationETI:EJB Performance現象 1CIT:J2EE ApplicationETI:EJB Free Pool Wait Rate旧名の

| CIT:J2EE Application | ETI:EJB Missed Count Rate   | 值:高 |
|----------------------|-----------------------------|-----|
| 現象 3                 |                             |     |
| CIT:J2EE Application | ETI:Servlet Performance     | 值:低 |
| 現象 4                 |                             |     |
| CIT:J2EE Server      | ETI:EJB Free Pool Wait Rate | 值:高 |
| 現象 5                 |                             |     |
| CIT:J2EE Server      | ETI:EJB Missed Count Rate   | 值:高 |
| 現象 6                 |                             |     |
| CIT:J2EE Server      | ETI:Servlet Performance     | 值:低 |

J2EE::J2EE アプリケーション:EJB タイムアウト率 >> サーブレット パフォーマンス、EJB トランザクションの スループット率、EJB トランザクションのロールバック率

説明: EJB タイムアウト率は、サーブレット パフォーマンス、EJB トランザクションのスループット率、EJB<br/>トランザクションのロールバック率に影響します原因「「江 J2EE ApplicationETI:EJB Timeout Rate値: 高現象 1CIT: J2EE ApplicationETI:EJB Transaction Rollback<br/>Rate値:高現象 2

| 説明:EJB タイムアウト率は、サーブレット パフォーマンス、EJB トランザクションのスループット率、EJB<br>トランザクションのロールバック率に影響します |                                        |     |
|-----------------------------------------------------------------------------------|----------------------------------------|-----|
| CIT:J2EE Application                                                              | ETI:EJB Transaction<br>Throughput Rate | 值:高 |
| 現象 3                                                                              |                                        |     |
| CIT:J2EE Application                                                              | ETI:Servlet Performance                | 值:低 |
| 現象 4                                                                              |                                        |     |
| CIT:J2EE Server                                                                   | ETI:EJB Transaction Rollback<br>Rate   | 値:高 |
| 現象 5                                                                              |                                        |     |
| CIT:J2EE Server                                                                   | ETI:Servlet Performance                | 值:低 |

#### J2EE::J2EE アプリケーション:EJB 使用率 >> データソース接続待ち、データソース接続プール使用率

説明:EJB 使用率は、データソース接続待ち、データソース接続プール使用率に影響します

| 原因                   |                                                |      |
|----------------------|------------------------------------------------|------|
| CIT:J2EE Application | ETI:EJB Utilization                            | 值: 高 |
| 現象 1                 |                                                |      |
| CIT:J2EE Server      | Data Source Connection Pool Utilization        | 值:高  |
| 現象 2                 |                                                |      |
| CIT:J2EE Server      | ETI:Data Source Connection Waiters             | 值:高  |
| 現象 3                 |                                                |      |
| CIT:JDBC Data Source | ETI:Data Source Connection Waiters             | 值:高  |
| 現象 4                 |                                                |      |
| CIT:JDBC Data Source | ETI:Data Source Connection Pool<br>Utilization | 值:高  |

#### J2EE::J2EE アプリケーション:HTTP セッション >> JVM メモリ使用率

## 説明:J2EE アプリケーションの HTTP セッションは、JVM メモリ使用率に影響します

原因
| 説明:J2EE アプリケーションの HTTP セッションは、JVM メモリ使用率に影響します |                            |     |
|------------------------------------------------|----------------------------|-----|
| CIT:J2EE Application                           | ETI:HTTP Sessions          | 值:高 |
| 現象 1                                           |                            |     |
| CIT:J2EE Server                                | ETI:JVM Memory Utilization | 值:高 |
| 現象 2                                           |                            |     |
| CIT:JVM                                        | ETI:JVM Memory Utilization | 值:高 |

### J2EE::J2EE アプリケーション:サーブレット要求 >> インターフェイス使用率

| 説明:J2EE アプリケーションのサーブレット要求は、インターフェイス使用率に影響します |                           |             |
|----------------------------------------------|---------------------------|-------------|
| 原因                                           |                           |             |
| CIT:J2EE Application                         | ETI:Servlet Requests      | 值:高         |
| 現象                                           |                           |             |
| CIT: Interface                               | ETI: InterfaceUtilization | 値:正常域より非常に高 |

J2EE::J2EE アプリケーション:サーブレット要求 >> Real User トランザクション パフォーマンス、Real User セッション パフォーマンス

| 説明:J2EE アプリケーションのサーブレット要求は、Real Userトランザクション パフォーマンス、Real<br>User セッション パフォーマンスに影響します |                                                |       |
|---------------------------------------------------------------------------------------|------------------------------------------------|-------|
| 原因                                                                                    |                                                |       |
| CIT:J2EE Application                                                                  | ETI:Servlet Requests                           | 值:高   |
| 現象 1                                                                                  |                                                |       |
| CIT:Business Application                                                              | ETI:Real User Sessions<br>Performance          | 値:危険域 |
| 現象 2                                                                                  |                                                |       |
| CIT:Business Transaction                                                              | ETI:Real User Transaction<br>Performance event | 値:危険域 |

百日

### J2EE::J2EE アプリケーション:サーブレット要求 >> 合成ユーザトランザクション パフォーマンス

| 説明: J2EE アプリケーションのサーブレット要求は、合成ユーザトランザクション パフォーマンスに影響<br>します |                                                     |       |
|-------------------------------------------------------------|-----------------------------------------------------|-------|
| 原因                                                          |                                                     |       |
| CIT:J2EE Application                                        | ETI:Servlet Requests                                | 值:高   |
| 現象 1                                                        |                                                     |       |
| CIT:Business Application                                    | ETI:Synthetic User Transaction<br>Performance event | 値:危険域 |

J2EE::J2EE アプリケーション:サーブレット要求 >> スレッド プール使用率、アクティブ ソケット数、JVM メ モリ使用率、HTTP セッション、保留中のスレッド要求、ロードされたサーブレット、インターフェイス破棄 率、インターフェイス使用率

説明:J2EE アプリケーションのサーブレット要求は、スレッド プール使用率、アクティブ ソケット数、 JVM メモリ使用率、HTTP セッション、保留中のスレッド要求、ロードされたサーブレット、インターフェ イス破棄率、インターフェイス使用率に影響します

| CIT:J2EE Application | ETI:Servlet Requests       | 值:高      |
|----------------------|----------------------------|----------|
| 現象 1                 |                            |          |
| CIT:Interface        | ETI:Interface Discard Rate | 值:高      |
| 現象 2                 |                            |          |
| CIT:Interface        | ETI:Interface Utilization  | 值:高      |
| 現象 3                 |                            |          |
| CIT: Interface       | ETI: Interface Utilization | 値:正常域より高 |
| 現象 4                 |                            |          |
| CIT:J2EE Application | ETI:HTTP Sessions          | 值:高      |
| 現象 5                 |                            |          |
| CIT:J2EE Server      | ETI:Active Sockets Count   | 值:高      |
| 現象 6                 |                            |          |
| CIT:J2EE Server      | ETI:HTTP Sessions          | 値:高      |

### 説明: J2EE アプリケーションのサーブレット要求は、スレッド プール使用率、アクティブ ソケット数、 JVM メモリ使用率、HTTP セッション、保留中のスレッド要求、ロードされたサーブレット、インターフェ イス破棄率、インターフェイス使用率に影響します

| 現象 7             |                              |     |
|------------------|------------------------------|-----|
| CIT:J2EE Server  | ETI:JVM Memory Utilization   | 值:高 |
| 現象 8             |                              |     |
| CIT:J2EE Server  | ETI:Servlets Loaded          | 值:高 |
| 現象 9             |                              |     |
| CIT: J2EE Server | ETI: Thread Pool Utilization | 值:高 |
| 現象 10            |                              |     |
| CIT: J2EE Server | ETI: Thread Requests Pending | 值:高 |
| 現象 11            |                              |     |
| CIT:JVM          | ETI:JVM Memory Utilization   | 值:高 |

### J2EE::J2EE クラスタ:クラスタ状況 >> ドメイン ステータス

| 説明: J2EE クラスタ状況は、ドメイン ステータスに影響します |                    |        |
|-----------------------------------|--------------------|--------|
| 原因                                |                    |        |
| CIT:J2EE Cluster                  | ETI:Cluster Health | 値:問題あり |
| 現象 1                              |                    |        |
| CIT:J2EE Domain                   | ETI:Domain Status  | 値:問題あり |

J2EE::J2EE クラスタ:クラスタ状況 >> Real User トランザクション パフォーマンス、Real User セッション パフォーマンス

| 説明:J2EE クラスタ状況は、Real User トランザクション パフォーマンス、Real User セッション パフォー<br>マンスに影響します |                    |        |
|------------------------------------------------------------------------------|--------------------|--------|
| 原因                                                                           |                    |        |
| CIT:J2EE Cluster                                                             | ETI:Cluster Health | 値:問題あり |
| 現象 1                                                                         |                    |        |

| 説明:J2EE クラスタ状況は、Real User トランザクション パフォーマンス、Real User セッション パフォー<br>マンスに影響します |                                                |       |
|------------------------------------------------------------------------------|------------------------------------------------|-------|
| CIT:Business Application                                                     | ETI:Real User Sessions<br>Performance          | 值:危険域 |
| 現象 2                                                                         |                                                |       |
| CIT:Business Application                                                     | ETI:Real User Transaction<br>Performance event | 値:危険域 |

### J2EE::J2EE クラスタ:クラスタ状況 >> 合成ユーザトランザクション パフォーマンス

| 説明:J2EE クラスタ状況は、合成ユーザトランザクション パフォーマンスに影響します |                                                  |        |
|---------------------------------------------|--------------------------------------------------|--------|
| 原因                                          |                                                  |        |
| CIT:J2EE Cluster                            | ETI:Cluster Health                               | 値:問題あり |
| 現象 1                                        |                                                  |        |
| CIT:Business<br>Application                 | ETI:Synthetic User Transaction Performance event | 値:危険域  |

### J2EE::J2EE クラスタ:クラスタ ステータス >> ドメイン ステータス

| 説明:J2EE クラスタ ステータスは、ドメイン ステータスに影響します |                    |        |
|--------------------------------------|--------------------|--------|
| 原因                                   |                    |        |
| CIT:J2EE Cluster                     | ETI:Cluster Status | 値:停止済み |
| 現象 1                                 |                    |        |
| CIT:J2EE Domain                      | ETI:Domain Status  | 値:問題あり |

### J2EE::J2EE クラスタ:クラスタ ステータス >> Real User トランザクション可用性、Real User セッション可 用性

| 説明: J2EE クラスタ ステータスは、Real User トランザクション可用性、Real User セッション可用性<br>に影響します |                                     |        |
|-------------------------------------------------------------------------|-------------------------------------|--------|
| 原因                                                                      |                                     |        |
| CIT:J2EE Cluster                                                        | ETI:Cluster Status                  | 値:停止済み |
| 現象 1                                                                    |                                     |        |
| CIT:Business Application                                                | ETI:Real User Sessions Availability | 値:危険域  |

### 説明: J2EE クラスタ ステータスは、Real User トランザクション可用性、Real User セッション可用性 に影響します

### 現象 2

| CIT:Business Application | ETI:Real User Transaction | 值:危険域 |
|--------------------------|---------------------------|-------|
|                          | Availability event        |       |

### J2EE::J2EE クラスタ:クラスタ ステータス >> 合成ユーザトランザクションの可用性

# 説明: J2EE クラスタ ステータスは、合成ユーザトランザクションの可用性に影響します原因CIT:J2EE ClusterETI:Cluster Status値:停止済み現象 1CIT:Business<br/>TransactionETI:Synthetic User Transaction Availability<br/>event値:危険域

### J2EE::J2EE サーバ:データソース接続プールの可用性 >> EJB パフォーマンス、トランザクション タイムア ウト率、トランザクション コミット率

説明: J2EE サーバのデータソース接続プールの可用性は、EJB パフォーマンス、トランザクション タイム アウト率、トランザクション コミット率に影響します

原因

| CIT:J2EE Server | ETI:Data Source Connection | 値:低 |
|-----------------|----------------------------|-----|
|                 | Pool Availability          |     |
|                 |                            |     |

現象 1

| CIT:J2EE Application | ETI:EJB Performance          | 値:低 |
|----------------------|------------------------------|-----|
| 現象 2                 |                              |     |
| CIT:J2EE Server      | ETI:EJB Performance          | 值:低 |
| 現象 3                 |                              |     |
| CIT:J2EE Server      | ETI:Transaction Commit Rate  | 値:高 |
| 現象 4                 |                              |     |
| CIT:J2EE Server      | ETI:Transaction Timeout Rate | 値:高 |

### J2EE::J2EE サーバ:データソース接続プール パフォーマンス >> EJB パフォーマンス

| 説明:J2EE サーバのデータソース接続プールのパフォーマンスは、EJB パフォーマンスに影響します |                                                |     |
|----------------------------------------------------|------------------------------------------------|-----|
| 原因                                                 |                                                |     |
| CIT:J2EE Server                                    | ETI:Data Source Connection Pool<br>Performance | 値:低 |
| 現象 1                                               |                                                |     |
| CIT:J2EE Application                               | ETI:EJB Performance                            | 值:低 |
| 現象 2                                               |                                                |     |
| CIT:J2EE Server                                    | ETI:EJB Performance                            | 值:低 |

J2EE::J2EE サーバ:データソース接続待ち >> データソース接続プールの可用性

| 説明: J2EE サーバのデータソース接続待ちは、データソース接続プールの可用性に影響します |                                                 |     |
|------------------------------------------------|-------------------------------------------------|-----|
| 原因                                             |                                                 |     |
| CIT:J2EE Server                                | ETI:Data Source Connection Waiters              | 值:高 |
| 現象 1                                           |                                                 |     |
| CIT:J2EE Server                                | ETI:Data Source Connection Pool<br>Availability | 値:低 |
| 現象 2                                           |                                                 |     |
| CIT:JDBC Data Source                           | ETI:Data Source Connection Pool<br>Availability | 值:低 |

J2EE::J2EE サーバ:データソース接続プール使用率 >> トランザクション容量使用率、JDBC 接続プー ル待ち数、トランザクション時間、トランザクション コミット率、トランザクション開始率、データソース接続 プールの可用性

| 説明: J2EE サーバのデータソース接続プール使用率は、トランザクション容量使用率、JDBC 接続<br>プール待ち数、トランザクション時間、トランザクション コミット率、トランザクション開始率、データソース<br>接続プールの可用性に影響します |                                                |     |
|----------------------------------------------------------------------------------------------------|------------------------------------------------|-----|
| 原因                                                                                                    |                                                |     |
| CIT:J2EE Server                                                                                                    | ETI:Data Source Connection<br>Pool Utilization | 值:高 |
| 現象 1                                                                                                    |                                                | ·   |

| 説明: J2EE サーバのデータソース接続ブール使用率は、トランザクション容量使用率、JDBC 接続<br>プール待ち数、トランザクション時間、トランザクション コミット率、トランザクション開始率、データソース<br>接続プールの可用性に影響します |                                                 |     |
|----------------------------------------------------------------------------------------------------|-------------------------------------------------|-----|
| CIT:J2EE Server                                                                                                    | ETI:Data Source Connection<br>Pool Availability | 值:低 |
| 現象 2                                                                                                    |                                                 |     |
| CIT:J2EE Server                                                                                                    | ETI:JDBC Connection Pool<br>Wait Count          | 值:高 |
| 現象 3                                                                                                    |                                                 |     |
| CIT:J2EE Server                                                                                                    | ETI:Transaction Capacity<br>Utilization         | 值:高 |
| 現象 4                                                                                                    |                                                 |     |
| CIT:J2EE Server                                                                                                    | ETI:Transaction Commit Rate                     | 值:高 |
| 現象 5                                                                                                    |                                                 |     |
| CIT:J2EE Server                                                                                                    | ETI:Transaction Start Date                      | 値:高 |
| 現象 6                                                                                                    |                                                 |     |
| CIT:J2EE Server                                                                                                    | ETI:Transaction Time                            | 值:高 |
| 現象 7                                                                                                    |                                                 |     |
| CIT: JDBC Data Source                                                                                                    | ETI:Data Source Connection<br>Pool Availability | 值:低 |
| 現象 8                                                                                                    |                                                 |     |
| CIT:JDBC Data Source                                                                                                    | ETI:JDBC Connection Pool<br>Wait Count          | 值:高 |

### J2EE::J2EE サーバ:EJB 同時存在数 >> EJB 使用率

| 説明: EJB 同時存在数は、EJB 使用率に影響します |                          |     |
|------------------------------|--------------------------|-----|
| 原因                           |                          |     |
| CIT:J2EE Server              | ETI:EJB Concurrent Lives | 值:高 |
| 現象 1                         |                          |     |

| 説明: EJB 同時存在数は、EJB 使用率に影響します |                     |     |
|------------------------------|---------------------|-----|
| CIT:J2EE Application         | ETI:EJB Utilization | 值:高 |
| 現象 2                         |                     |     |
| CIT:J2EE Server              | ETI:EJB Utilization | 值:高 |

J2EE::J2EE サーバ:EJB 空きプール待機率 >> サーブレット パフォーマンス

| 説明:EJB 空きプール待機率は、サーブレット パフォーマンスに影響します                                |                             |     |
|----------------------------------------------------------------------|-----------------------------|-----|
| 原因                                                                   |                             |     |
| CIT:J2EE Server                                                      | ETI:EJB Free Pool Wait Rate | 值:高 |
| 現象 1                                                                 |                             |     |
| CIT:J2EE Application                                                 | ETI:Servlet Performance     | 值:低 |
| 現象 2                                                                 |                             |     |
| CIT:J2EE Server                                                      | ETI:Servlet Performance     | 值:低 |
| J2EE::J2EE サーバ:EJB パフォーマンス>> EJB 空きプール待機率、EJB 失敗率、サーブレット パ<br>フォーマンス |                             |     |

| 説明:EJB パフォーマンスは、EJB 空きプール待機率、EJB 失敗率、サーブレット パフォーマンスに影響します |                             |     |
|-----------------------------------------------------------|-----------------------------|-----|
| 原因                                                        |                             |     |
| CIT:J2EE Server                                           | ETI:EJB Performance         | 値:低 |
| 現象 1                                                      |                             |     |
| CIT:J2EE Application                                      | ETI:EJB Free Pool Wait Rate | 值:高 |
| 現象 2                                                      |                             |     |
| CIT:J2EE Application                                      | ETI:EJB Missed Count Rate   | 值:高 |
| 現象 3                                                      |                             |     |
| CIT:J2EE Application                                      | ETI:Servlet Performance     | 值:低 |
| 現象 4                                                      |                             |     |
| CIT:J2EE Server                                           | ETI:EJB Free Pool Wait Rate | 值:高 |

| 説明:EJB パフォーマンスは、EJB 空きプール待機率、EJB 失敗率、サーブレット パフォーマンスに影響します |                           |     |
|-----------------------------------------------------------|---------------------------|-----|
| 現象 5                                                      |                           |     |
| CIT:J2EE Server                                           | ETI:EJB Missed Count Rate | 值:高 |
| 現象 6                                                      |                           |     |
| CIT:J2EE Server                                           | ETI:Servlet Performance   | 値:低 |

# J2EE::J2EE サーバ:EJB タイムアウト率 >> サーブレット パフォーマンス、EJB トランザクションのスループット率、EJB トランザクションのロールバック率

| 説明:EJB タイムアウト率は、サーブレット パフォーマンス、EJB トランザクションのスループット率、EJB<br>トランザクションのロールバック率に影響します |     |                                        |     |           |
|-----------------------------------------------------------------------------------|-----|----------------------------------------|-----|-----------|
| 原因                                                                                |     |                                        |     |           |
| CIT:J2EE Server                                                                   |     | ETI:EJB Timeout Rate                   | 值:  | 高         |
| 現象 1                                                                              |     |                                        |     |           |
| CIT:J2EE Application                                                              |     | ETI:EJB Transaction Rollback<br>Rate   | 值:  | 高         |
| 現象 2                                                                              |     |                                        |     |           |
| CIT:J2EE Application                                                              |     | ETI:EJB Transaction<br>Throughput Rate | 值:  | 高         |
| 現象 3                                                                              |     |                                        |     |           |
| CIT:J2EE Application                                                              |     | ETI:EJB Transaction Rollback<br>Rate   | 值:  | 高         |
| 現象 4                                                                              |     |                                        |     |           |
| CIT:J2EE Server                                                                   |     | ETI:Servlet Performance                | 值:  | 低         |
| J2EE::J2EE サーバ:EJB 使月                                                             | 围率  | >> データソース接続待ち、データ:                     | ノース | 接続プール使用率  |
| 説明: EJB 使用率は、デー                                                                   | タソー | ース接続待ち、データソース接続プ                       |     | 吏用率に影響します |
| 原因                                                                                |     |                                        |     |           |
| CIT:J2EE Server                                                                   | ETI | :EJB Utilization                       |     | 値:高       |
| 現象 1                                                                              |     |                                        |     |           |

| 説明: EJB 使用率は、データソース接続待ち、データソース接続プール使用率に影響します |                                                |     |  |
|----------------------------------------------|------------------------------------------------|-----|--|
| CIT:J2EE Server                              | ETI: DataSource Connection Pool<br>Utilization | 值:高 |  |
| 現象 2                                         |                                                |     |  |
| CIT:J2EE Server                              | ETI:DataSource Connection Waiters              | 值:高 |  |
| 現象 3                                         |                                                |     |  |
| CIT:JDBC Data Source                         | ETI:DataSource Connection Waiters              | 值:高 |  |
| 現象 4                                         |                                                |     |  |
| CIT:JDBC Data Source                         | ETI: DataSource Connection Pool<br>Utilization | 值:高 |  |

### J2EE::J2EE サーバ:HTTP セッション >> JVM メモリ使用率

| 説明:J2EE サーバの HTTP セッションは、JVM メモリ使用率に影響します |                            |     |  |
|-------------------------------------------|----------------------------|-----|--|
| 原因                                        |                            |     |  |
| CIT:J2EE Server                           | ETI:HTTP Sessions          | 值:高 |  |
| 現象 1                                      |                            |     |  |
| CIT:J2EE Server                           | ETI:JVM Memory Utilization | 值:高 |  |
| 現象 2                                      |                            |     |  |
| CIT:JVM                                   | ETI:JVM Memory Utilization | 值:高 |  |

J2EE::J2EE サーバ:JVM メモリ使用率 >> Real User トランザクション パフォーマンス、Real User セッ ション パフォーマンス

| 説明:J2EE サーバのメモリ使用率は、Real User トランザクション パフォーマンス、Real User セッショ<br>ン パフォーマンスに影響します |                                       |       |  |
|----------------------------------------------------------------------------------|---------------------------------------|-------|--|
| 原因                                                                               |                                       |       |  |
| CIT:J2EE Server                                                                  | ETI:JVM Memory Utilization            | 值:高   |  |
| 現象 1                                                                             |                                       |       |  |
| CIT:Business Application                                                         | ETI:Real User Sessions<br>Performance | 値:危険域 |  |

| 説明:J2EE サーバのメモリ使用率は、Real User トランザクション パフォーマンス、Real User セッショ<br>ン パフォーマンスに影響します |                                                |       |  |
|----------------------------------------------------------------------------------|------------------------------------------------|-------|--|
| 現象 2                                                                             |                                                |       |  |
| CIT:Business Application                                                         | ETI:Real User Transaction<br>Performance event | 値:危険域 |  |
| 現象 3                                                                             |                                                |       |  |
| CIT:J2EE Application                                                             | ETI:EJB Transaction Rollback<br>Rate           | 値:高   |  |
| 現象 4                                                                             |                                                |       |  |
| CIT:J2EE Server                                                                  | ETI:Servlet Performance                        | 值:低   |  |

### J2EE::J2EE サーバ:JVM メモリ使用率 >> 合成ユーザトランザクション パフォーマンス

| 説明:J2EE サーバのメモリ使用率は、合成ユーザトランザクション パフォーマンスに影響します |                                                     |       |  |
|-------------------------------------------------|-----------------------------------------------------|-------|--|
| 原因                                              |                                                     |       |  |
| CIT:J2EE Server                                 | ETI:JVM Memory Utilization                          | 值:高   |  |
| 現象 1                                            |                                                     |       |  |
| CIT:Business<br>Application                     | ETI:Synthetic User Transaction<br>Performance event | 値:危険域 |  |

J2EE::J2EE サーバ:JVM メモリ使用率 >> トランザクション時間、トランザクション システム エラー、サーブ レット パフォーマンス

| 説明:J2EE サーバの JVM メモリ使用率は、トランザクション時間、トランザクション システム エラー、<br>サーブレット パフォーマンスに影響します |                            |     |  |
|--------------------------------------------------------------------------------|----------------------------|-----|--|
| 原因                                                                             |                            |     |  |
| CIT:J2EE Server                                                                | ETI:JVM Memory Utilization | 值:高 |  |
| 現象 1                                                                           |                            |     |  |
| CIT:J2EE Application                                                           | ETI:Servlet Performance    | 值:低 |  |
| 現象 2                                                                           |                            |     |  |
| CIT:J2EE Server                                                                | ETI:Servlet Performance    | 值:低 |  |
| 現象 3                                                                           |                            |     |  |

| 説明:J2EE サーバの JVM メモリ使用率は、トランザクション時間、トランザクション システム エラー、<br>サーブレット パフォーマンスに影響します |                                |     |  |
|--------------------------------------------------------------------------------|--------------------------------|-----|--|
| CIT:J2EE Server                                                                | ETI: Transaction System Errors | 值:高 |  |
| 現象 4                                                                           |                                |     |  |
| CIT:J2EE Server                                                                | ETI:Transaction Time           | 值:高 |  |

### J2EE::J2EE サーバ:サーバ セッション >> JVM メモリ使用率

| 説明: J2EE サーバ セッションは、 JVM メモリ使用率に影響します |                            |     |  |
|---------------------------------------|----------------------------|-----|--|
| 原因                                    |                            |     |  |
| CIT:J2EE Server                       | ETI:Server Sessions        | 値:高 |  |
| 現象 1                                  |                            |     |  |
| CIT:J2EE Server                       | ETI:JVM Memory Utilization | 值:高 |  |
| 現象 2                                  |                            |     |  |
| CIT:JVM                               | ETI:JVM Memory Utilization | 值:高 |  |

### J2EE::J2EE サーバ:サーバ ステータス >> ドメイン ステータス、クラスタ状 況、クラスタ ステータス

| 説明: J2EE サーバ ステータスは、ドメイン ステータス、 クラスタ状況、 クラスタ ステータスに影響します |                    |         |  |
|----------------------------------------------------------|--------------------|---------|--|
| 原因                                                       |                    |         |  |
| CIT:J2EE Server                                          | ETI:Server Status  | 値:利用不可  |  |
| 現象 1                                                     |                    |         |  |
| CIT:J2EE Cluster                                         | ETI:Cluster Health | 値:問題あり  |  |
| 現象 2                                                     |                    |         |  |
| CIT:J2EE Cluster                                         | ETI:Cluster Status | 值:部分的停止 |  |
| 現象 3                                                     |                    |         |  |
| CIT:J2EE Cluster                                         | ETI:Cluster Status | 値:停止済み  |  |

J2EE::J2EE サーバ:サーバステータス >> Real User トランザクション可用性、Real User セッション可用 性

### 説明: J2EE サーバステータスは、Real User トランザクション可用性、Real User セッション可用性に 影響します

| 原因                       |                                                 |        |  |
|--------------------------|-------------------------------------------------|--------|--|
| CIT:J2EE Server          | ETI:Server Status                               | 値∶利用不可 |  |
| 現象 1                     |                                                 |        |  |
| CIT:Business Application | ETI:Real User Sessions Availability             | 值:危険域  |  |
| 現象 2                     |                                                 |        |  |
| CIT:Business Application | ETI:Real User Transaction<br>Availability event | 值:危険域  |  |

### J2EE::J2EE サーバ:サーバ ステータス >> 合成ユーザトランザクションの可用性

| 説明: J2EE サーバステータスは、合成ユーザトランザクションの可用性に影響します |                                                   |        |  |
|--------------------------------------------|---------------------------------------------------|--------|--|
| 原因                                         |                                                   |        |  |
| CIT:J2EE Server                            | ETI:Server Status                                 | 值:利用不可 |  |
| 現象 1                                       |                                                   |        |  |
| CIT:Business<br>Application                | ETI:Synthetic User Transaction Availability event | 値:危険域  |  |

# J2EE::J2EE サーバ・サーブレット要求 >> Real User トランザクション パフォーマンス、Real User セッション パフォーマンス

| 説明: J2EE サーバのサーブレット要求は、Real User トランザクション パフォーマンス、Real User セッ<br>ション パフォーマンスに影響します |                                                |       |
|-------------------------------------------------------------------------------------|------------------------------------------------|-------|
| 原因                                                                                  |                                                |       |
| CIT:J2EE Server                                                                     | ETI:Servlet Requests                           | 值:高   |
| 現象 1                                                                                |                                                |       |
| CIT:Business Application                                                            | ETI:Real User Sessions<br>Performance          | 値:危険域 |
| 現象 2                                                                                |                                                |       |
| CIT:Business Application                                                            | ETI:Real User Transaction<br>Performance event | 値:危険域 |

### J2EE::J2EE サーバ:サーブレット要求 >> 合成ユーザトランザクション パフォーマンス

| 説明: J2EE サーバのサーフ                                     | ジレット要求は、合成ユーザトランザクション パ                                      | フォーマンスに影響します                                  |
|------------------------------------------------------|--------------------------------------------------------------|-----------------------------------------------|
| 原因                                                   |                                                              |                                               |
| CIT:J2EE Server                                      | ETI:Servlet Requests                                         | 值:高                                           |
| 現象 1                                                 |                                                              |                                               |
| CIT:Business Application                             | ETI:Synthetic User Transaction<br>Performance event          | 値∶危険域                                         |
| J2EE::J2EE サーバ:サーブレ<br>率、HTTP セッション、保留ロ<br>ターフェイス使用率 | ッット要求 >> スレッド プール使用率、アクティン<br>中のスレッド要求、ロードされたサーブレット、イ        | <sup>ず</sup> ソケット数、JVM メモリ使用<br>ンターフェイス破棄率、イン |
| 説明:J2EE サーバのサーフ<br>使用率、HTTP セッション、<br>率、インターフェイス使用率  | ブレット要求は、スレッド プール使用率、アクティ<br>保留中のスレッド要求、ロードされたサーブレー<br>に影響します | ィブ ソケット数、JVM メモリ<br>ット、インターフェイス破棄             |
| 原因                                                   |                                                              |                                               |

| CIT:J2EE Server | ETI:Servlet Requests         | 值:高      |
|-----------------|------------------------------|----------|
| 現象 1            |                              |          |
| CIT:Interface   | ETI:Interface Discard Rate   | 值:高      |
| 現象 2            |                              |          |
| CIT:Interface   | ETI:Interface Utilization    | 値:正常域より高 |
| 現象 3            |                              |          |
| CIT:J2EE Server | ETI:Active Sockets Count     | 值:高      |
| 現象 4            |                              |          |
| CIT:J2EE Server | ETI:JVM Memory Utilization   | 值:高      |
| 現象 5            |                              |          |
| CIT:J2EE Server | ETI:Servlets Loaded          | 值:高      |
| 現象 6            |                              |          |
| CIT:J2EE Server | ETI: Thread Pool Utilization | 值:高      |
|                 |                              |          |

### 説明:J2EE サーバのサーブレット要求は、スレッド プール使用率、アクティブ ソケット数、JVM メモリ 使用率、HTTP セッション、保留中のスレッド要求、ロードされたサーブレット、インターフェイス破棄 率、インターフェイス使用率に影響します

| 現象 7            |                              |     |
|-----------------|------------------------------|-----|
| CIT:J2EE Server | ETI: Thread Requests Pending | 值:高 |
| 現象 8            |                              |     |
| CIT:JVM         | ETI:JVM Memory Utilization   | 值:高 |

### J2EE::J2EE サーバ:ロードされたサーブレット >> JVM メモリ使用率

| 説明: J2EE サーバステータスは、Real User トランザクション可用性、合成ユーザトランザクションの可用性、Real User セッション可用性に影響します |                            |     |
|-------------------------------------------------------------------------------------|----------------------------|-----|
| 原因                                                                                  |                            |     |
| CIT:J2EE Server                                                                     | ETI:Servlets Loaded        | 值:高 |
| 現象 1                                                                                |                            |     |
| CIT:J2EE Server                                                                     | ETI:JVM Memory Utilization | 值:高 |
| 現象 1                                                                                |                            |     |
| CIT:JVM                                                                             | ETI:JVM Memory Utilization | 値:高 |

J2EE::J2EE サーバ:スレッド プール使用率 >> 実行キュー待機数、アクティブ ソケット数、サーブレット パフォーマンス、遅延スレッド要求、スレッド要求待ち時間、保留中のスレッド要求、スレッド要求サービ ス時間、スレッド プール可用性、JVM メモリ使用率

説明: J2EE サーバのスレッド プール使用率は、実行キュー待ち数、アクティブ ソケット数、サーブレット パフォーマンス、遅延スレッド要求、スレッド要求待ち時間、保留中のスレッド要求、スレッド要求 サービス時間、スレッド プール可用性、JVM メモリ使用率に影響します

| 原因                   |                              |     |
|----------------------|------------------------------|-----|
| CIT:J2EE Server      | ETI: Thread Pool Utilization | 值:高 |
| 現象 1                 |                              |     |
| CIT:J2EE Application | ETI:Servlet Performance      | 值:低 |
| 現象 2                 |                              |     |
| CIT:J2EE Server      | ETI:Active Sockets Count     | 值:高 |

## 説明: J2EE サーバのスレッド プール使用率は、実行キュー待ち数、アクティブ ソケット数、サーブレット パフォーマンス、遅延スレッド要求、スレッド要求待ち時間、保留中のスレッド要求、スレッド要求 サービス時間、スレッド プール可用性、JVM メモリ使用率に影響します

| 現象 3             |                                     |     |
|------------------|-------------------------------------|-----|
| CIT:J2EE Server  | ETI:Deferred Thread Requests        | 値:高 |
| 現象 4             |                                     |     |
| CIT:J2EE Server  | ETI:Execute Queue Wait Count        | 値:高 |
| 現象 5             |                                     |     |
| CIT:J2EE Server  | ETI:JVM Memory Utilization          | 值:高 |
| 現象 6             |                                     |     |
| CIT:J2EE Server  | ETI:Servlet Performance             | 值:低 |
| 現象 7             |                                     |     |
| CIT:J2EE Server  | ETI: Thread Pool Availability       | 值:低 |
| 現象 8             |                                     |     |
| CIT:J2EE Server  | ETI: Thread Request Service<br>Time | 值:高 |
| 現象 9             |                                     |     |
| CIT: J2EE Server | ETI: Thread Request Wait Time       | 值:高 |
| 現象 10            |                                     |     |
| CIT: J2EE Server | ETI: Thread Requests Pending        | 值:高 |
| 現象 11            |                                     |     |
| CIT:JVM          | ETI:JVM Memory Utilization          | 值:高 |

### J2EE::J2EE サーバ:合計ガベージ コレクション回数 >> CPU 負荷

| 説明:J2EE サーバの合計ガベージ コレクション回数は、CPU 負荷に影響します |                                    |     |
|-------------------------------------------|------------------------------------|-----|
| 原因                                        |                                    |     |
| CIT:J2EE Server                           | ETI:Total Garbage Collection Count | 值:高 |

| 説明:J2EE サーバの合計ガベージ コレクション回数は、CPU 負荷に影響します |              |       |
|-------------------------------------------|--------------|-------|
| 現象 1                                      |              |       |
| CIT:Computer                              | ETI:CPU Load | 值:過負荷 |

### J2EE::J2EE サーバ:合計ガベージ コレクション時間 >> CPU 負荷

| 説明:J2EE サーバの合計ガベージ コレクション時間は、CPU 負荷に影響します |                                    |       |
|-------------------------------------------|------------------------------------|-------|
| 原因                                        |                                    |       |
| CIT:J2EE Server                           | ETI: Total Garbage Collection Time | 值:高   |
| 現象 1                                      |                                    |       |
| CIT:Computer                              | ETI:CPU Load                       | 値:過負荷 |

### J2EE::J2EE サーバ:合計スレッド数 >> CPU 負荷、メモリ使用レベル

| 説明:J2EE サーバの合計スレッド数は、CPU 負荷、メモリ使用レベルに影響します |                             |             |
|--------------------------------------------|-----------------------------|-------------|
| 原因                                         |                             |             |
| CIT:J2EE Server                            | ETI:Total Number Of Threads | 值:高         |
| 現象 1                                       |                             |             |
| CIT:Computer                               | ETI:CPU Load                | 値:過負荷       |
| 現象 2                                       |                             |             |
| CIT:Computer                               | ETI:Memory Usage Level      | 値:正常域より高    |
| 現象 3                                       |                             |             |
| CIT: Computer                              | ETI: Memory Usage Level     | 値:正常域より非常に高 |
|                                            |                             |             |

J2EE::J2EE サーバトランザクション アプリケーション エラー >> ロールバックされたトランザクション

| 説明: J2EE サーバトランザクション アプリケーション エラーは、ロールバックされたトランザクションに影響<br>します |                                       |     |
|----------------------------------------------------------------|---------------------------------------|-----|
| 原因                                                             |                                       |     |
| CIT:J2EE Server                                                | ETI:Transaction Application<br>Errors | 值:高 |
| 現象 1                                                           | ·                                     |     |

説明: J2EE サーバトランザクション アプリケーション エラーは、ロールバックされたトランザクションに影響 します CIT: J2EE Server ETI: Transactions Rolled Back 値:高

### J2EE::J2EE サーバトランザクション リソース エラー >> ロールバックされたトランザクション

| 説明: J2EE サーバトランザクション リソース エラーは、ロールバックされたトランザクションに影響します |                                     |     |
|--------------------------------------------------------|-------------------------------------|-----|
| 原因                                                     |                                     |     |
| CIT:J2EE Server                                        | ETI: Transaction Resource<br>Errors | 値:高 |
| 現象 1                                                   |                                     |     |
| CIT:J2EE Server                                        | ETI: Transactions Rolled Back       | 值:高 |

### J2EE::J2EE サーバトランザクション システム エラー >> ロールバックされたトランザクション

| 説明: J2EE サーバトランザクション システム エラーは、ロールバックされたトランザクションに影響します |                               |     |
|--------------------------------------------------------|-------------------------------|-----|
| 原因                                                     |                               |     |
| CIT:J2EE Server                                        | ETI:Transaction System Errors | 值:高 |
| 現象 1                                                   |                               |     |
| CIT:J2EE Server                                        | ETI: Transactions Rolled Back | 值:高 |

### J2EE::J2EE サーバトランザクション時間 >> JDBC 接続プール待ち数

| 説明:J2EE サーバのトランザクション時間は、JDBC 接続プール待ち数に影響します |                                     |     |
|---------------------------------------------|-------------------------------------|-----|
| 原因                                          |                                     |     |
| CIT:J2EE Server                             | ETI:Transaction Time                | 值:高 |
| 現象 1                                        |                                     |     |
| CIT:J2EE Server                             | ETI:JDBC Connection Pool Wait Count | 值:高 |
| 現象 2                                        |                                     |     |
| CIT:JDBC Data Source                        | ETI:JDBC Connection Pool Wait Count | 值:高 |

J2EE::J2EE サーバトランザクション タイムアウト エラー >> ロールバックされたトランザクション

| 説明:J2EE サーバトランザクション タイムアウト エラーは、ロールバックされたトランザクションに影響し<br>ます |                                 |     |
|-------------------------------------------------------------|---------------------------------|-----|
| 原因                                                          |                                 |     |
| CIT:J2EE Server                                             | ETI: Transaction Timeout Errors | 值:高 |
| 現象 1                                                        |                                 |     |
| CIT:J2EE Server                                             | ETI:Transactions Rolled Back    | 值:高 |

J2EE::JDBC データ ソース:データソース接続プールの可用性 >> EJB パフォーマンス、トランザクション タ イムアウト率、トランザクション コミット率

| 説明:JDBC データソース接続プールの可用性は、EJB パフォーマンス、トランザクション タイムアウト<br>率、トランザクション コミット率に影響します |                                                 |     |
|--------------------------------------------------------------------------------|-------------------------------------------------|-----|
| 原因                                                                             |                                                 |     |
| CIT:JDBC Data Source                                                           | ETI:Data Source Connection<br>Pool Availability | 值:低 |
| 現象 1                                                                           |                                                 |     |
| CIT:J2EE Application                                                           | ETI:EJB Performance                             | 值:低 |
| 現象 2                                                                           |                                                 |     |
| CIT:J2EE Server                                                                | ETI:EJB Performance                             | 值:低 |
| 現象 3                                                                           |                                                 |     |
| CIT:J2EE Server                                                                | ETI: Transaction Commit Rate                    | 值:高 |
| 現象 4                                                                           |                                                 |     |
| CIT: J2EE Server                                                               | ETI:Transaction Timeout Rate                    | 值:高 |

### J2EE::JDBC データ ソース:データソース接続プール パフォーマンス >> EJB パフォーマンス

| 説明:JDBC データソース接続プールのパフォーマンスは、EJB パフォーマンスに影響します |                                                |     |
|------------------------------------------------|------------------------------------------------|-----|
| 原因                                             |                                                |     |
| CIT:JDBC Data Source                           | ETI:Data Source Connection Pool<br>Performance | 値:低 |
| 現象 1                                           |                                                |     |

| 説明:JDBC データソース接続プールのパフォーマンスは、EJB パフォーマンスに影響します |                     |     |
|------------------------------------------------|---------------------|-----|
| CIT:J2EE Application                           | ETI:EJB Performance | 值:低 |
| 現象 2                                           |                     |     |
| CIT:J2EE Server                                | ETI:EJB Performance | 值:低 |

### J2EE::JDBC データソース:データソース接続待ち >> データソース接続プールの可用性

### 説明: JDBC データソース接続待ちは、データソース接続プールの可用性に影響します

| 原因                   |                                                 |     |
|----------------------|-------------------------------------------------|-----|
| CIT:JDBC Data Source | ETI:Data Source Connection Waiters              | 値:高 |
| 現象 1                 |                                                 |     |
| CIT:J2EE Server      | ETI:Data Source Connection Pool<br>Availability | 値:低 |
| 現象 2                 |                                                 |     |
| CIT:JDBC Data Source | ETI:Data Source Connection Pool<br>Availability | 值:低 |

J2EE::JDBC データソース:データソース接続プール使用率 >> トランザクション容量使用率、JDBC 接続プール待ち数、トランザクション時間、トランザクションコミット率、トランザクション開始率、データソース接続プールの可用性

説明: JDBC データソース接続プール使用率は、トランザクション容量使用率、JDBC 接続プール待ち数、トランザクション時間、トランザクションコミット率、トランザクション開始率、データソース接続プールの可用性に影響します

原因

| CIT:JDBC Data Source | ETI:Data Source Connection<br>Pool Utilization  | 值:高 |
|----------------------|-------------------------------------------------|-----|
| 現象 1                 |                                                 |     |
| CIT:J2EE Server      | ETI:Data Source Connection<br>Pool Availability | 值:低 |
| 現象 2                 |                                                 |     |
| CIT:J2EE Server      | ETI:JDBC Connection Pool<br>Wait Count          | 值:高 |

# 説明: JDBC データソース接続プール使用率は、トランザクション容量使用率、JDBC 接続プール待ち数、トランザクション時間、トランザクションコミット率、トランザクション開始率、データソース接続プールの可用性に影響します

| 現象 3                 |                                                |     |
|----------------------|------------------------------------------------|-----|
| CIT:J2EE Server      | ETI:Transaction Capacity<br>Utilization        | 値:高 |
| 現象 4                 |                                                |     |
| CIT:J2EE Server      | ETI:Transaction Commit Rate                    | 值:高 |
| 現象 5                 |                                                |     |
| CIT:J2EE Server      | ETI:Transaction Start Rate                     | 值:高 |
| 現象 6                 |                                                |     |
| CIT:J2EE Server      | ETI:Transaction Time                           | 值:高 |
| 現象 7                 |                                                |     |
| CIT:JDBC Data Source | ETI:DataSource Connection<br>Pool Availability | 値:低 |
| 現象8                  |                                                |     |
| CIT:JDBC Data Source | ETI:JDBC Connection Pool<br>Wait Count         | 値:高 |

### J2EE::JDBC データソース:データソースのリークされた接続の率 >> データソースの接続プール使用率

| 説明: JDBC データソースのリークされた接続の率は、データソースの接続プール使用率に影響します |                                              |     |
|---------------------------------------------------|----------------------------------------------|-----|
| 原因                                                |                                              |     |
| CIT:JDBC Data Source                              | ETI:DataSource Leaked Connections<br>Rate    | 値:高 |
| 現象 1                                              |                                              |     |
| CIT:J2EE Server                                   | ETI:DataSource ConnectionPool<br>Utilization | 値:高 |
| 現象 2                                              |                                              |     |
| CIT:JDBC Data Source                              | ETI:DataSource ConnectionPool<br>Utilization | 値:高 |

### J2EE::JVM:全プロセッサ平均負荷 >> CPU 負荷

| 説明: JVM 全プロセッサ平均負荷は、CPU 負荷に影響します |                                  |       |
|----------------------------------|----------------------------------|-------|
| 原因                               |                                  |       |
| CIT:JVM                          | ETI: All Processors Average Load | 値:高   |
| 現象 1                             |                                  |       |
| CIT:Computer                     | ETI:CPU Load                     | 値:過負荷 |

J2EE::JVM:JVM メモリ使用率 >> Real User トランザクション パフォーマンス、Real User セッション パフォーマンス

| 説明:JVM メモリ使用率は、Real User トランザクション パフォーマンス、合成ユーザトランザクション<br>パフォーマンス、Real User セッション パフォーマンスに影響します |                                                |       |
|--------------------------------------------------------------------------------------------------|------------------------------------------------|-------|
| 原因                                                                                               |                                                |       |
| CIT:JVM                                                                                          | ETI:JVM Memory Utilization                     | 值:高   |
| 現象 1                                                                                             |                                                |       |
| CIT:Business Application                                                                         | ETI:Real User Sessions<br>Performance          | 值:危険域 |
| 現象 2                                                                                             |                                                |       |
| CIT:Business Application                                                                         | ETI:Real User Transaction<br>Performance event | 値:危険域 |

### J2EE::JVM:JVM メモリ使用率 >> 合成ユーザトランザクション パフォーマンス

| 説明: JVM メモリ使用率は、合成ユーザトランザクション パフォーマンスに影響します |                                                  |       |
|---------------------------------------------|--------------------------------------------------|-------|
| 原因                                          |                                                  |       |
| CIT:JVM                                     | ETI:JVM Memory Utilization                       | 値:高   |
| 現象 1                                        |                                                  |       |
| CIT:Business<br>Application                 | ETI:Synthetic User Transaction Performance event | 値:危険域 |

J2EE::JVM:JVM メモリ使用率 >> トランザクション時間、トランザクション システム エラー、サーブレット パフォーマンス

| 説明:JVM メモリ使用率は、トランザクション時間、トランザクション システム エラー、 サーブレット パ<br>フォーマンスに影響します |                               |     |
|-----------------------------------------------------------------------|-------------------------------|-----|
| 原因                                                                    |                               |     |
| CIT:JVM                                                               | ETI:JVM Memory Utilization    | 值:高 |
| 現象 1                                                                  |                               |     |
| CIT:J2EE Application                                                  | ETI:Servlet Performance       | 值:低 |
| 現象 2                                                                  |                               |     |
| CIT:J2EE Server                                                       | ETI:Servlet Performance       | 値:低 |
| 現象 3                                                                  |                               |     |
| CIT:J2EE Server                                                       | ETI:Transaction System Errors | 值:高 |
| 現象 4                                                                  |                               |     |
| CIT:J2EE Server                                                       | ETI:Transaction Time          | 值:高 |

### J2EE::JVM:合計ガベージ コレクション回数 >> CPU 負荷

| 説明: JVM 合計ガベージ コレクション回数は、CPU 負荷に影響します    |                                     |       |
|------------------------------------------|-------------------------------------|-------|
| 原因                                       |                                     |       |
| CIT:JVM                                  | ETI: Total Garbage Collection Count | 值:高   |
| 現象 1                                     |                                     |       |
| CIT:Computer                             | ETI:CPU Load                        | 値∶過負荷 |
| -<br>J2EE::JVM:合計ガベージ コレクション時間 >> CPU 負荷 |                                     |       |
| 説明:JVM 合計ガベージ コレクション時間は、CPU 負荷に影響します     |                                     |       |
| 原因                                       |                                     |       |
| CIT:JVM                                  | ETI: Total Garbage Collection Time  | 值:高   |

| 現象 1         |              |       |
|--------------|--------------|-------|
| CIT:Computer | ETI:CPU Load | 値∶過負荷 |

### J2EE::JVM:合計スレッド数 >> CPU 負荷、メモリ使用レベル

| 説明:JVM 合計スレッド数は、CPU 負荷、メモリ使用レベルに影響します                |                             |          |
|------------------------------------------------------|-----------------------------|----------|
| 原因                                                   |                             |          |
| CIT:JVM                                              | ETI:Total Number Of Threads | 值:高      |
| 現象 1                                                 |                             |          |
| CIT:Computer                                         | ETI:CPU Load                | 値:制約     |
| 現象 2                                                 |                             |          |
| CIT:Computer                                         | ETI:Memory Usage Level      | 値:正常域より高 |
| J2EE::ネットワーク インターフェイス:インターフェイス通 信 ステータス >> サーバ ステータス |                             |          |
| 説明:ネットワーク インターフェイスの通信 ステータスは、 サーバ ステータスに影響します        |                             |          |

| 原因               |                                     |        |
|------------------|-------------------------------------|--------|
| CIT: Interface   | ETI: Interface Communication Status | 値:利用不可 |
| 現象               |                                     |        |
| CIT: J2EE Server | ETI:Server Status                   | 値:利用不可 |

# J2EE::ネットワーク インターフェイス:インターフェイス使用率 >> Real User トランザクション パフォーマンス、Real User セッション パフォーマンス

| 説明:ネットワーク インターフェイス使用率は、Real User トランザクション パフォーマンス、Real User<br>セッション パフォーマンスに影響します |                                                |          |
|------------------------------------------------------------------------------------|------------------------------------------------|----------|
| 原因                                                                                 |                                                |          |
| CIT:Interface                                                                      | ETI:Interface Utilization                      | 値:正常域より高 |
| 現象 1                                                                               |                                                |          |
| CIT:Business Application                                                           | ETI:Real User Sessions<br>Performance          | 值:危険域    |
| 現象 2                                                                               |                                                |          |
| CIT:Business Transaction                                                           | ETI:Real User Transaction<br>Performance event | 值:危険域    |

### J2EE::ネットワーク インターフェイス:インターフェイス使用率 >> サーブレット パフォーマンス

| 説明:ネットワーク インターフェイス使用率は、サーブレット パフォーマンスに影響します |                           |          |
|---------------------------------------------|---------------------------|----------|
| 原因                                          |                           |          |
| CIT:Interface                               | ETI:Interface Utilization | 値:正常域より高 |
| 現象 1                                        |                           |          |
| CIT:J2EE Application                        | ETI:Servlet Performance   | 值:低      |
| 現象 2                                        |                           |          |
| CIT:J2EE Server                             | ETI:Servlet Performance   | 值:低      |

J2EE::ネットワーク インターフェイス:インターフェイス使用率 >> 合成ユーザトランザクション パフォーマンス

| 説明:ネットワーク インターフェイス使用率は、合成ユーザトランザクション パフォーマンスに影響します |                                               |          |
|----------------------------------------------------|-----------------------------------------------|----------|
| 原因                                                 |                                               |          |
| CIT: Interface                                     | ETI: Interface Utilization                    | 値:正常域より高 |
| 現象 1                                               |                                               |          |
| CIT:Business Application                           | ETI:Synthetic User Transaction<br>Performance | 値:危険域    |

# イベント タイプ インジケータ(ETI)

ETI により、発生したイベントのタイプに基づいてイベントが分類されます。OMi MP for IBM WebSphere Application Server では、WebSphere Application Server 関連イベントの監視に次のETIを使用できます。

ETI にアクセスする方法

1. インジケータにアクセスするには、次の手順を実行します。

BSM では、[管理] > [オペレーション管理] > [モニタリング] > [インジケータ] をクリックします。

OMi では、[管理] > [サービス状況] > [Cl ステータスの計算] > [状況 インジケータとイベント タイプ インジケータ] をクリックします。

2. [Configuration Item] > [Infrastructure Element] > [Application System] > [J2EE Domain] を クリックします。

### 次の表に、ETIとETIを設定するポリシーをまとめます。

| ETI/HI                              | ポリシー名                               | ポリシーの説明                                               |
|-------------------------------------|-------------------------------------|-------------------------------------------------------|
| Server Status                       | WebSphere_ServerStatus              | 可用性に関するサーバステータスを示しま<br>す。                             |
| Thread Pool                         | WebSphere_CcrtThreadPIHngCt         | サーバでタスクの実行のために使用された                                   |
| Otilization                         | WebSphere_ThreadPoolHungRt          |                                                       |
|                                     | WebSphere_ThreadPoolAveSize         | -                                                     |
| Server Sessions                     | WebSphere_ServSessAct Sess          | このサーバに対して開かれているセッション<br>の数。                           |
| Servlets Loaded                     | WebSphere_WebAppServLoad            | Web アプリケーションで現在ロードされてい<br>るサーブレットの数。                  |
| Thread Pool<br>Utilization          | WebSphere_ThreadPoolUtilPct         | サーバでタスクの実行のために使用された<br>スレッドの数。                        |
| Thread Hung<br>Rate                 | WebSphere_ThreadPoolHungRt          | スレッドがハングしていると宣言された率。                                  |
| Transactions<br>Rolled Back<br>Rate | WebSphere_TranRollbackRt            | システム、リソース、またはその他のエラーの<br>ためにロールバックされたトランザクションの<br>割合。 |
| Transaction<br>Timeout Rate         | WebSphere_TranTimeoutRte            | タイムアウトしたトランザクションの数 (1 秒<br>あたり)。                      |
| Transaction<br>Commit Rate          | WebSphere_TranCommitRt              | コミットされたトランザクションの数 (1 秒 あた<br>り)。                      |
| Transaction Start<br>Rate           | WebSphere_TranStartRt               | 開始されたトランザクションの数 (1 秒あた<br>り)。                         |
| JVM Memory<br>Utilization           | WebSphere_JVMMemUtilPct             | 使用されているヒープサイズの割合。                                     |
| Total Garbage<br>Collection Count   | WebSphere_GarbageCollectionCt       | ガベージコレクタが実行された回数。                                     |
| Total Garbage<br>Collection Time    | WebSphere_<br>GarbageCollectionTime | ガベージコレクションにかかった合計時間。                                  |

| ETI/HI                                         | ポリシー名                               | ポリシーの説明                        |
|------------------------------------------------|-------------------------------------|--------------------------------|
| Total Number of<br>Threads                     | WebSphere_ThreadStartedCt           | ガベージ コレクション用に生成された合計<br>スレッド数。 |
| All Processors<br>Average Load                 | WebSphere_ProcessCpuUsage           | システムのすべてのプロセッサの平 均負<br>荷 。     |
| Cluster Status                                 | WebSphere_ClusterStatus             | 可用性に関するクラスタステータス。              |
| EJB Concurrent<br>Lives                        | WebSphere_EJBConcLivesApp           | プール内の Bean オブジェクトの平均数。         |
| EJB<br>Performance                             | WebSphere_EJBMethRespTime           | キャッシュ使用率などのパフォーマンス統計。          |
| EJB Utilization                                | WebSphere_EJBPoolUtilApp            | EJBプールの使用率。                    |
| Servlet<br>Performance                         | WebSphere_<br>WebAppServletRespTime | 実行時間などのパフォーマンス統計。              |
| Servlet Requests                               | WebSphere_<br>WebAppServReqRtApp    | サーブレットに対する受信要求の数。              |
| Data Source<br>Connection<br>Waiters           | WebSphereJDBCConnPoolWaiters        | 接続プールからの接続を待っているスレッド<br>の平均数。  |
| Data Source<br>Connection Pool<br>Utilization  | WebSphere_JDBCConnPoolUtil          | データソース接続プール使用率。                |
| Data Source<br>Connection Pool<br>Availability | WebSphere_<br>JDBCConnPoolWaitTime  | 接続プール内の JDBC 接続の可用性。           |
| Data Source<br>Connection Pool<br>Performance  | WebSphere_<br>JDBCPreparedStDiscRt  | データソース接続 プール パフォーマンス。          |

# 状況 インジケータ(HI)

HI は IBM WebSphere Application Server で発生するイベントを分析し、WebSphere Application Server CI の状況をレポートします。

HI にアクセスする方法

1. インジケータにアクセスするには、次の手順を実行します。

BSM では、[管理] > [オペレーション管理] > [モニタリング] > [インジケータ] をクリックします。

OMi では、[管理] > [サービス状況] > [Cl ステータスの計算] > [状況 インジケータとイベント タイプ インジケータ] をクリックします。

2. [Configuration Item] > [Infrastructure Element] > [Application System] > [J2EE Domain] を クリックします。

OMi MP for IBM WebSphere Application Server IBM WebSphere Application Server 関連イベントの監視に次の状況 インジケータ (HI)を使用できます。

| CI タイプ      | н                                       | 説明                                                      | 値         |
|-------------|-----------------------------------------|---------------------------------------------------------|-----------|
| J2EE Server | Active Sockets<br>Count                 | サーバに対して開かれている HTTP ソ<br>ケット 接続の数。                       | 高、<br>正常域 |
| J2EE Server | Application Server<br>Load              | アプリケーションサーバの負荷。                                         | 高、<br>正常域 |
| J2EE Server | Deferred Thread<br>Requests             | max-threads-constraint 制約のために<br>実行用スレッドを拒否された要求の<br>数。 | 高、正常域     |
| J2EE Server | HTTP Request<br>Average Service<br>Time | 1 つの HTTP 要求のサービスにかかっ<br>た平均時間。                         | 高、正常域     |
| J2EE Server | HTTP Request<br>Total Service Time      | HTTP 要求のサービスにかかった合計<br>時間。                              | 高、正常域     |
| J2EE Server | HTTP Server<br>Active Connections       | 現在開かれている接続の数。                                           | 高、正常域     |
| J2EE Server | HTTP Server<br>Active Request           | 現在要求処理フェーズにある子サー<br>バ。                                  | 高、正常域     |
| J2EE Server | HTTP Server<br>Connection Time          | HTTP 接続のサービスにかかった合計<br>時間。                              | 高、正常域     |
| J2EE Server | JMS Active<br>Connection Count          | アクティブな JMS 接続の数。                                        | 高、正常域     |
| J2EE Server | JMS Server<br>Utilization               | JMS サーバキューの使用率。                                         | 高、正常域     |

| CI タイプ      | н                                                       | 説明                                                                | 値             |
|-------------|---------------------------------------------------------|-------------------------------------------------------------------|---------------|
| J2EE Server | Oracle Web Cache<br>Average Latency<br>Current Interval | Oracle Web キャッシュ要求の処理の<br>10 秒間隔での平均待ち時間。                         | 高、正常域         |
| J2EE Server | Oracle Web Cache<br>Latency Since Start                 | アプリケーション Web サーバの起動後<br>に Oracle Web キャッシュ要求の処理<br>にかかった平均時間 (秒)。 | 高、正常域         |
| J2EE Server | Server Sessions                                         | このサーバに対して開かれているセッ<br>ションの数。                                       | 高、正常域         |
| J2EE Server | Server Status                                           | 可用性に関するサーバステータスを示<br>します。                                         | 利用不可、利用<br>可能 |
| J2EE Server | Servlets Loaded                                         | Web アプリケーションで現在ロードされ<br>ているサーブレットの数 (サーバごとの累<br>計値)。              | 高、正常域         |
| J2EE Server | Thread Hung Rate                                        | スレッドがハングしていると宣言された<br>率。                                          | 高、正常域         |
| J2EE Server | Thread Pool<br>Availability                             | スレッドプール内のスレッドの可用性。                                                | 低、正常域         |
| J2EE Server | Thread Pool<br>Utilization                              | サーバでタスクの実行のために使用さ<br>れたスレッドの数。                                    | 高、正常域         |
| J2EE Server | Thread Request<br>Service Time                          | 要求がスレッドを待つ時間。                                                     | 高、正常域         |
| J2EE Server | Thread Request<br>Wait Time                             | 要求がスレッドを待った時間 (ミリ秒)。                                              | 高、正常域         |
| J2EE Server | Threads Request<br>Pending                              | 利用可能なスレッドを待つために保留<br>中の要求。                                        | 高、正常域         |
| J2EE Server | Transaction<br>Application Errors                       | アプリケーション エラーによるトランザク<br>ション エラー。                                  | 高、正常域         |
| J2EE Server | Transaction<br>Capacity Utilization                     | 進行中の同時トランザクションの数。                                                 | 高、正常域         |
| J2EE Server | Transaction<br>Commit Rate                              | コミットされたトランザクションの数 (1 秒<br>あたり)。                                   | 高、正常域         |
| J2EE Server | Transaction<br>Resource Errors                          | システム リソース エラーのために発生し<br>たトランザクション エラー。                            | 高、正常域         |

| CI タイプ      | н                                | 説明                                                      | 値     |
|-------------|----------------------------------|---------------------------------------------------------|-------|
| J2EE Server | Transaction<br>Rollback Rate     | システム、リソース、またはその他のた<br>めにロールバックされたトランザクション<br>の数 。       | 高、正常域 |
| J2EE Server | Transaction Start<br>Rate        | 開始されたトランザクションの数 (1 秒<br>あたり)。                           | 高、正常域 |
| J2EE Server | Transaction<br>System Errors     | システム エラーのために発 生したトラン<br>ザクション エラー。                      | 高、正常域 |
| J2EE Server | Transaction Time                 | トランザクションの完了までにかかった<br>時間。                               | 高、正常域 |
| J2EE Server | Transaction<br>Timeout Errors    | トランザクションのタイムアウトによって<br>生じたトランザクション エラー。                 | 高、正常域 |
| J2EE Server | Transaction<br>Timeout Rate      | タイムアウトしたトランザクションの数 (1<br>秒 あたり)。                        | 高、正常域 |
| J2EE Server | Transactions Rolled<br>Back      | システム、リソース、またはその他のエ<br>ラーのためにロールバックされたトランザ<br>クションの数/割合。 | 高、正常域 |
| J2EE Server | EJB Concurrent<br>Lives          | プール内の Bean オブジェクトの平均<br>数。                              | 高、正常域 |
| J2EE Server | EJB Utilization                  | EJB プールの使用率。                                            | 高、正常域 |
| J2EE Server | Execute Queue<br>Wait Count      | 実行キューによるサービスを待っている<br>クライアント要求の数。                       | 高、正常域 |
| J2EE Server | HTTP Sessions                    | 開かれている HTTP セッションの数。                                    | 高、正常域 |
| J2EE Server | EJB Missed Count<br>Rate         | 空きプールからのインスタンスの取得試<br>行が失敗した合計回数。                       | 高、正常域 |
| J2EE Server | EJB Free Pool Wait<br>Rate       | 空きプールから EJB が取得できなかっ<br>た回数 (1 分あたり)。                   | 高、正常域 |
| J2EE Server | EJB Performance                  | キャッシュ使用率などのパフォーマンス<br>統計。                               | 低、正常域 |
| J2EE Server | EJB Timeout Rate                 | クライアントがEJB を待ってタイムアウト<br>した回 数 (1 分あたり)。                | 高、正常域 |
| J2EE Server | EJB Transaction<br>Rollback Rate | 単位時間内にロールバックされた EJB<br>トランザクションの数。                      | 高、正常域 |

| CI タイプ      | н                                              | 説明                                | 値       |
|-------------|------------------------------------------------|-----------------------------------|---------|
| J2EE Server | Servlet<br>Performance                         | 実行時間などのパフォーマンス統計。                 | 低、正常域   |
| J2EE Server | Servlet Requests                               | サーブレットに対する受信要求の数。                 | 高、正常域   |
| J2EE Server | Connections in Use                             | 現在使用されているJDBC 接続の<br>数。           | 高、正常域   |
| J2EE Server | JDBC Connection<br>Pool Wait Count             | JDBC 接続待ち中のクライアントの<br>数。          | 高、正常域   |
| J2EE Server | Data Source<br>Connection Pool<br>Availability | 接続プール内 の JDBC 接続の可 用<br>性 。       | 低、正常域   |
| J2EE Server | Data Source<br>Connection Pool<br>Failures     | 接続プール内の接続の更新が失敗し<br>た回数。          | 危険域、正常域 |
| J2EE Server | Data Source<br>Connection Pool<br>Utilization  | データソース接続プールの使用率                   | 高、正常域   |
| J2EE Server | Data Source<br>Connection Pool<br>Performance  | データ ソース接 続 プールのパフォーマン<br>ス        | 低、正常域   |
| J2EE Server | Data Source<br>Connection Waiters              | 接続プールからの接続を待っているス<br>レッドの平均数。     | 高、正常域   |
| J2EE Server | JDBC Active<br>Connection Count                | アクティブな JDBC 接続                    | 高、正常域   |
| J2EE Server | Total Number of<br>Threads                     | ガベージ コレクションに使 用された合<br>計 スレッド 数 。 | 高、正常域   |
| J2EE Server | Total Garbage<br>Collection Count              | ガベージコレクタが実行された回数。                 | 高、正常域   |
| J2EE Server | Total Garbage<br>Collection Time               | ガベージ コレクションにかかった合計 時<br>間 。       | 高、正常域   |
| J2EE Server | JVM Memory<br>Utilization                      | 使用されているヒープサイズの割合。                 | 高、正常域   |
| J2EE Server | Heap Free Current                              | 利用可能な空きヒープ容量。                     | 低、正常域   |

| CI タイプ              | н                                              | 説明                             | 値                       |
|---------------------|------------------------------------------------|--------------------------------|-------------------------|
| J2EE Server         | Heap Size Current                              | 使用中のヒープ容量。                     | 高、正常域                   |
| J2EE Server         | All Processors<br>Average Load                 | システムのすべてのプロセッサの平 均 負<br>荷 。    | 高、正常域                   |
| J2EE Cluster        | Cluster Health                                 | パフォーマンスに関するクラスタ状況。             | 問題あり、<br>正常域            |
| J2EE Cluster        | Cluster Incoming<br>Message Failure<br>Rate    | クラスタから失われたマルチキャスト メッ<br>セージの数。 | 高、<br>正常域               |
| J2EE Cluster        | Cluster Outgoing<br>Message Failure<br>Rate    | クラスタに送信されたマルチキャスト メッ<br>セージの数。 | 高、<br>正常域               |
| J2EE Cluster        | Cluster Status                                 | 可用性に関するクラスタステータス。              | 開始済み、<br>部分的停止、<br>停止済み |
| JDBC Data<br>Source | Connections in Use                             | 現在使用されている JDBC 接続の<br>数。       | 高、<br>正常域               |
| JDBC Data<br>Source | Data Source<br>Connection Waiters              | 接続プールからの接続を待っているス<br>レッドの平均数。  | 高、正常域                   |
| JDBC Data<br>Source | Data Source<br>Connection Pool<br>Availability | 接続プール内の JDBC 接続の可用<br>性。       | 低、正常域                   |
| JDBC Data<br>Source | Data Source<br>Connection Pool<br>Failures     | 接続プール内の接続の更新が失敗し<br>た回数。       | 正常域、危険域                 |
| JDBC Data<br>Source | Data Source<br>Connection Pool<br>Performance  | データソース接続 プールのパフォーマン<br>ス。      | 低、正常域                   |
| JDBC Data<br>Source | Data Source<br>Connection Pool<br>Utilization  | データソース接続プールの使用率。               | 高、正常域                   |
| JDBC Data<br>Source | Data Source<br>Leaked<br>Connections Rate      | 新しいリークされた JDBC 接続の率。           | 高、正常域                   |

| CI タイプ              | н                                  | 説明                                    | 値         |
|---------------------|------------------------------------|---------------------------------------|-----------|
| JDBC Data<br>Source | JDBC Active<br>Connections Count   | アクティブな JDBC 接続                        | 高、正常域     |
| JDBC Data<br>Source | JDBC Connection<br>Pool Wait Count | JDBC 接続待ち中のクライアントの<br>数。              | 高、正常域     |
| J2EE Application    | EJB Concurrent<br>Lives            | プール内の Bean オブジェクトの平均<br>数。            | 高、正常域     |
| J2EE Application    | EJB Free Pool Wait<br>Rate         | 空きプールから EJB が取得できなかっ<br>た回数 (1 分あたり)。 | 高、正常域     |
| J2EE Application    | EJB Missed Count<br>Rate           | 空きプールからのインスタンスの取得試<br>行が失敗した合計回数。     | 高、正常域     |
| J2EE Application    | EJB Performance                    | キャッシュ使用率などのパフォーマンス<br>統計。             | 低、正常域     |
| J2EE Application    | EJB Timeout Rate                   | クライアントがEJBを待ってタイムアウト<br>した回数 (1分あたり)。 | 高、正常域     |
| J2EE Application    | EJB Transaction<br>Rollback Rate   | 単位時間内にロールバックされた EJB<br>トランザクションの数。    | 高、正常域     |
| J2EE Application    | EJB Transaction<br>Throughput Rate | 単位時間内に完了したEJBトランザ<br>クションの数。          | 高、正常域     |
| J2EE Application    | EJB Utilization                    | EJBプールの使用率。                           | 高、正常域     |
| J2EE Application    | HTTP Sessions                      | 開かれている HTTP セッションの数。                  | 高、正常域     |
| J2EE Application    | Servlet<br>Performance             | 実行時間などのパフォーマンス統計。                     | 低、正常域     |
| J2EE Application    | Servlet Requests                   | サーブレットに対する受信要求の数。                     | 高、正常域     |
| JVM                 | All Processors<br>Average Load     | システムのすべてのプロセッサの平 均 負<br>荷 。           | 高、<br>正常域 |
| JVM                 | Heap Free Current                  | 利用可能な空きヒープ容量。                         | 低、正常域     |
| JVM                 | Heap Size Current                  | 使用中のヒープ容量。                            | 高、正常域     |
| JVM                 | JVM Memory<br>Utilization          | 使用されているヒープサイズの割合。                     | 高、正常域     |

| CI タイプ      | н                                 | 説明                                | 値            |
|-------------|-----------------------------------|-----------------------------------|--------------|
| JVM         | Total Garbage<br>Collection Count | ガベージコレクタが実行された回数。                 | 高、正常域        |
| JVM         | Total Garbage<br>Collection Time  | ガベージ コレクションにかかった合 計 時<br>間 。      | 高、正常域        |
| JVM         | Total Number of<br>Threads        | ガベージ コレクションに使 用された合<br>計 スレッド 数 。 | 高、正常域        |
| J2EE Domain | Domain Status                     | ドメインのステータス。                       | 正常域、問題あ<br>り |

# HI割り当て

OMi MP for IBM WebSphere Application Server には、次のHI 割り当てが含まれます。

| HI マッピング         | HI 割り当て                                  |
|------------------|------------------------------------------|
| J2EE Application | J2EE アプリケーション マッピング - HI 割り当 て           |
|                  | J2EE アプリケーション マッピング - 空の監視元を使用した HI 割り当て |
| J2EE Cluster     | J2EE クラスタ - HI 割り当て                      |
|                  | J2EE クラスタ-空の監視元を使用した HI 割り当て             |
| J2EE Domain      | J2EEドメインマッピング-HI割り当て                     |
|                  | J2EEドメインマッピング-空の監視元を使用した HI 割り当て         |
| J2EE Server      | J2EE サーバマッピング-HI 割り当て                    |
|                  | J2EE サーバマッピング-空の監視元を使用した HI 割り当て         |
| JDBC Data Source | JDBC データソースマッピング-HI 割り当て                 |
|                  | JDBC データソースマッピング-空の監視元を使用した HI 割り当て      |
| JVM              | JVM マッピング-HI割り当て                         |
|                  | JVM マッピング-空の監視元を使用した HI 割り当て             |

# 主要業績評価指標(KPI)割り当て

OMi MP for IBM WebSphere Application Server には、次の KPI 割り当てが含まれます。

| CI タイプ           | KPI 割り当て                      |
|------------------|-------------------------------|
| J2EE Application | J2EE アプリケーション マッピング (サービス状 況) |
|                  | J2EE アプリケーション マッピング (SLM)     |
| J2EE Cluster     | J2EE クラスタ マッピング (サービス状 況)     |
|                  | J2EE クラスタ マッピング (SLM)         |
| J2EE Domain      | J2EE ドメイン マッピング (サービス状 況 )    |
|                  | J2EEドメインマッピング (SLM)           |
| J2EE Server      | J2EE サーバマッピング(サービス状況)         |
|                  | J2EE サーバマッピング (SLM)           |
| JDBC Data Source | JDBC データソース マッピング (サービス状 況)   |
|                  | JDBC データソース マッピング (SLM)       |
| JVM              | JVM マッピング(サービス状況)             |
|                  | JVM マッピング (SLM)               |

# Operations Orchestration (00) フロー

OO フローのマッピングを作成する際に、以下の表に記載された属性のデフォルト値を設定できます。この値は、フローを実行するたびに指定する必要はありません。

**注**: OMi MP for IBM WebSphere Application Server に付属する OO フローは、HP Operations Manager (HPOM) サーバで管理される Smart Plug-in でアプリケーションを監視 するデプロイメント シ ナリオでのみ使用できます。この場合、OMi MP for IBM WebSphere Application Server に含まれた OO フローを OO サーバにインストールし、OMi-OO 統合を通じて OO フローを起動できます。OO フ ローのインストールについては、『OMi MP for IBM WebSphere Application Server インストールガイ ド』を参照してください。OMi-OO 統合の詳細は、『OMi - Operations Orchestrations Integration Guide』を参照してください。

| 属性               | 説明                                           |
|------------------|----------------------------------------------|
| omServerPort     | HPOM ツール Web サービス (WS) のポート番号。 この属性はオプションです。 |
| omServerUser     | HPOM ツールWS で使用するHPOM サーバのユーザ名。               |
| omServerPassword | HPOM ツールWS で使用するHPOM サーバのパスワード。              |

OMi MP for IBM WebSphere Application Server には、次のOO フローがパッケージ化されています。

Application Server Health Check (アプリケーション サーバの状況 チェック)

このフローは、IBM WebSphere アプリケーション サーバの状況 のチェックに使用できます。

このフローは、CIT J2EEServer にマッピングできます。

次の表に、この〇〇フローの実行時にユーザが入力する項目をまとめます。

| フローへの入力       | 説明                                                                                  |
|---------------|-------------------------------------------------------------------------------------|
| omNode        | ノードの完全修飾ドメイン名 (FQDN)。HPOM サーバで使用する管理対象ノード<br>を指定します。 OO フローを実行するたびに指定する必要があります。     |
| jeeserver     | タイプを決定します。有効値は wls/wbs です。 OO フローを実行するたびに、この<br>値を指定する必要があります。                      |
| omServer      | HPOM サーバの FQDN。この入力は、イベントの属性 Originating Server にマッ<br>ピングできます。                     |
| jeeserverName | J2EE サーバの名前。この入力は、CI タイプ <b>J2EEServer</b> のCI属性<br>J2eeserver_fullname にマッピングできます。 |
| timeout       | ノード上でリモート コマンドを実行しているときに使用します。これはオプションの属性であり、デフォルト値は 100000 です。                     |

Application Server Performance Check (アプリケーション サーバのパフォーマンス チェック)

このフローは、IBM WebSphere Application Server のパフォーマンスのチェックに使用できます。

このフローは、CIT J2EEServer にマッピングする必要があります。

次の表に、この〇〇フローの実行時にユーザが入力する項目をまとめます。

| フローへの入力   | 説明                                                               |
|-----------|------------------------------------------------------------------|
| omNode    | ノードのFQDN。HPOMサーバで使用する管理対象ノードを指定します。OOフ<br>ローを実行するたびに指定する必要があります。 |
| jeeserver | タイプを決定します。有効値は wls/wbs です。 OO フローを実行するたびに、 この<br>値を指定する必要があります。  |
| omServer  | HPOM サーバの FQDN。この入力は、イベントの属性 Originating Server にマッ<br>ピングできます。  |
| フローへの入力       | 説明                                                                                             |
|---------------|------------------------------------------------------------------------------------------------|
| jeeserverName | J2EE サーバの名前。 この入力は、 CI タイプ <b>J2EEServer</b> の CI 属性<br><b>J2eeserver_fullname</b> にマッピングできます。 |
| timeout       | ノード上でリモート コマンドを実行しているときに使用します。これはオプションの属<br>性であり、デフォルト値は 100000 です。                            |

#### JDBC Health Check (JDBC の状況 チェック)

このフローは、JDBC 接続の状況のチェックに使用できます。

このフローは、CIT J2EEServer にマッピングする必要があります。

| 次の表に、この〇〇フローの実行時にユーザが入力する項 | 夏目をまとめます。 |
|----------------------------|-----------|
|----------------------------|-----------|

| フローへの入力       | 説明                                                                                             |
|---------------|------------------------------------------------------------------------------------------------|
| omNode        | ノードの FQDN。HPOM サーバで使用する管理対象ノードを指定します。 OO フ<br>ローを実行するたびに指定する必要があります。                           |
| jeeserver     | タイプを決定します。有効値は wls/wbs です。 OO フローを実行するたびに、 この<br>値を指定する必要があります。                                |
| omServer      | HPOM サーバの FQDN。この入力は、イベントの属性 Originating Server にマッ<br>ピングできます。                                |
| jeeserverName | J2EE サーバの名前。 この入力は、 CI タイプ <b>J2EEServer</b> の CI 属性<br><b>J2eeserver_fullname</b> にマッピングできます。 |
| timeout       | ノード上でリモート コマンドを実行しているときに使用します。 これはオプションの<br>属性であり、 デフォルト値は 100000 です。                          |

### ツール

OMi MP for IBM WebSphere Application Server では、WebSphere Application Server CI の管理や監視、トラブルシューティングを可能にするツールがパッケージ化されています。 OMi MP for IBM WebSphere Application Server には次のツールがあります。

#### ツールにアクセスする方法

BSM では、[管理] > [オペレーション管理] > [操作コンソール]をクリックします。

OMiでは、[管理] > [操作コンソール] > [ツール]をクリックします。

| CI タイプ | ツール | 説明 |
|--------|-----|----|
|--------|-----|----|

| Computer | WebSphere モニタの再起動 | 管理対象サーバに対する WebSphere モニタを再起動<br>します。 |
|----------|-------------------|---------------------------------------|
|          | WebSphere モニタの開始  | 管理対象サーバに対する WebSphere モニタを開始します。      |
|          | WebSphere モニタの停止  | 管理対象サーバに対するWebSphere モニタを停止します。       |
|          | データ取得ツール          | MP ログおよび設定 データを取得してアーカイブします。          |

# グラフテンプレート

OMi MP for IBM WebSphere Application Server では、IBM WebSphere Application Server のパフォーマ ンスパースペクティブを分析するための事前定義されたグラフテンプレートがパッケージ化されています。 グ ラフテンプレートは、WebSphere CI タイプにマッピングされます。 次のセクションでは、 グラフファミリ、 グラフ テンプレート、 グラフテンプレート に関連するメトリックについて説明します。 また、 グラフテンプレート へのア クセスやグラフの表示 についても説明します。

グラフテンプレートにアクセスする方法

1. グラフテンプレートを開きます。

BSM では、[管理] > [オペレーション管理] > [操作コンソール]をクリックします。

OMi では、[管理] > [操作コンソール] > [パフォーマンス グラフ マッピング] をクリックします。

2. [Cl タイプ] ペインで、[Infrastructure Element] > [Running Software] > [Application Server] > [J2EE Server] > [Websphere AS] を選択します。

| グラフ ファミリ              | グラフ テンプレート                                  | メトリック名                                                              | メトリックの説明                                                      |
|-----------------------|---------------------------------------------|---------------------------------------------------------------------|---------------------------------------------------------------|
| ThreadPool ThreadPool | WEBSPHERE_PERCENTMAXED                      | プール内のスレッド数<br>が設定済み最大サ<br>イズに達するのに要<br>する時間の割合に<br>関する情報を提供<br>します。 |                                                               |
|                       |                                             | WEBSPHERE_CREATECOUNT                                               | 作成されたスレッドの<br>数 (1分あたり)に関<br>する情報を提供しま<br>す (グラフ作成のみに<br>使用)。 |
|                       |                                             | WEBSPHERE_<br>DECLAREDTHREADHUNGCOUNT                               | ハングしているスレッ<br>ド数 (1 分あたり)に<br>関する情報を提供<br>します。                |
|                       | WEBSPHERE_<br>CONCURRENTHUNGTHREADCO<br>UNT | 同時にハングしてい<br>るスレッド数に関する<br>情報を提供します。                                |                                                               |

| グラフ ファミリ | グラフ テンプレート    | メトリック名                                         | メトリックの説 明                                                                               |
|----------|---------------|------------------------------------------------|-----------------------------------------------------------------------------------------|
| EJB      | EJB EJB Pool  | WEBSPHERE_LIVECOUNT                            | プール内の Bean オ<br>ブジェクトの平均割<br>合に関する情報を<br>提供します。                                         |
|          |               | WEBSPHERE_<br>RETRIEVEFROMPOOLSUCCESSC<br>OUNT | プールからEJBを取<br>得するための呼び出<br>しに成功した時間の<br>平均割合に関する<br>情報を提供します。                           |
|          |               | WEBSPHERE_<br>RETRIEVEFROMPOOLCOUNT            | プールからEJBを取<br>得するための呼び出<br>しに失敗した時間の<br>平均割合に関する<br>情報を提供します。                           |
|          | EJB Activity  | WEBSPHERE_<br>METHODCALLCOUNT                  | EJB メソッド 呼び出<br>し回数 (1 分あたり)<br>に関する情報を提<br>供します。                                       |
|          |               | WEBSPHERE_STORECOUNT                           | EJB がデータベース<br>に書き込まれたか、<br>もしくはデータベース<br>からロードされた回<br>数 (1 分 あたり)に関<br>する情報を提供しま<br>す。 |
|          |               | WEBSPHERE_<br>MESSAGEBACKOUTCOUNT              | メッセージ バックアウト<br>率に関する情報を<br>提供します。                                                      |
|          |               | WEBSPHERE_<br>RETURNSDISCARDCOUNT              | 戻り破棄率に関する<br>情報を提供します。                                                                  |
|          | EJB Pool Size | WEBSPHERE_LIVECOUNT                            | プール内のBeanオ<br>ブジェクトの平均割<br>合に関する情報を<br>提供します。                                           |

| グラフ ファミリ                        | グラフ テンプレート                       | メトリック名                           | メトリックの説明                                                                 |
|---------------------------------|----------------------------------|----------------------------------|--------------------------------------------------------------------------|
| Servlet                         | Servlet Session<br>Activity      | WEBSPHERE_LIFETIME               | サーブレット セッション<br>の平均有効期間に<br>関する情報を提供<br>します。                             |
|                                 |                                  | WEBSPHERE_LIVECOUNT              | アクティブなサーブレッ<br>ト セッションに関する<br>情報を提供します。                                  |
|                                 | Servlet Session<br>Invalidations | WEBSPHERE_<br>INVALIDATECOUNT    | サーブレットの無効に<br>なったセッション率に<br>関する情報を提供<br>します。                             |
|                                 |                                  | WEBSPHERE_REQUESTCOUNT           | サーブレットに対する<br>要求回数 (1秒あた<br>り)に関する情報を<br>提供します。                          |
|                                 |                                  | WEBSPHERE_ERRORCOUNT             | サーブレット内のエ<br>ラー数 (1秒あたり)<br>に関する情報を提<br>供します。                            |
| WebApplicatio Web Application n | Web Application                  | WEBSPHERE_<br>LOADEDSERVLETCOUNT | Web アプリケーション<br>サーブレット のロード<br>に関する情報を提<br>供します。                         |
|                                 |                                  | WEBSPHERE_RELOADCOUNT            | Web アプリケーション<br>で再 ロードされた<br>サーブレット の数 (1<br>分 あたり) に関 する<br>情 報を提 供します。 |

| グラフ ファミリ                 | グラフ テンプレート             | メトリック名                                                                      | メトリックの説明                                                         |
|--------------------------|------------------------|-----------------------------------------------------------------------------|------------------------------------------------------------------|
| JDBC JDB                 | JDBC Pool Waits        | WEBSPHERE_<br>WAITINGTHREADCOUNT                                            | 接続プールからの接<br>続を待機しているス<br>レッドの平均割合に<br>関する情報を提供<br>します。          |
|                          |                        | WEBSPHERE_WAITTIME                                                          | クライアントが接続を<br>待機した平均時間<br>(ミリ秒)に関する情<br>報を提供します。                 |
| JDBC Pool<br>Performance | WEBSPHERE_FAULTCOUNT   | プールからの接続を<br>待機していたクライア<br>ントがタイムアウトに<br>なった回数 (1分あ<br>たり)に関する情報を<br>提供します。 |                                                                  |
|                          |                        | WEBSPHERE_RETURNCOUNT                                                       | アプリケーションによっ<br>て割り当てられて返<br>された接続の数 (1<br>秒あたり)に関する<br>情報を提供します。 |
|                          | JDBC SQL<br>Statistics | WEBSPHERE_<br>PREPSTMTCACHEDISCARDCOU<br>NT                                 | 準備済みステートメント破棄率に関する<br>情報を提供します。                                  |

| グラフ ファミリ                               | グラフ テンプレート                    | メトリック名                                       | メトリックの説明                                      |
|----------------------------------------|-------------------------------|----------------------------------------------|-----------------------------------------------|
| Transaction Transaction Duration Times | Transaction<br>Duration Times | WEBSPHERE_GLOBALTRANTIME                     | トランザクショング<br>ローバル期間に関す<br>る情報を提供しま<br>す。      |
|                                        | WEBSPHERE_LOCALTRANTIME       | トランザクション ローカ<br>ル期間に関する情<br>報を提供します。         |                                               |
|                                        |                               | WEBSPHERE_<br>GLOBALCOMMITTIME               | トランザクションのグ<br>ローバルコミット期間<br>に関する情報を提<br>供します。 |
|                                        | WEBSPHERE_<br>LOCALCOMMITTIME | トランザクションのロー<br>カルコミット期間に関<br>する情報を提供しま<br>す。 |                                               |

| グラフ ファミリ                | グラフ テンプレート              | メトリック名                             | メトリックの説明                                            |
|-------------------------|-------------------------|------------------------------------|-----------------------------------------------------|
| Transaction<br>Activity | Transaction<br>Activity | WEBSPHERE_<br>ROLLEDBACKCOUNT      | トランザクションのロー<br>ルバック率に関する<br>情報を提供します。               |
|                         |                         | WEBSPHERE_<br>GLOBALTIMEOUTCOUNT   | 完了したグローバル<br>トランザクション数に<br>関する情報を提供<br>します。         |
|                         |                         | WEBSPHERE_<br>LOCALTIMEOUTCOUNT    | 完了したローカルト<br>ランザクション数に関<br>する情報を提供しま<br>す。          |
|                         |                         | WEBSPHERE_<br>GLOBALCOMMITTIME     | トランザクション コミッ<br>ト率に関する情報を<br>提供します。                 |
|                         |                         | WEBSPHERE_<br>LOCALROLLEDBACKCOUNT | トランザクションのロー<br>ルバック率 に関 する<br>情 報を提 供します。           |
|                         |                         | WEBSPHERE_<br>GLOBALBEGUNCOUNT     | 完了したグローバル<br>トランザクション数 (1<br>秒あたり)に関する<br>情報を提供します。 |
|                         |                         | WEBSPHERE_<br>LOCALBEGUNCOUNT      | トランザクション開始<br>率に関する情報を<br>提供します。                    |
| JVM<br>Statistics       | M JVM Utilization       | WEBSPHERE_USEDMEMORY               | JVM メモリ使 用率に<br>関する情報を提供<br>します。                    |
|                         |                         | WEBSPHERE_FREEMEMORY               | JVM 空きメモリ割合<br>に関する情報を提<br>供します。                    |
|                         |                         | WEBSPHERE_<br>PROCESSCPUUSAGE      | JVM メモリ CPU 使<br>用率に関する情報<br>を提供します。                |
|                         |                         | WEBSPHERE_HEAPSIZE                 | ガベージ コレクション<br>の値 に関 する情 報を<br>提 供 します。             |

グラフの表示方法

パフォーマンス パースペクティブでは、既存 のグラフ テンプレート からグラフを作成 できます。また、選択した CI に必要なメトリックを選択して、カスタマイズされたグラフを作成することもできます。

グラフを使用して IBM WebSphere Application Server CI のパフォーマンス パースペクティブを表示するには、次の手順を実行します。

1. 次の手順で [Performance Perspective] ペインを開きます。

BSM では、[アプリケーション] > [オペレーション管理] > [Performance Perspective] をクリックします。

OMi では、[ワークスペース] > [操作コンソール] > [Performance Perspective] をクリックします。

[View Explorer] ペインが表示されます。

- 2. **[ビューの参照]** タブで、**[WebSphere\_Deployment\_View]**を選択します。[パフォーマンス] ペインが 表示され、**WebSphere\_Deployment\_View** で使用できるデフォルトのグラフが表示されます。
- 3. [グラフ] タブから作成するグラフをクリックし、[グラフの作成] をクリックします。 右ペインに選択したグラフが表示されます。

注: イベントの管理の詳細は、『Operations Manager i コンセプト・ガイド』を参照してください。

# 第4章:カスタマイズシナリオ

OMi MP for IBM WebSphere Application Server は、監視要件に合うようにカスタマイズできます。 WebSphere 管理テンプレートは、環境内のIBM WebSphere Application Server の監視要件に合わせ て編集または新規作成できます。

この項では以下について説明します。

- WebSphere 管理テンプレートの作成
- WebSphere 管理テンプレートの編集

### WebSphere 管理テンプレートの作成

WebSphere 管理テンプレートは、環境内のIBM WebSphere Application Server の監視要件に合わせて編集または新規作成できます。

1. 次の手順で[管理テンプレートおよびアスペクト]ペインを開きます。

BSM では、[管理] > [オペレーション管理] > [モニタリング] > [管理テンプレートおよびアスペクト] をク リックします。

OMi では、[管理] > [監視] > [管理テンプレートおよびアスペクト]をクリックします。

2. [構成フォルダ]ペインで、次を選択します。

[構成フォルダ] > [アプリケーション サーバの管理] > [IBM WebSphere 管理]

- WebSphere 構成フォルダを選択します。新しい構成フォルダを作成する必要がある場合は、\*\*を クリックします。[構成フォルダの作成]が開きます。
- 4. 新しい構成フォルダの名前と説明を入力します。たとえば、新しい構成フォルダの名前を <Test>と 入力します。
- 5. [OK] をクリックします。新しい構成フォルダが作成されます。

[構成フォルダ] > [アプリケーション サーバの管理] > [WebSphere 管理] > [Test]

- [管理テンプレートおよびアスペクト] ペインで、新しい構成フォルダを選択します。続いて、\*\*をクリックし、\*\*[管理テンプレートの作成]をクリックします。[管理テンプレートの作成]ウィザードが開きます。
- 7. [一般] タブで、新しい WebSphere 管理テンプレートの [名前] を入力します。 [次へ] をクリックしま す。

- 8. WebSphere 管理テンプレートでは、WebSphere CI とそれに関連するすべての従属 CI を管理でき ます。トポロジビューとして、リストから [WebSphere\_Deployment\_View] を選択します。 WebSphere Deployment View に WebSphere CI と関連するすべての CIT が表示されます。
- 9. トポロジ マップのアイテムをクリックし、この管理テンプレートで管理できる CI の CI タイプを選択しま す。これは、管理テンプレートの割り当てが可能な CI のタイプです。たとえば、WebSphere アプリ ケーション サーバを監視するには、[J2EE Application] を選択します。
- 10. [次へ]をクリックします。
- 11. **[アスペクト]** タブで をクリックします。続いて、 **[既存アスペクトの追加]** をクリックし、既存のアスペクトを新しい WebSphere 管理テンプレートに追加します。 [既存アスペクトの追加] ダイアログボックスが開きます。 追加するアスペクトを選択し、 **[OK]** をクリックします。

適切なアスペクトが存在しない場合はやをクリックします。続いて、 [1][新規アスペクトの追加]をクリックしてここからアスペクトを作成します。

12. アスペクトを追加する場合は、それぞれにターゲット CIを1つ以上指定する必要があります。

リストのアスペクトをクリックします。続いて、トポロジマップで、この管理テンプレートを割り当てるとき にアスペクトで監視する CIT をクリックします。(複数の CIT を選択するには、[CTRL] を押します。)こ こで選択する各 CIT は、アスペクト内で割り当てた CIT の1つ(または、こうした CIT の子)と対応さ せる必要があります。たとえば、トポロジマップから WebSphere CI を選択できます。

13. [パラメータ] タブで、この管理テンプレートに追加したアスペクトにあるすべてのパラメータの一覧を参照できます。

パラメータを結合するには、以下の操作を行います。

- a. [CTRL]を押して、結合するパラメータをクリックします。
- b. \_\_\_\_をクリックします。[パラメータの編集/結合] ダイアログ ボックスが開きます。
- c. 結合パラメータの[名前]を入力します。
- d. (オプション)[説明]および[デフォルト値]を指定します。また、結合パラメータが[読み取り専用]、[エキスパート設定]、[非表示]のいずれかも指定します。

特定のデフォルト値を指定できるほか、[CI属性から]をクリックして CI属性を参照することもできます。CI属性を指定する場合、Operations Management はこの CI属性の実際の値を使用して、基になるポリシーテンプレートのデプロイ時に自動的にパラメータ値を設定します。また、条件付きパラメータ値を変更することもできます。

条件は読み取り専用で、管理テンプレートレベルでは変更できません。

[読み取り専用]にすることで、構成アイテムに管理テンプレートを割り当てる際にパラメータ値が 変更されないようにできます。[非表示]にしても変更を防げますが、管理テンプレートの割り当 て時やパラメータ調整中にはパラメータも見えなくなります。ユーザは割り当て時に、エキスパート設定を表示するかどうかを選択できます。

e. [OK] をクリックします。

また、複数のパラメータを結合せずに編集し、アスペクトまたはポリシー テンプレートのデフォルト 値を上書きすることもできます。パラメータを1つクリックし、 /結合]ダイアログボックスが開きます。

14. [管理テンプレートの作成] ウィザードで [完了] をクリックし、管理テンプレートを保存してからウィザー ドを閉じます。新しい管理テンプレートが、[管理テンプレートおよびアスペクト] ペインに表示されま す。

### WebSphere 管理テンプレートの編集

この項では、管理テンプレートとアスペクトのカスタマイズについて説明します。

**事例 1**: 詳細 WebSphere 管理テンプレートを使用して、J2EE 環境を監視しています。詳細 WebSphere 管理テンプレートに含まれる一部のアスペクトは使用しません。

1. 次の手順で[管理テンプレートおよびアスペクト]ペインを開きます。

BSM では、[管理] > [オペレーション管理] > [モニタリング] > [管理テンプレートおよびアスペクト] をク リックします。

OMiでは、[管理] > [監視] > [管理テンプレートおよびアスペクト]をクリックします。

2. [構成フォルダ]ペインで、次を選択します。

[構成フォルダ] > [アプリケーション サーバの管理] > [IBM WebSphere 管理] > [管理テンプレート] > [詳細 WebSphere 管理テンプレート]

- 3. リストから [詳細 WebSphere 管理テンプレート] を選択し、 グをクリックします。 [管理テンプレートの編集] ダイアログボックスが開きます。
- 4. **[アスペクト]** タブをクリックします。 CI タイプに一致する利用可能なアスペクトのリストと選択したアスペクトのリストが表示されます。
- 6. [ltlv]をクリックします。
- 7. [OK] をクリックします。詳細 WebSphere 管理テンプレートのバージョンが1つ増加します。

**事例 2**: WebSphere JVM ヒープメモリアスペクトを使用して、J2EE 環境を監視しています。 WebSphere JVM ヒープメモリアスペクトに含まれる一部のポリシーテンプレートは使用しません。 1. 次の手順で[管理テンプレートおよびアスペクト]ペインを開きます。

BSM では、[管理] > [オペレーション管理] > [モニタリング] > [管理テンプレートおよびアスペクト] をク リックします。

OMiでは、[管理] > [監視] > [管理テンプレートおよびアスペクト]をクリックします。

2. [構成フォルダ]ペインで、次を選択します。

[構成フォルダ] > [アプリケーション サーバの管理] > [IBM WebSphere 管理] > [アスペクト] > [WebSphere JVM ヒープ メモリ]

- 3. リストから [WebSphere JVM ヒープ メモリ] を選択し、 グをクリックします。 [管理テンプレートの編集] ダイアログボックスが開きます。
- 4. [ポリシー テンプレート] タブをクリックします。ポリシー テンプレート のリストが表示されます。
- 5. 使用しないポリシー テンプレートを選択し、<sup>★</sup>をクリックします。たとえば、WebSphere\_ GCIntervalTimeを選択します。
- 6. [OK] をクリックします。WebSphere JVM ヒープメモリアスペクトのバージョンが1つ増加します。

# 第5章: デプロイメント シナリオ

この項では、IBM WebSphere Application Server の一般的な構成でのOMi MP for IBM WebSphere Application Server のデプロイについて説明します。OMi MP for IBM WebSphere Application Server は、次の構成の監視に使用できます。

- ネットワーク デプロイメント
- Cluster
- LDAP および SSL 認証を使用したセキュア構成

## **ネット ワーク デプロイメント での** WebSphere Application Server

ネットワーク デプロイメント構成の WebSphere Application Server を監視するには、次の手順を実行します。

- 1. 監視するノードをBSM または OMi コンソールに追加する必要があります。ノードの追加の詳細は、 「タスク1: BSM コンソールへのノードの追加」(BSM) または「タスク1: OMi コンソールへのノードの追加」(OMi)を参照してください。
- ネットワーク デプロイメント構成内の各管理対象ノード上の WebSphere CI を検出するには、 WebSphere 検出アスペクトをデプロイします。BSM コンソールからの検出アスペクトのデプロイの詳細は、「タスク4: WebSphere 検出アスペクトのデプロイ」(BSM) および「タスク4: WebSphere 検出ア スペクトのデプロイ」(OMi) を参照してください。
- ネットワークデプロイメント構成内の管理対象ノードを監視するには、ネットワークデプロイメント構成内の各ドメイン CI に「詳細 WebSphere 管理テンプレート」をデプロイします。管理テンプレートのデプロイの詳細は、「タスク6: WebSphere 管理テンプレートまたは WebSphere 検出アスペクトのデプロイ」(BSM) および「タスク6: WebSphere 管理テンプレートまたは WebSphere アスペクトのデプロイ」(OMi) を参照してください。

## クラスタ環境でのWebSphere アプリケーションサーバ

WebSphere クラスタ環境で OMi MP for IBM WebSphere Application Server をデプロイするには、次の 手順を実行します。

1. 監視するノードをBSM または OMi コンソールに追加する必要があります。BSM コンソールへのノードの追加の詳細は、「タスク 1: BSM コンソールへのノードの追加」(BSM) または「タスク 1: OMi コン

ソールへのノードの追加」(OMi)を参照してください。

- クラスタ内の各管理対象ノード上のWebSphere CIを検出するには、WebSphere 検出アスペクト をデプロイします。検出アスペクトのデプロイの詳細は、「タスク4: WebSphere 検出アスペクトのデプ ロイ」(BSM)および「タスク4: WebSphere 検出アスペクトのデプロイ」(OMi)を参照してください。
- 3. クラスタ内 の管理対象ノードを監視するには、クラスタ内の各ドメイン CI に「詳細 WebSphere 管理テンプレート」をデプロイします。管理テンプレートのデプロイの詳細は、「タスク6: WebSphere 管理テンプレートまたは WebSphere 検出 アスペクトのデプロイ」(BSM) および「タスク6: WebSphere 管理テンプレートまたは WebSphere アスペクトのデプロイ」(OMi)を参照してください。

## LDAP および SSL 認証プロバイダを使用している WebSphere アプリケーション サーバ

Secure Sockets Layer (SSL) や Lightweight Directory Access Protocol (LDAP) のような認証プロバイダ を使用して、WebSphere アプリケーション サーバを設定することで、セキュアで安定したサーバ環境を実 現できます。SSL および LDAP 認証を使用している WebSphere Application Server に OMi MP for IBM WebSphere Application Server をデプロイするには、次の手順を実行します。

- 1. 監視するノードをBSM または OMi コンソールに追加する必要があります。BSM コンソールへのノードの追加の詳細は、「タスク1: BSM コンソールへのノードの追加」(BSM) または「タスク1: OMi コン ソールへのノードの追加」(OMi)を参照してください。
- 2. WebSphere Application Server CI を検出するには、管理対象ノード上のWebSphere Application Server CI を検出するためのWebSphere 検出アスペクトをデプロイします。
  - a. 次の手順で[管理テンプレートおよびアスペクト]ペインを開きます。

BSM では、[管理] > [オペレーション管理] > [モニタリング] > [管理テンプレートおよびアスペクト] をクリックします。

OMiでは、[管理] > [監視] > [管理テンプレートおよびアスペクト]をクリックします。

b. [構成フォルダ] ペインで、次を選択します。

[構成フォルダ] > [アプリケーション サーバの管理] > [IBM WebSphere 管理] > [アスペクト]

- c. [WebSphere アスペクト] フォルダで [WebSphere ベース] アスペクトをクリックし、 <sup>(金)</sup>をクリックして [割り当 てとデプロイ] ウィザードを開きます。
- d. [構成アイテム] タブで検出アスペクトをデプロイする構成アイテムをクリックし、[次へ]をクリックします。

[必要なパラメータ]タブが開きます。

e. [必要なパラメータ] タブでは、必須パラメータである [WebSphere プロファイル ホーム] と従属パ ラメータを指定します。

**注**:[WebSphere サーバホーム] のすべてのパラメータに対し、従属パラメータである [WebSphere JAVA ホーム]、[WebSphere ユーザ名]、[WebSphere パスワード] を設定する 必要があります。

- i. リストの [WebSphere サーバ ホーム] パラメータを選択して、 グをクリックします。[インスタンスパラメータの編集: WebSphere サーバホーム] ダイアログボックスが開きます。
- ii. 従属パラメータの値を指定します。
  - A. リストの [WebSphere ユーザ名] パラメータを選択して、 *V*をクリックします。[パラメータの編集: WebSphere ユーザ名] ダイアログボックスが開きます。
  - B. [値]をクリックして、認証タイプに応じて LDAP ユーザ名を指定し、[OK]をクリックします。
  - C. リストの [WebSphere パスワード] パラメータを選択して、 <br/>
    だをクリックします。 [パラ メータの編集: WebSphere パスワード] ダイアログボックスが開きます。
  - D. [値]をクリックして、認証タイプに応じて LDAP パスワードを指定し、[OK]をクリックします。
- iii. SSL 認証を使用している WebSphere Application Server の場合:
  - A. リストの [WebSphere キーストアのパス] パラメータを選択して、 ダをクリックします。 [パラメータの編集: WebSphere キーストアのパス] ダイアログボックスが開きます。
  - B. [値]をクリックして WebSphere キーストアのパスを指定し、[OK]をクリックします。
  - C. リストの [WebSphere パスフレーズのパスワード] パラメータを選択して、 
     E をクリックします。[パラメータの編集: WebSphere パスフレーズのパスワード] ダイアログボックスが開きます。
  - D. [値]をクリックして WebSphere パスフレーズのパスワードを指定し、[OK]をクリックします。
  - E. [OK] をクリックします。
- f. [次へ]をクリックして [すべてのパラメータ] および [パラメータ サマリ] に進みます。パラメータのデ フォルト 値を変更するには、パラメータを選択して をクリックします。[パラメータの編集] ダイア ログ ボックスが開きます。[値] をクリックして値を指定し、[OK] をクリックします。

注: [パラメータ サマリ] タブでは、パラメータのデフォルト 値を上書きできます。各パラメータの 値は、アスペクト レベルで指定できます。 デフォルトでは、エキスパート パラメータとして定義 されているパラメータは表示されません。エキスパート パラメータを表示するには、 **③[エキス** パート パラメータの表示] をクリックします。

- g. [次へ]をクリックします。
- h. (オプション)割り当てを直ちに有効化しない場合は、[割り当てオブジェクトの有効化]または
   [割り当ての有効化] チェックボックスをオフにします。[割り当ておよび調整]ペインを使用して、
   後で割り当てを有効化できます。
- i. [完了]をクリックします。
- 3. クラスタ内の管理対象ノードを監視するには、各ドメインCIに「詳細 WebSphere 管理テンプレート」をデプロイする必要があります。管理テンプレートのデプロイの詳細は、「タスク6: WebSphere 管理テンプレートまたは WebSphere 検出アスペクトのデプロイ」(BSM) および「タスク6: WebSphere 管理テンプレートまたは WebSphere アスペクトのデプロイ」(OMi)を参照してください。

# 第6章:複合アプリケーション

この項では、IBM WebSphere Application Server、Oracle データベース、基盤インフラストラクチャから成る複合アプリケーションを含む環境の監視について説明します。

WebSphere Application Server および Oracle データベースをホストしているシステムで構成された複合アプリケーションのインスタンスのエンタープライズ環境のトポロジについて考えます。

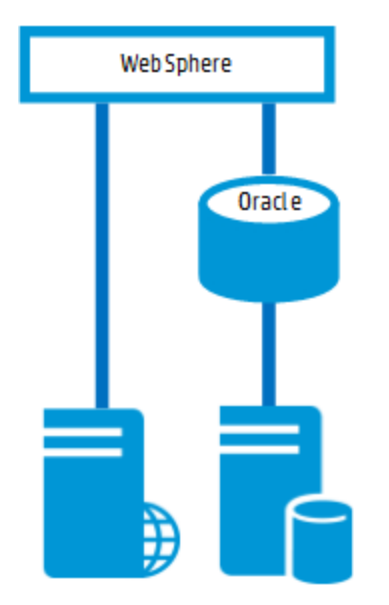

### 複合アプリケーションの監視

複合アプリケーションのインスタンスを監視するには、次のタスクを実行します。

### タスク1: OMi コンソールへのノードの追加

複合アプリケーションのインスタンスを監視するには、前もってすべてのノードに HP Operations Agent をインストールし、ノードを OMi コンソールに追加 する必要 があります。

注: RTSM にノードが既に存在する場合、このステップをスキップしてタスク2に進むことができます。

監視を始める前に、OMi コンソールにノードを追加する必要があります。

1. OMi コンソールから [モニタ対象ノード] マネージャを開きます。

BSM では、[管理] > [オペレーション管理] > [セットアップ] > [モニタ対象ノード]をクリックします。

OMiでは、[管理] > [セットアップと保守] > [モニタ対象ノード]をクリックします。

- [ノード ビュー] ペインで [事前定義済みのノード フィルタ] > [モニタ対象ノード] をクリックし、<sup>※</sup>をクリックしてから、[Computer] > [Windows] または [Unix] を選択します。[モニタ対象ノードの新規作成] ダイアログボックスが表示されます。
- 3. ノードの[プライマリDNS名]、[IP アドレス]、[オペレーティングシステム]、[プロセッサアーキテクチャ]を 指定し、**[OK]**をクリックします。

### タスク2: WebSphere 検出アスペクトのデプロイ

WebSphere 検出アスペクトにより、環境内のIBM WebSphere Application Server インスタンスを検出できます。追加した管理対象ノード上のIBM WebSphere Application Server CI を検出するには、WebSphere 検出アスペクトを Computer CI にデプロイする必要があります。

WebSphere 検出アスペクトのデプロイメントにより、次の CI タイプ (CIT)の構成アイテム (CI) が検出されます。

- j2eedomain
- websphereas

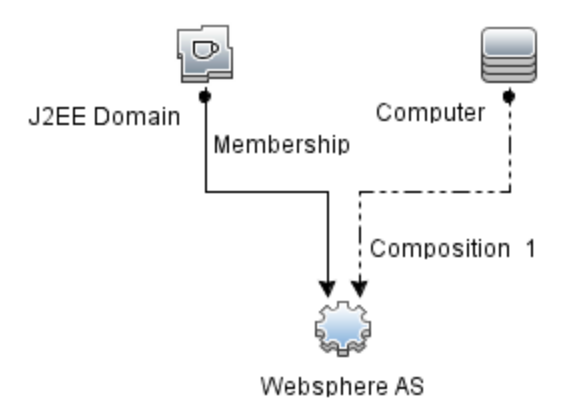

1. 次の手順で[管理テンプレートおよびアスペクト]ペインを開きます。

BSM では、[管理] > [オペレーション管理] > [モニタリング] > [管理テンプレートおよびアスペクト] をク リックします。

OMiでは、[管理] > [監視] > [管理テンプレートおよびアスペクト]をクリックします。

2. [構成フォルダ]ペインで、次を選択します。

[構成フォルダ] > [アプリケーション サーバの管理] > [IBM WebSphere 管理] > [アスペクト]

- 3. [アスペクト] フォルダで WebSphere 検出アスペクトをクリックし、 <sup>4</sup>をクリックして [割り当てとデプロイ] ウィザードを開きます。
- 4. [構成アイテム] タブで検出アスペクトをデプロイする構成アイテムを選択し、[次へ]をクリックします。

[必要なパラメータ] タブが開き、この割り当てに編集が必要なパラメータが存在しないことを示すメッセージが表示されます。

- 5. [必要なパラメータ] タブで、[次へ] をクリックして [すべてのパラメータ] タブ (BSM) または [パラメータ サマリ] タブ (OMi) に進みます。
- 6. (オプション) [すべてのパラメータ] タブ (BSM) または[パラメータ サマリ] タブ (OMi) で、[WebSphere\_

MPlog の頻度] パラメータのデフォルト 値を変更するには、このパラメータを選択して 🦉 をクリックします。 [パラメータの編集] ダイアログ ボックスが開きます。 **[値]** をクリックして値を指定し、 **[OK]** をクリックします。

- 7. [必要なパラメータ] タブ (BSM) または[パラメータ サマリ] タブ (OMi) で、[次へ] をクリックして [構成オプ ション] タブに進みます。
- 8. (オプション) [構成オプション] タブで、割り当てを直ちに有効化しない場合は [割り当てオブジェクトの 有効化] チェックボックス (BSM) または [割り当ての有効化] チェックボックス (OMi) をオフにます。 [割 り当ておよび調整] ペインを使用して、後で割り当てを有効化できます。
- 9. [完了]をクリックします。

### タスク3:検出の確認

WebSphere 検出アスペクトをデプロイした後、[View Explorer] に CI が表示 されるかどうかを確認できます。

ビューエクスプローラにCIを表示するには、次の手順を実行します。

 [アプリケーション] > [オペレーション管理] > [Event Perspective](BSM) および [ワークスペース] > [操 作コンソール] > [Event Perspective](OMi) をクリックします。

[View Explorer] で、ドロップダウンリストから [WebSphere\_Deployment\_View] を選択します。次

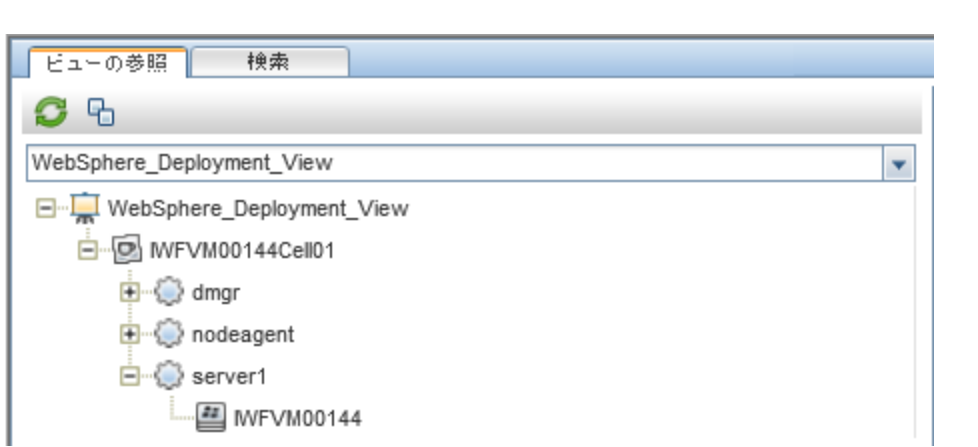

の図に示すように、WebSphere\_Deployment\_Viewに関連付けられている CI を確認できます。

## タスク4:詳細 WebSphere および Oracle データベース 管理テンプレートのデプロイ

WebSphere 管理テンプレートをデプロイする前に、WebSphere 検出アスペクトをデプロイする必要があります。詳細については、「タスク4:WebSphere 検出アスペクトのデプロイ」(BSM)または「タスク4:WebSphere 検出アスペクトのデプロイ」(OMi)を参照してください。

WebSphere 管理テンプレートでは、次のCITのCIを検出し、次の図に示すトポロジを完成します。

- JVM
- アプリケーション サーバ
- JDBC と基になるデータベース
- Oracle

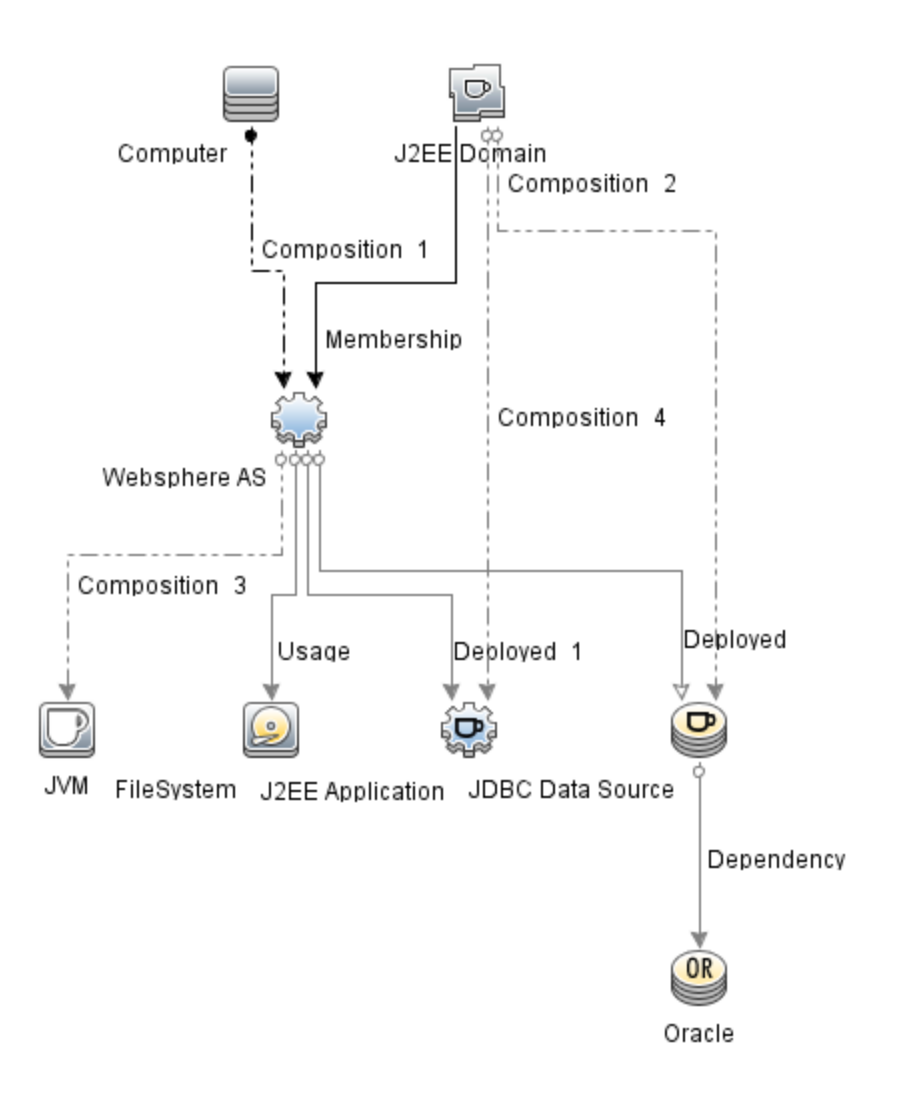

詳細 WebSphere および Oracle データベース管理テンプレートをデプロイするには、以下の手順を実行します。

1. 次の手順で[管理テンプレートおよびアスペクト]ペインを開きます。

BSM では、[管理] > [オペレーション管理] > [モニタリング] > [管理テンプレートおよびアスペクト] をク リックします。

OMiでは、[管理] > [監視] > [管理テンプレートおよびアスペクト]をクリックします。

2. [構成フォルダ]ペインで、次を選択します。

[構成フォルダ] > [アプリケーション サーバの管理] > [IBM WebSphere 管理] > [管理テンプレート] > [詳細 WebSphere および Oracle データベース管理テンプレート]

3. [WebSphere 管理テンプレート] フォルダで、[詳細 WebSphere および Oracle データベース管理テン プレート] をクリックし、 <sup>4</sup>をクリックします。[割り当 てとデプロイ] ウィザード が開きます。

- 4. [構成アイテム] タブで管理テンプレートを割り当てる WebSphere ドメイン CI をクリックし、[次へ] をク リックします。アイテムを複数選択するには、[CTRL] キーや[SHIFT] キーを押しながらアイテムを選 択してください。[次へ] をクリックして CI を確認し、[必要なパラメータ] に進みます。

注:設定を続行するには、すべてのパラメータの値を指定する必要があります。

- 6. [次へ]をクリックして [すべてのパラメータ] タブ (BSM) または [パラメータ サマリ] タブ (OMi) に進みます。
- 7. [すべてのパラメータ] タブ (BSM) または[パラメータ サマリ] タブ (OMi) では、パラメータのデフォルト 値を 上書きできます。各パラメータの値は、管理テンプレート レベルで指定できます。 デフォルトでは、エ キスパート パラメータとして定義されているパラメータは表示されません。 エキスパート パラメータを表 示するには、 ◆[エキスパート パラメータの表示]をクリックします。
- 8. (オプション)割り当てを直ちに有効化しない場合は、[割り当てオブジェクトの有効化] チェックボックス (BSM) または [割り当ての有効化] チェックボックス (OMi) をオフにします。[割り当ておよび調整] ペインを使用して、後で割り当てを有効化できます。
- 9. [完了]をクリックします。

**注**: 管理テンプレートのデプロイ時に与えられる資格情報には、OMi MP for IBM WebSphere Application Server のデータ収集権限が必要です。

### タスク5:拡張トポロジの検出の確認

WebSphere 管理テンプレートまたは WebSphere ベース アスペクトをデプロイした後、[View Explorer] に CI が表示されるかどうかを確認できます。

[View Explorer] で CI を表示するには、次の手順を実行します。

1. View Explorer を開きます。

BSM では、[アプリケーション] > [オペレーション管理] > [Event Perspective]をクリックします。

OMiでは、[ワークスペース] > [操作コンソール] > [Event Perspective] をクリックします。

2. [View Explorer] で、ドロップダウンリストから [WebSphere\_Deployment\_View] を選択します。次の図に示すように、WebSphere\_Deployment\_View に関連付けられている CI から構成される拡

#### 張トポロジを確認できます。

| ビューの参照 検索                   |
|-----------------------------|
| S B                         |
| WebSphere_Deployment_View   |
| WebSphere_Deployment_View   |
|                             |
| Default Datasource          |
| DefaultApplication          |
| DefaultEJBTimerDataSource   |
| ⊕ - ⊕ dmgr                  |
| @ filetransferSecured       |
| 😥 ibmasyncrsp               |
| (B) isclite                 |
| 🛞 ManagementEJB             |
| - @ MiddlewareAgentServices |
| - @ myds                    |
| - @ mydscell                |
|                             |
| - 🛞 OTIS                    |
| - OTiSDataSource            |
| € -                         |
|                             |

## 第7章:トラブルシューティング

この項では、トラブルシューティングについて説明します。 一部のトラブルシューティング手順は、管理対象 ノード上で実行する必要があります。

ライセンス数が更新されない

問題: ライセンス管理でライセンス数が更新されません。

解決策: この問題を解決するには、Linux または Windows の OMi サーバで次の手順を実行します。

- 1. OMi MP for IBM WebSphere Application Server のインストール後、次の手順でライセンスが有効に なっていることを確認します。
  - a. [管理] > [プラットフォーム] > [セットアップと保守] > [ライセンス管理](BSM) および[管理] > [セットアップと保守] > [ライセンス管理](OMi) をクリックします。
  - b. **ゆ**をクリックし、license.dat ファイルを選択します。ライセンスの詳細情報が[ライセンス管理] ウィンドウに表示されます。

ライセンス管理では、名前、ライセンスのタイプ、残り日数、有効期限、ライセンス数などの情報が表示されます。

2. 管理対象ノードでのライセンスの使用をチェックするには、管理対象ノードで以下のコマンドを実行します。

<OvAgentDir>/bin/ovodetect -t

上記のコマンドの出力がmpinstance="1"の場合、IBM WebSphere アプリケーション サーバは監視の対象になっています。上記のコマンドの出力がmpinstance="0"の場合、IBM WebSphere アプリケーション サーバは監視の対象になっていません。

3. それでも [ライセンス管理] に反映されない場合は、次のコマンドを実行し、管理対象ノードでエージェントを再起動します。

<OvAgentDir>/bin/ovc- restart opcmsga

管理テンプレートとアスペクトが管理対象ノードにデプロイされない

問題:管理テンプレートとアスペクトが管理対象ノードにデプロイされません。

解決策:この問題を解決するには、Linux または Windows の OMi サーバで次の手順を実行します。

- デプロイメント ステータスをチェックするには、[管理] > [オペレーション管理] > [モニタリング] > [デプロ イメント ジョブ] (BSM) をクリックするか、[管理] > [監視] > [デプロイメント ジョブ](OMi) をクリックしま す。
- 割り当てステータスをチェックするには、[管理] > [オペレーション管理] > [モニタリング] > [割り当ておよび調整](BSM)をクリックするか、[管理] > [監視] > [割り当ておよび調整](OMi)をクリックします。

3. 以下の場所でOMi ログファイルをチェックします。

#### Linux の場合:

/opt/HP/BSM/log/EJBContainer/opr-webapp.log

/opt/HP/BSM/log/EJBContainer/opr-configserver.log

#### Windows の場合:

%topaz\_home%\log\EJBContainer\opr-webapp.log

%topaz\_home%\log\EJBContainer\opr-configserver.log

OMi MP for IBM WebSphere Application Server のインストール中にエラーが表示される

問題: OMi MP for IBM WebSphere Application Server のインストールでエラーが返されます。

解決策:mpinstall.log ログファイルをチェックして、エラーを確認します。

mpinstall.log ログファイルは、以下の場所にあります。

#### Windows の場合:

%TOPAZ\_HOME%\log\mpinstall.log

#### UNIX の場合:

\$TOPAZ\_HOME/log/mpinstall.log

OMi MP for IBM WebSphere Application Serverのアップロード中にエラーが発生する

問題: アップロード時に OMi MP for IBM WebSphere Application Server がエラーを返します。

解決策: opr-configserver.log ログファイルをチェックして、エラーを確認します。

opr-configserver.log ログファイルは、以下の場所にあります。

#### Windows の場合:

%TOPAZ\_HOME%\log\EJBContainer\opr-configserver.log

#### UNIX の場合:

\$TOPAZ\_HOME/log/EJBContainer/opr-configserver.log

WebSphere 検出 アスペクトをデプロイした後、ビューが表示されない

問題: WebSphere 検出アスペクトをデプロイした後、OMi MP for IBM WebSphere Application Server の ビューが表示されません。

解決策:以下の手順を実行して、エラーを確認します。

1. WebSphere のインストルメンテーション フォルダを開きます。

Windows の場合:

%OVADATADIR%\bin\instrumentation

#### UNIX の場合:

/var/opt/OV/bin/instrumentation

2. インストルメンテーション フォルダで次のファイルを探します。

bin/instrumentation/WebSphere\_Discovery\_Log4j.properties

- 3. WebSphere\_Discovery\_Log4j.properties ファイルを開きます。
- 4. log4j.appender.FILE.Thresholdを選択し、log4j.appender.FILE.Threshold=traceに変更します。

WebSphere 検出に対してトレースが有効になっています。WebSphereDiscovery.log ログファイルが作成されます。

5. WebSphereDiscovery.log ログファイルをチェックして、エラーを確認します。

WebSphereDiscovery.log ログファイルは、以下の場所にあります。

#### Windows の場合:

%OVDATADIR%\log\WebSphere\

#### UNIX の場合:

/var/opt/OV/log/WebSphere/

WebSphere 検出 アスペクトのデプロイ時のエラー

問題: WebSphere 検出アスペクトのデプロイ時に、接続を確立できなかったことを示すエラーメッセージが 表示されます。

解決策:この問題を解決するには、以下の手順を実行します。

- 1. デプロイメント 中 に入 力した資格情報に WebSphere Application Server への必要なアクセス権 が あるかどうかを確認します。
- 2. WebSphere Application Server が SSL 認証プロバイダを使用している場合、WebSphere キースト アおよびパスフレーズを設定します。

Collection Manager が起動しない

問題: データ収集のための Collection Manager for OMi MP for IBM WebSphere Application Server が起動しません。

解決策:この問題を解決するには、以下の手順を実行します。

1. IBM WebSphere Application Server のインストルメンテーション フォルダを開きます。

#### Windows の場合:

%ovdatadir%\bin\instrumentation

#### UNIX の場合:

/var/opt/OV/bin/instrumentation

2. インストルメンテーション フォルダで次のファイルを探します。

bin/instrumentation/WebSphere\_cmlog4j.properties

- 3. WebSphere\_cmlog4j.properties ファイルを開きます。
- 4. log4j.appender.FILE.Thresholdを選択し、log4j.appender.FILE.Threshold=traceに変更します。

WebSphere Collection Manager に対してトレースが有効になっています。

5. Collector.log および CollectionManager.log ログファイルをチェックして、エラーを確認します。

Collector.log ログファイルは、以下の場所にあります。

#### Windows の場合:

%OVDATADIR%\log\WebSphere

#### UNIX の場合:

/var/opt/OV/log/WebSphere

CollectionManager.log ログファイルは、以下の場所にあります。

#### Windows の場合:

%OVDATADIR%\log\WebSphere\collectionManager

#### UNIX の場合:

/var/opt/OV/log/WebSphere/collectionManager

Performance Manager i (PMi) グラフにデータが表示されない

問題: PMi グラフを作成 するための情報を OMi MP for IBM WebSphere Application Server から利用できません。

解決策:この問題を解決するには、以下の手順を実行します。

1. 次のコマンドを実行してグラフのデータソースが生成されているかどうかを確認します。

ovcodautil -obj WebSphere\_DATA

2. 以下のコマンドを実行して、WebSphere\_DATA データソースのデータダンプを確認します。

ovcodautil -dumpds WebSphere\_DATA

空のインスタンスがある場合、ステップ3および4を実行します。

3. WebSphere\_cmlog4j.properties ファイルから log4j.appender.FILE.Threshold を選択し、 log4j.appender.FILE.Threshold=trace に変更します。

WebSphere Collection Manager に対してトレースが有効になっています。

4. Collector.log および CollectionManager.log ログファイルをチェックして、エラーを確認します。

Collector.log ログファイルは、以下の場所にあります。

#### Windows の場合:

%OVDATADIR%\log\WebSphere

#### UNIX の場合:

/var/opt/OV/log/WebSphere

CollectionManager.log ログファイルは、以下の場所にあります。

#### Windows の場合:

%OVDATADIR%\log\WebSphere\collectionManager

#### UNIX の場合:

/var/opt/OV/log/WebSphere/collectionManager

lib フォルダにアクセスできない

問題:非 root ユーザが lib フォルダにアクセスできません。

解決策: 非 root ユーザに、IBM WebSphere Application Server のインストールパスの lib フォルダへの読み取りアクセス権を付与します。

メトリックのデータログに-1の値が表示される場合がある

問題:次のいずれかの理由で、一部のメトリックのデータログに-1の値が表示される場合があります。

管理対象ノードでWebSphere MPのインストールの前提条件が満たされていない場合。パフォーマンス監視インフラストラクチャ(PMI)のインストルメンテーションカテゴリをすべてに設定し、ConfigProxyMBeanを有効にする必要があります。

- WebSphere の実行時 MBean が未処理メトリックに対して Null 値を返す場合。
- •計算メトリックのオペランドがNull値を持つ未処理メトリックである場合。
- 最初のスケジュールされた収集で、デルタや変更率のメトリックは-1の値になります。これは想定される動作です。

**解決策:** -1 の値が表示される原因の詳細を確認するには、インストールの前提条件をチェックします。 詳細については、『OMi MP for IBM WebSphere Application Server インストールガイド』の「PMI カウンタの設定」を参照してください。前提条件がすでに満たされている場合は、次の手順を実行します。

1. メトリックのデータログを表示するには、次のコマンドを実行します。

ovcodautil -dumpds WEBSPHERE\_DATA

- 2. メトリック名を識別し、CODA ダンプで-1とログ記録された値を含むメトリックをチェックします。
- 3. 次の場所にあるWebSphere\_MetricDefinition.xmlを使用してメトリックIDを特定します。

%ovdatadir%/bin/instrumentation

4. 管理対象ノード上でコレクタログを確認し、次の場所にある collector.log ファイルで、Null 値の リターンメッセージを含む例外を表す収集 ID をチェックします。

%ovdatadir%/log/WebSphere

このメッセージを利用して、失敗した MBean クエリおよびメトリックに対して Null 値を返した MBean の詳細を確認できます。

# 付録:メトリックおよびデータソース

次の表に、OMi MP for IBM WebSphere Application Server のテーブル名と関連するメトリックを示します。

**注**:WEBSPHERE\_DATA は、OMi MP for IBM WebSphere Application Server が収集データをログ に記録するために使用するデータソースです。

| アスペクト名                             | テーブルクラ<br>ス名               | ポリシー名                                   | 収集名                 | メトリック名                  | データタイプ |
|------------------------------------|----------------------------|-----------------------------------------|---------------------|-------------------------|--------|
| WebSpher<br>e_<br>ServerStatu<br>s | WebSpher<br>e_Server       | WebSphere_<br>ServerStatus              | WebSpher<br>e_C0001 | Server Status           | UTF8   |
|                                    |                            | WebSphere_<br>ProcessCpuUsage           | WebSpher<br>e_C0801 | CPUUsagePerct           |        |
| WebSphere<br>スレッド ス<br>テータス        | WebSpher<br>e_Thread       | WebSphere_<br>ThreadStartedCt           | WebSpher<br>e_C0803 | ThreadsCount_D          | UTF8   |
|                                    |                            | WebSphere_<br>ThreadPoolHungRt          | WebSpher<br>e_C0812 | ThreadPoolHung<br>Rt    |        |
|                                    |                            | WebSphere_<br>GarbageCollectionC<br>t   | WebSpher<br>e_C0804 | GCCalls_D               |        |
|                                    |                            | WebSphere_<br>ThreadPoolUtilPct         | WebSpher<br>e_C0212 | ThreadPoolUtilPct       |        |
|                                    |                            | WebSphere_<br>ThreadPoolPctMax<br>App   | WebSpher<br>e_C0213 | ThreadPoolPctMa<br>xApp |        |
| WebSphere<br>JVM ヒープ<br>メモリ        | WebSpher<br>e_JVM_<br>Perf | WebSphere_<br>GarbageCollectionTi<br>me | WebSpher<br>e_C0805 | GCAvgCallDur_D          | REAL64 |
|                                    |                            | WebSphere_<br>JVMMemUtilPct             | WebSpher<br>e_C0005 | UsdHeapSz_P             |        |
| WebSphere<br>クラスタ ス<br>テータス        | WebSpher<br>e_Cluster      | WebSphere_<br>ClusterStatus             | WebSpher<br>e_C0006 | ClusterStatus           | REAL64 |

| アスペクト名                       | テーブル/クラ<br>ス名     | ポリシー名                                | 収集名                 | メトリック名                 | データタイプ |
|------------------------------|-------------------|--------------------------------------|---------------------|------------------------|--------|
| WebSphere<br>EJB パ<br>フォーマンス | WebSpher<br>e_EJB | WebSphere_<br>EJBPoolUtil            | WebSpher<br>e_C0020 | EJBPoolUtil            | REAL64 |
|                              |                   | WebSphere_<br>EJBPoolUtilApp         | WebSpher<br>e_C0220 | EJBPoolUtil            |        |
|                              |                   | WebSphere_<br>EJBConcLivesApp        | WebSpher<br>e_C0226 | EJBMsgBackout<br>Rate  |        |
|                              |                   | WebSphere_<br>EJBMethRespTime        | WebSpher<br>e_C0221 | EJBMethRespTi<br>me    |        |
|                              |                   | WebSphere_<br>EJBMethCallsRtAp<br>p  | WebSpher<br>e_C0222 | EJBMethCallsRt<br>App  |        |
|                              |                   | WebSphere_<br>EJBEntDatLdStRtA<br>pp | WebSpher<br>e_C0224 | EJBEntDatLdStR<br>tApp |        |
|                              |                   | WebSphere_<br>EJBMsgBackoutRa<br>te  | WebSpher<br>e_C0810 | EJBMsgBackout<br>Rate  |        |
|                              |                   | WebSphere_<br>EJBReturnDiscrdRt      | WebSpher<br>e_C0811 | EJBReturnDiscrd<br>Rt  |        |

| アスペクト名                             | テーブル/クラ<br>ス名         | ポリシー名                                   | 収集名                          | メトリック名                  | データタイプ         |
|------------------------------------|-----------------------|-----------------------------------------|------------------------------|-------------------------|----------------|
| WebSphere<br>サーブレット<br>パフォーマン<br>ス | WebSpher<br>e_Servlet | WebSphere_<br>ServSessAveLife           | WebSpher<br>e_C0040          | ServSessAveLife         | REAL64         |
|                                    |                       | WebSphere_<br>ServSessActSess           | WebSpher<br>e_C0041          | ServSessAct             |                |
|                                    |                       | WebSphere_<br>ServInvSessRt             | WebSpher<br>e_C0042          | ServInvSessRt           |                |
|                                    |                       | WebSphere_<br>WebAppServReqRt<br>App    | WebSpher<br>e_C0245          | WebAppServReq<br>RtApp  |                |
|                                    |                       | WebSphere_<br>WebAppServletRes<br>pTime | WebSpher<br>e_C0246          | WebAppSrvItRes<br>pTime |                |
|                                    |                       | WebSphere_<br>WebAppServErrRtA<br>pp    | WebSpher<br>e_C0247          | WebAppSrvItError<br>Rt  |                |
|                                    |                       |                                         | WebSphere_<br>WebAppServLoad | WebSpher<br>e_C0048     | WebAppServLoad |

| アスペクト名                               | テーブルクラ<br>ス名       | ポリシー名                                    | 収集名                 | メトリック名                  | データタイプ |
|--------------------------------------|--------------------|------------------------------------------|---------------------|-------------------------|--------|
| WebSphere<br>JDBC 接続<br>プールス<br>テータス | WebSpher<br>e_JDBC | WebSphere_<br>JDBCConnPoolSiz<br>e       | WebSpher<br>e_C0260 | JDBCConnPoolSi<br>ze    | REAL64 |
|                                      |                    | WebSphere_<br>JDBCConnPoolWai<br>ters    | WebSpher<br>e_C0261 | JDBCConnPool<br>Waiters |        |
|                                      |                    | WebSphere_<br>JDBCConnPoolWai<br>tTime   | WebSpher<br>e_C0262 | JDBCConPoolW<br>aitTime |        |
|                                      |                    | WebSphere_<br>JDBCConnPoolUtil           | WebSpher<br>e_C0263 | JDBCConnPoolU<br>til    |        |
|                                      |                    | WebSphere_<br>JDBCConnPoolMax<br>Pct     | WebSpher<br>e_C0264 | JDBCConnPoolM<br>axPct  |        |
|                                      |                    | WebSphere_<br>JDBCConnPoolTim<br>eOutRts | WebSpher<br>e_C0265 | JDBCConPoolTm<br>eOutRt |        |
|                                      |                    | WebSphere_<br>JDBCConPoolThro<br>ughput  | WebSpher<br>e_C0266 | JDBCConPoolThr<br>uput  |        |
|                                      |                    | WebSphere_<br>JDBCPreparedStDi<br>scRt   | WebSpher<br>e_C0814 | JDBCPrepredStD<br>iscRt |        |

| アスペクト名                              | テーブルクラ<br>ス名           | ポリシー名                         | 収集名                 | メトリック名               | データタイプ |
|-------------------------------------|------------------------|-------------------------------|---------------------|----------------------|--------|
| WebSphere<br>トランザク<br>ション ステー<br>タス | WebSpher<br>e_Transact | WebSphere_<br>TranGlobDur     | WebSpher<br>e_C0070 | TranGlobDur          | REAL64 |
|                                     |                        | WebSphere_<br>TranLocDur      | WebSpher<br>e_C0071 | TranLocDur           |        |
|                                     |                        | WebSphere_<br>TranGlobCommDur | WebSpher<br>e_C0072 | TranGlobCommD<br>ur  |        |
|                                     |                        | WebSphere_<br>TranLocCommDur  | WebSpher<br>e_C0073 | TranLocCommitD<br>ur |        |
|                                     |                        | WebSphere_<br>TranRollbackRt  | WebSpher<br>e_C0074 | TranRollbackRt       |        |
|                                     |                        | WebSphere_<br>TranTimeoutRte  | WebSpher<br>e_C0075 | TranTimeoutRt        |        |
|                                     |                        | WebSphere_<br>TranCommitRt    | WebSpher<br>e_C0076 | TranCommitRt         |        |
|                                     |                        | WebSphere_<br>TranStartRt     | WebSpher<br>e_C0078 | TranStartRt          |        |

# ドキュメントのフィードバックを送信

本ドキュメントについてのご意見、ご感想については、電子メールでドキュメント制作チームまでご連絡く ださい。このシステムで電子メールクライアントが設定されていれば、このリンクをクリックすることで、以下の 情報が件名に記入された電子メールウィンドウが開きます。

Feedback on ユーザガイド (OMi Management Pack for IBM WebSphere Application Server 1.00)

本文にご意見、ご感想を記入の上、[送信]をクリックしてください。

電子メールクライアントが利用できない場合は、上記の情報をコピーしてWebメールクライアントの新規 メッセージに貼り付け、docfeedback@hp.com宛にお送りください。

お客様からのご意見、ご感想をお待ちしています。